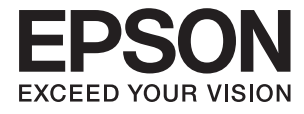

# DS-360W Kasutusjuhend

# Autoriõigus

Ühtki käesoleva trükise osa ei tohi paljundada, salvestada otsingusüsteemis ega edastada üheski vormis ega ühelgi viisil elektrooniliselt, mehaaniliselt, fotokopeerimise, salvestamise ega muul teel ilma ettevõtte Seiko Epson Corporation eelneva kirjaliku loata. Selles esitatud teabe kasutamise suhtes ei võeta vastutust patendiõiguste rikkumise eest. Vastutust ei võeta ka esitatud teabe kasutamisega põhjustatud kahju eest. Käesolevas dokumendis sisalduv teave on mõeldud kasutamiseks ainult koos selle Epsoni tootega. Epson ei vastuta selle teabe kasutamise eest muude toodete jaoks.

Seiko Epson Corporation ega selle sidusettevõtted ei vastuta selle toote ostja ega kolmanda osapoole ees ostjal või kolmandal osapoolel tootega juhtunud õnnetuse, väärast kasutamisest või kuritarvitamisest või loata tehtud muudatustest või remondist või (v.a USA-s) ettevõtte Seiko Epson Corporation kasutus- ja hooldusjuhiste mittejärgmise tagajärjel tekkinud kahju või kulude eest.

Seiko Epson Corporation ega selle sidusettevõtted ei vastuta kahjude ega probleemide eest, mis tulenevad lisaseadmete või kulumaterjalide kasutamisest, mis ei ole Epsoni originaaltooted või ei ole heaks kiidetud ettevõtte Seiko Epson Corporation poolt.

Seiko Epson Corporation ei vastuta mitte heaks kiidetud liidesekaablite kasutamisest tulenevate elektromagnetiliste häiringute põhjustatud kahju eest.

© 2016 Seiko Epson Corporation. All rights reserved.

Selle kasutusjuhendi sisu ja toote tehnilisi andmeid võidakse ette teatamata muuta.

# Kaubamärgid

- □ EPSON® on registreeritud kaubamärk ja EPSON EXCEED YOUR VISION või EXCEED YOUR VISION on ettevõtte Seiko Epson Corporation kaubamärk.
- □ Microsoft<sup>®</sup>, Windows<sup>®</sup>, Windows Server<sup>®</sup>, and Windows Vista<sup>®</sup> are either registered trademarks or trademarks of Microsoft Corporation in the United States and/or other countries.
- □ Apple<sup>®</sup>, Mac OS<sup>®</sup>, and OS X<sup>®</sup> are trademarks of Apple Inc., registered in the U.S. and other countries.
- □ Adobe®, Adobe Reader®, and Acrobat® are registered trademarks of Adobe Systems Incorporated.
- □ Intel<sup>®</sup> is a registered trademark of Intel Corporation.
- □ Wi-Fi®, Wi-Fi Alliance®, and Wi-Fi Protected Access® (WPA) are registered trademarks of the Wi-Fi Alliance. Wi-Fi Protected Setup<sup>™</sup>, and WPA2<sup>™</sup> are trademarks of the Wi-Fi Alliance.
- □ The SuperSpeed USB Trident Logo is a registered trademark of USB Implementers Forum, Inc.
- **□** Epson Scan 2 Software is based in part on the work of the Independent JPEG Group.
- 🖵 libtiff

Copyright © 1988-1997 Sam Leffler

Copyright © 1991-1997 Silicon Graphics, Inc.

Permission to use, copy, modify, distribute, and sell this software and its documentation for any purpose is hereby granted without fee, provided that (i) the above copyright notices and this permission notice appear in all copies of the software and related documentation, and (ii) the names of Sam Leffler and Silicon Graphics may not be used in any advertising or publicity relating to the software without the specific, prior written permission of Sam Leffler and Silicon Graphics.

THE SOFTWARE IS PROVIDED "AS-IS" AND WITHOUT WARRANTY OF ANY KIND, EXPRESS, IMPLIED OR OTHERWISE, INCLUDING WITHOUT LIMITATION, ANY WARRANTY OF MERCHANTABILITY OR FITNESS FOR A PARTICULAR PURPOSE.

IN NO EVENT SHALL SAM LEFFLER OR SILICON GRAPHICS BE LIABLE FOR ANY SPECIAL, INCIDENTAL, INDIRECT OR CONSEQUENTIAL DAMAGES OF ANY KIND, OR ANY DAMAGES WHATSOEVER RESULTING FROM LOSS OF USE, DATA OR PROFITS, WHETHER OR NOT ADVISED OF THE POSSIBILITY OF DAMAGE, AND ON ANY THEORY OF LIABILITY, ARISING OUT OF OR IN CONNECTION WITH THE USE OR PERFORMANCE OF THIS SOFTWARE.

□ Üldmärkus: muid tootenimesid on selles trükises kasutatud ainult tuvastamise eesmärgil ja need võivad olla nende omanike kaubamärgid. Epson ütleb lahti kõigist nende kaubamärkide õigustest.

# Sisukord

### Autoriõigus

### Kaubamärgid

### Teave juhendi kohta

| Juhendite tutvustus                       | 7 |
|-------------------------------------------|---|
| Märgid ja sümbolid                        | 7 |
| Käesolevas juhendis kasutatud kirjeldused | 7 |
| Operatsioonisüsteemi viited               | 8 |

### Olulised juhised

| Ohutusjuhised                            |
|------------------------------------------|
| Aku ohutusjuhised                        |
| Euroopa skannerimudelite kõrvaldamine 10 |
| Piirangud kopeerimisel                   |

### Põhiteave skanneri kohta

### Skanneri kasutamine akutoitel

| Märkus aku kasutamise kohta         |
|-------------------------------------|
| Aku laadimine                       |
| Ettevaatusabinõud aku laadimisel    |
| Aku laadimine vahelduvvooluadapteri |
| ühendamisega                        |
| Aku laadimine USB-ühendusega        |

# Algdokumentide andmed ja asetamine

| Tingimused algdokumentidele ADF-ist skaneerimiseks      |
|---------------------------------------------------------|
| Skannitavate originaalide üldised<br>spetsifikatsioonid |
| Spetsifikatsioonid plastkaartidele kaardipesast         |
| skannimiseks                                            |
| Kaarditüübid, mis vajavad tähelepanu                    |
| Tavasuurusega originaalide panemine ADF-i 28            |
| Standardsuurusega originaalide                          |
| spetsifikatsioonid                                      |
| Standardsuurusega algdokumentide                        |
| seadmesse panemine                                      |
| Pika paberi panemine ADF-i                              |
| Pikale paberi spetsifikatsioonid                        |
| Pika paberi seadmesse asetamine                         |
| Kviitungite panemine ADF-i                              |
| Kviitungite spetsifikatsioonid                          |
| Kviitungite panemine seadmesse                          |
| Paksude originaalide panemine ADF-i 40                  |
| Paksude originaalide spetsifikatsioonid 40              |
| Paksude originaalide panemine seadmesse 41              |
| Ümbrike panemine ADF-i                                  |
| Ümbrike spetsifikatsioonid                              |
| Ümbrike seadmesse asetamine 44                          |
| Plastkaartide panemine kaardipessa 47                   |
| Spetsifikatsioonid plastkaartidele                      |
| kaardipesast skannimiseks                               |
| Kaarditüübid, mis vajavad tähelepanu 47                 |
| Plastkaartide panemine seadmesse 48                     |

### Põhiline skaneerimine

| Skannimine rakendusega Epson Scan 2 51     |
|--------------------------------------------|
| Nõutud sätted erioriginaalidele rakenduses |
| Epson Scan 2                               |
| Skannimise otstarbele sobiva resolutsiooni |
| valimine                                   |
| Skannimine rakendusega Document Capture    |
| Pro (Windows)                              |
| Skannimine, kasutades rakendust Document   |
| Capture (Mac OS X)                         |
| Skannimine, kasutades skanneri nuppu 60    |

### Täiustatud skaneerimine

| Erineva suuruse või tüübiga originaalide<br>ükshaaval skannimine (Automaatne       |
|------------------------------------------------------------------------------------|
| söötmisrežiim)                                                                     |
| Teie vajadustele sobivate skaneeritud piltide                                      |
| loomine                                                                            |
| Pildi reguleerimise funktsioonid 63                                                |
| Skaneeritud lehekülgede redigeerimine                                              |
| rakendusega Epson Scan 2                                                           |
| Salvestamine vormingus Otsitav PDF 70                                              |
| Salvestamine Office'i failivormingus (ainult                                       |
| Windows)                                                                           |
| Salvestamise ja edastamise erinevad tüübid73                                       |
| Skaneeritud piltide sorteerimine ja<br>salvestamine eraldiseisvasse kausta (ainult |
| Windowsi puhul)                                                                    |
| Skaneerimine pilveteenusesse                                                       |
| FTP-serverisse üles laadimine                                                      |
| Skaneeritud piltide lisamine e-kirjale                                             |
| Skaneeritud piltide printimine                                                     |
| Skannimine eelmääratud skannimissätetega (töö) 76                                  |
| Töö seadistamine                                                                   |
| Skanneri nupule töö määramine                                                      |
| Visiitkaartide skannimine rakendusega Presto!                                      |
| BizCard                                                                            |
|                                                                                    |

# Võrgusätted

| Võrguühenduse tüübid                          |
|-----------------------------------------------|
| Wi-Fi ühendus                                 |
| Pääsupunktirežiimi ühendus                    |
| Arvutiga ühenduse loomine                     |
| Ühenduse loomine nutiseadmega                 |
| Wi-Fi seadistuste tegemine juhtpaneelilt 83   |
| Wi-Fi-sätete tegemine nupuvajutusega 83       |
| Wi-Fi-sätete tegemine PIN-koodi               |
| häälestusega (WPS)                            |
| Wi-Fi-sätete tegemine rakenduses EpsonNet     |
| Config                                        |
| Pääsupunktirežiimi sätete määramine 92        |
| Pääsupunktirežiimi sätete tegemine            |
| nupuvajutusega                                |
| Võrgu oleku kontrollimine võrgu näidikutule   |
| alusel                                        |
| Pääsupunktide vahetamine või uute lisamine 96 |
| Ühendusviisi muutmine arvutiks 96             |
| Võrgusätete taastamine juhtpaneelilt97        |

## Hooldamine

| Skanneri korpuse puhastamine             |
|------------------------------------------|
| Skanneri sisemuse puhastamine            |
| Kulutarvikute vahetamine                 |
| Kogumisrulliku vahetamine 105            |
| Eraldusploki vahetamine                  |
| Skannide arvu lähtestamine               |
| Energia säästmine                        |
| Skanneri kandmine                        |
| Rakenduste ja püsivara värskendamine 113 |

# Probleemide lahendamine

| Rakenduste desinstallimine | 7 |
|----------------------------|---|
| Rakenduste installimine    | 9 |

### Tehnilised andmed

| Skanneri üldised spetsifikatsioonid 1        | 130 |
|----------------------------------------------|-----|
| Wi-Fi spetsifikatsioonid 1                   | 131 |
| Mõõduandmed 1                                | 131 |
| Elektrilised andmed                          | 131 |
| Skanneri elektrilised andmed 1               | 131 |
| Vahelduvvoolu adapteri elektrilised andmed 1 | 132 |
| Aku spetsifikatsioonid 1                     | 132 |
| Keskkonnaandmed1                             | 133 |
| Süsteeminõuded                               | 133 |

# Standardid ja load

| USA mudelite standardid ja tunnustused        | 134 |
|-----------------------------------------------|-----|
| Euroopa mudelite standardid ja heakskiit      | 134 |
| Austraalia mudelite standardid ja tunnustused | 135 |

### Kust saada abi?

# Teave juhendi kohta

# Juhendite tutvustus

Järgmiste juhendite uusimad versioonid on saadaval Epsoni toe veebisaidil.

http://www.epson.eu/Support (Euroopa)

http://support.epson.net/ (väljaspool Euroopat)

- Seadistusjuhend (paberjuhend)
   Sisaldab teavet toote häälestamise ja rakenduse installimise kohta.
- □ Kasutusjuhend (digitaalne juhend)

Sisaldab juhiseid toote kasutamise, hoolduse ja probleemide lahendamise kohta.

Lisaks ülalnimetatud juhenditele leiate teavet Epsoni erinevate rakenduste spikritest.

# Märgid ja sümbolid

*Ettevaatust!* 

Juhised, mida tuleb hoolega jälgida, et vältida kehavigastuse ohtu.

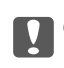

Oluline teave:

Juhised, mida tuleb hoolega jälgida, et hoida ära seadmete kahjustamist.

*Märkus. Täiendav teatmematerjal.* 

### Seotud teave

➡ Lingid seotud osadele.

# Käesolevas juhendis kasutatud kirjeldused

- □ Rakenduste ekraanipildid on platvormilt Windows 10 või Mac OS X v10.10.x. Ekraanipiltide sisu on mudelist ja olukorrast olenevalt erinev.
- □ Käesolevas juhendis kasutatud illustratsioonid on toodud ainult viiteks. Kuigi need võivad tegelikust tootest veidi erineda, on töömeetodid samad.

# Operatsioonisüsteemi viited

#### Windows

Käesolevas juhendis viitavad terminid "Windows 10", "Windows 8.1", "Windows 8", "Windows 7", "Windows Vista", "Windows XP", "Windows Server 2012 R2", "Windows Server 2012", "Windows Server 2008 R2", "Windows Server 2008", "Windows Server 2003" alljärgnevatele operatsioonisüsteemidele. Lisaks sellele kasutatakse terminit "Windows" kõigi versioonide kohta.

- □ Operatsioonisüsteem Microsoft® Windows® 10
- Operatsioonisüsteem Microsoft<sup>®</sup> Windows<sup>®</sup> 8.1
- □ Operatsioonisüsteem Microsoft® Windows® 8
- □ Operatsioonisüsteem Microsoft® Windows® 7
- Operatsioonisüsteem Microsoft<sup>®</sup> Windows Vista<sup>®</sup>
- Operatsioonisüsteem Microsoft<sup>®</sup> Windows<sup>®</sup> XP, hoolduspakett 3
- □ Operatsioonisüsteem Microsoft® Windows® XP Professional x64 Edition, hoolduspakett 2
- Operatsioonisüsteem Microsoft<sup>®</sup> Windows Server<sup>®</sup> 2012 R2
- □ Operatsioonisüsteem Microsoft® Windows Server® 2012
- Operatsioonisüsteem Microsoft® Windows Server® 2008 R2
- □ Operatsioonisüsteem Microsoft® Windows Server® 2008
- Operatsioonisüsteem Microsoft® Windows Server® 2003 R2
- □ Operatsioonisüsteem Microsoft® Windows Server® 2003, hoolduspakett 2

### Mac OS X

Käesolevas juhendis viitab "Mac OS X v10.11.x" operatsioonisüsteemile OS X El Capitan, "Mac OS X v10.10.x" viitab operatsioonisüsteemile OS X Yosemite, "Mac OS X v10.9.x" viitab operatsioonisüsteemile OS X Mavericks ja "Mac OS X v10.8.x" viitab operatsioonisüsteemile OS X Mountain Lion. Lisaks sellele viitab "Mac OS X" operatsioonisüsteemidele "Mac OS X v10.11.x", "Mac OS X v10.10.x", "Mac OS X v10.9.x", "Mac OS X v10.8.x", "Mac OS X v10.7.x" ja "Mac OS X v10.6.8".

# **Olulised** juhised

# Ohutusjuhised

Lugege ja järgige neid juhiseid, et tagada toote ohutu kasutamine. Hoidke kasutusjuhend kindlasti alles. Lugege kindlasti ka kõiki tootele märgitud hoiatusi ja juhiseid.

□ Osad tootel kasutatud sümbolitest on mõeldud toote ohutuse ja õige kasutamise tagamiseks. Tutvuge sümbolite tähendusega järgmisel veebisaidil.

http://support.epson.net/symbols

- Paigutage toode ühetasasele kindlale pinnale, mis on igas suunas toote põhjast laiem. Kui te paigutate toote seina äärde, jätke selle tagakülje ja seina vahele rohkem kui 10 cm vaba ruumi.
- □ Asetage toode arvutile piisavalt lähedale, et liidesekaabel selleni vaevata ulatuks. Ärge hoidke toodet ega vahelduvvooluadapterit õues, suure hulga mustuse ega tolmu, vee, soojusallikate lähedal ega kohas, kus seda võivad mõjutada löögid, vibratsioon, kõrge temperatuur või niiskus, otsene päikesevalgus, tugevad valgusallikad või temperatuuri või niiskuse kiired muutused.
- □ Ärge kasutage seadet märgade kätega.
- De Paigutage toode toitepistikupesa lähedale, et adapterit saaks hõlpsalt vooluvõrgust eemaldada.
- □ Vahelduvvooluadapteri juhe tuleb paigutada nii, et see ei saaks kriimustusi, ei hakkaks narmendama, ei oleks laines ega keerdus. Ärge asetage vahelduvvoolu toitejuhtmele esemeid ega lubage vahelduvvooluadapterile ega toitejuhtmele astuda ega neist üle joosta. Veenduge hoolikalt, et juhe oleks otsast sirge.
- □ Kasutage vaid koos tootega tarnitud toitekaablit, ärge kasutage kaablit muude seadmetega. Tootega teiste kaablite kasutamine või tootega tarnitud kaabli kasutamine teiste seadmetega võib põhjustada tulekahju või elektrilöögi.
- □ Kasutage ainult tootega kaasnevat vahelduvvooluadapterit ja USB-kaablit. Muu adapteri või USB-kaabli kasutamine võib põhjustada tulekahju, elektrilöögi või kehavigastusi.
- □ Vahelduvvooluadapter on mõeldud kasutamiseks skanneriga, millega see kaasnes. Ärge püüdke seda kasutada teiste elektroonikaseadmetega, kui ei ole kinnitatud vastupidist.
- □ Kasutage ainult vahelduvvooluadapteri sildile märgitud tüüpi toiteallikat ning võtke toidet alati siseelektrivõrgust kohalikele ohutusstandarditele vastava vahelduvvooluadapteriga.
- □ Kui ühendate käesoleva toote arvuti või muu seadmega kaabli abil, veenduge pistikute õiges suunas. Igal pistikul on ainult üks õige suund. Pistiku valepidi ühendamine võib kahjustada mõlemat kaabliga ühendatud seadet.
- Vältige sama vooluringi seinakontaktide kasutamist regulaarselt sisse- ja väljalülituvate koopiamasinate või õhujuhtimissüsteemidega.
- □ Kui kasutate tootega pikendusjuhet, veenduge, et kõigi pikendusjuhtmega ühendatud seadmete voolutugevus kokku ei ületaks pikendusjuhtme nominaalset voolutugevust. Samuti veenduge, et kõigi toitepistikupessa ühendatud seadmete voolutugevus kokku ei ületaks toitepistikupesa nominaalset voolutugevust.
- □ Ärge kunagi demonteerige, modifitseerige ega püüdke parandada vahelduvvooluadapterit ega toodet, välja arvatud juhul, kui seda on toote juhendites otseselt selgitatud.
- Ärge sisestage esemeid ühessegi avasse, kuna need võivad puudutada ohtliku pingega kohti või lühistada detaile. Hoiduge elektrilöögiohust.
- □ Kui pistik saab viga, vahetage juhtmekomplekt välja või võtke ühendust kvalifitseeritud elektrikuga. Kui pistikul on kaitsmed, vahetage need kindlasti õige suuruse ja võimsusega kaitsmete vastu.

- □ Järgmistel tingimustel tuleb eemaldada toode ja vahelduvvooluadapter vooluvõrgust ja pöörduda kvalifitseeritud teeninduspersonali poole: vahelduvvooluadapter või pistik on saanud viga; tootesse või vahelduvvooluadapterisse on sattunud vedelikku; toode või vahelduvvooluadapter on maha kukkunud või selle korpus on vigastatud; toode või vahelduvvooluadapter ei tööta normaalselt või selle tööomadused on märgatavalt muutunud. (Ärge reguleerige neid juhtnuppe, mida ei ole kasutusjuhendis nimetatud.)
- □ Lahutage enne puhastamist toode ja vahelduvvooluadapter. Puhastage ainult niiske lapiga. Vedeliku- või aerosoolipõhiseid puhasteid tohib kasutada vaid toote kasutusjuhendis kirjeldatud viisil.
- □ Kui te ei kavatse toodet pikema aja jooksul kasutada, lahutage vahelduvvooluadapter kindlasti toitepistikupesast.
- Pärast kulutarvikute vahetamist hävitage need nõuetekohaselt, järgides kohalikke eeskirju. Ärge demonteerige neid.
- □ Hoidke see toode südamestimulaatoritest vähemalt 22 cm kaugusel. Tootest lähtuvad raadiolained võivad südamestimulaatori tööd negatiivselt mõjutada.
- □ Ärge kasutage seda toodet meditsiiniasutustes ega meditsiiniseadmete lähedal. Tootest lähtuvad raadiolained võivad elektriliste meditsiiniseadmete tööd negatiivselt mõjutada.
- Ärge kasutage seda toodet automaatseadmete, nagu automaatselt avanevate uste ja tuletõrjealarmide, lähedal. Tootest lähtuvad raadiolained võivad nende seadmete tööd negatiivselt mõjutada, põhjustades tõrgete tõttu õnnetusjuhtumeid.

# Aku ohutusjuhised

- □ Kui aku ei ole täielikult laetud ettenähtud aja möödudes, lõpetage laadimine. Vastasel juhul võib aku kuumaks minna, väljastada suitsu, puruneda või põlema minna.
- □ Ärge pange toodet mikrolaineahju ega kõrgsurveanumasse. Vastasel juhul võib aku kuumaks minna, väljastada suitsu, puruneda või põlema minna.
- □ Kui tootest lekib vedelikku või sellest tuleb halba lõhna, viige toode viivitamatult tuleohtlikest esemetest eemale. Kui toodet ei viida eemale, muutuvad akust lekkivad elektrolüüdid kuumaks, eraldavad suitsu ja aku võib puruneda või põlema minna.
- □ Kui akuhape sattub silma, loputage silmi kohe neid hõõrumata puhta veega ja pöörduge seejärel kohe arsti poole. Vastasel juhul võib see põhjustada püsivaid silmakahjustusi.
- Kui akuhape sattub nahale, loputage vastavat piirkonda kohe põhjalikult veega ja pöörduge seejärel kohe arsti poole.
- □ Ärge pillake ega visake toodet ega laske sellele osaks saata tugevaid lööke. Vastasel juhul võib aku lekkima hakata või aku kaitseahel kahjustada saada. Selle tulemusel võib aku kuumaks minna, väljastada suitsu, puruneda või põlema minna.
- Ärge kasutage ega hoidke toodet kuumas kohas (rohkem kui 60 °C), nagu tule või küttekeha läheduses. Vastasel juhul võib plastseparaator sulada ja eraldiseisvad elemendid võivad minna lühisesse. Selle tulemusel võib aku kuumaks minna, väljastada suitsu, puruneda või põlema minna.
- Ärge kasutage toodet, kui see lekib või on mingil viisil kahjustatud. Vastasel juhul võib aku kuumaks minna, väljastada suitsu, puruneda või põlema minna.
- Arge jätke toodet sõidukisse. Vastasel juhul võib aku üle kuumeneda.

# Euroopa skannerimudelite kõrvaldamine

Skanneri sees on aku.

Mahatõmmatud ratastega prügikasti sümbol teie tootel viitab, et toodet ja selle akusid ei tohi visata tavalise olmeprügi hulka. Võimalike kahjude vältimiseks keskkonnale ja tervisele tuleb see toode koos akudega eraldada olmeprügi hulgast ja tagada, et see võetaks ringlusse keskkonda mittekahjustaval viisil. Üksikasju kogumispunktide kohta küsige kohalikult omavalitsuselt või jaemüüjalt, kellelt te toote ostsite. Keemiliste sümbolite Pb, Cd või Hg kasutus viitab, et neid metalle kasutatakse akus.

See teave kehtib ainult Euroopa Liidu klientidele vastavalt EUROOPA PARLAMENDI JA NÕUKOGU 6. septembri 2006 direktiivile 2006/66/EÜ patareide ja akude ning kasutuselt kõrvaldatud patareide ja akude kohta ja tühistades direktiivi 91/157/EMÜ ja seadusandluse, mis kohaldab seda erinevatele riiklikele õigussüsteemidele ja klientidele Euroopas, Lähis-Idas ja Aafrikas (EMEA), kus on kohaldatud samaväärsed määrustikud.

Muudes riikides pöörduge kohaliku omavalitsuse poole, et tutvuda võimalustega toote ringlussevõtuks.

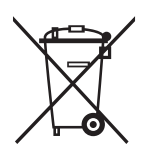

# **Piirangud kopeerimisel**

Järgige oma toote usaldusväärseks ja seaduslikuks kasutamiseks järgmisi piiranguid.

Järgmiste artiklite kopeerimine on seadusega keelatud:

- D pangavekslid, mündid, valitsuse likviidsed väärtpaberid, valitsuse garantiitõendid ja omavalitsuse väärtpaberid;
- La kasutamata postmargid, eeltembeldatud postkaardid ja muud ametlikud kehtiva tariifiga postiartiklid;
- □ valitsuse väljastatud tempelmargid ning vastavalt seadusmenetlusele väljastatud väärtpaberid.

Tähelepanu järgmiste artiklite kopeerimisel:

- □ isiklikud likviidsed väärtpaberid (aktsiatõendid, kaubeldavad vekslid, kviitungid jne), kuupiletid, soodustalongid jne;
- Depassid, juhiload, volitused, teeload, toidutalongid, piletid jne.

#### Märkus.

Nende artiklite kopeerimine võib samuti olla seadusega keelatud.

Autoriõigusega materjalide vastutustundlik kasutamine:

tooteid võib kasutada valel eesmärgil, kopeerides autoriõigusega materjale. Kui te ei tegutse asjatundliku juristi nõuandel, olge autoriõiguse hoidjalt luba saades vastutustundlik ning lugupidav, enne kui kopeerite avaldatud materjale.

# Põhiteave skanneri kohta

# Osade nimetused ja funktsioonid

Esikülg

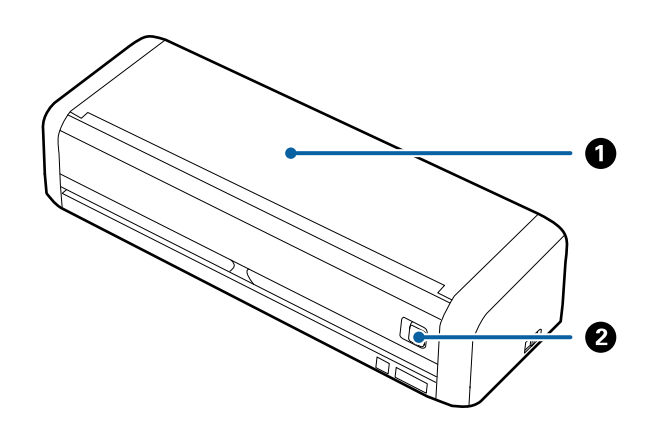

| 0 | Sisestussalv               | Lükake sisestussalve avamise hoob vasakule, seejärel tõstke |
|---|----------------------------|-------------------------------------------------------------|
| 0 | Sisestussalve avamise hoob | sisestussalv avamiseks üles.                                |

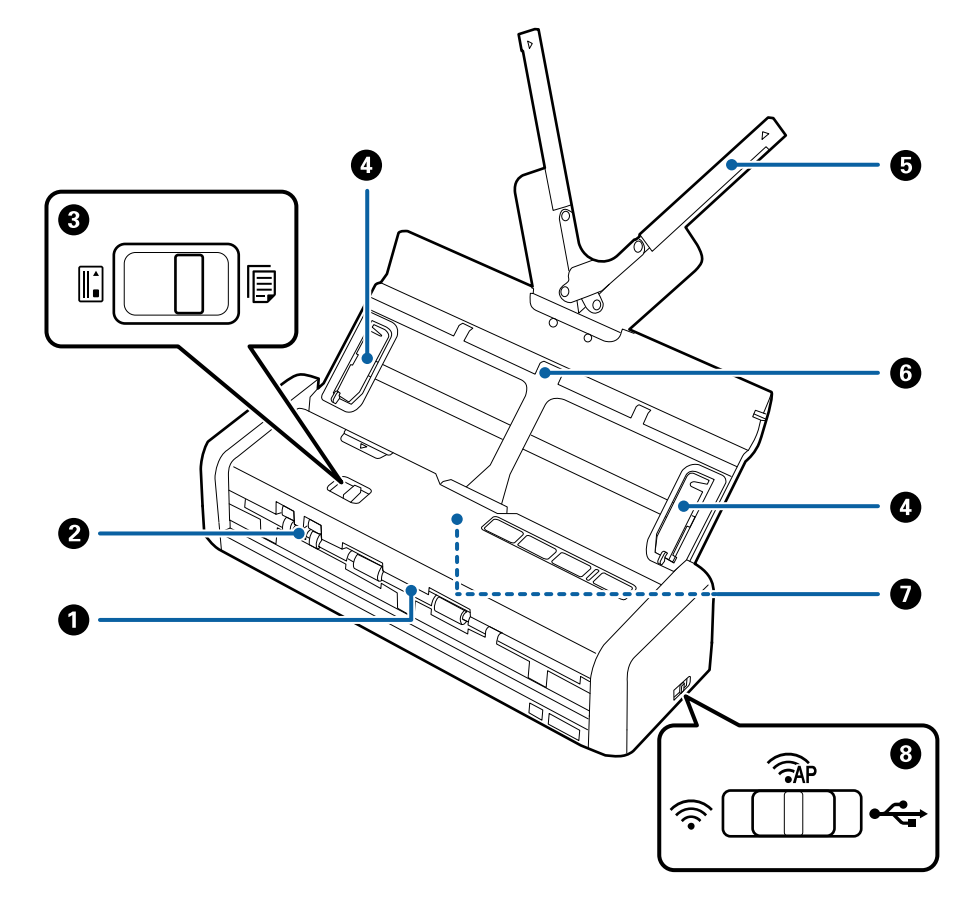

| 0 | Väljastuspesa                      | Väljutab skannitud originaale.                                                                                                    |                            |                                                                |
|---|------------------------------------|----------------------------------------------------------------------------------------------------|----------------------------|----------------------------------------------------------------|
| 0 | Kaardipesa                         | Laadib plastkaarte. Kui sisestate plastkaarti pisut kaardipessa, viiakse kaart<br>automaatselt algasendisse.                                     |                            |                                                                |
| 8 | Söötevalits                        | Seab söötevalitsa plastkaartide või muude originaalide skannimisele.                                                                             |                            |                                                                |
|   |                                    | Ē                                                                                                    | ADF (skannimine)           | Skannib originaale ADF-iga                                     |
|   |                                    |                                                                                                    | Kaart (skannimine)         | Skannib kaardipesast plastkaarte                               |
| 0 | Servajuhikud                       | Söödab originaa                                                                                                    | alid otse skannerisse. Lük | ake originaalide servadeni.                                    |
| 6 | Sisestussalve pikendus             | Laadib originaale. Kui originaalid on sisestussalve jaoks liiga suured,                                                                          |                            |                                                                |
| 6 | Sisestussalv                       | <ul> <li>tõmmake välja salve pikendus. See hoiab ära paberi keerdu minemise, mis<br/>tekitab ummistusi.</li> </ul>                               |                            |                                                                |
|   |                                    | Ärge laadige plastkaarti sisestussalve. Sisestage see kaardipessa.                                                                               |                            |                                                                |
| 0 | ADF (Automatic Document<br>Feeder) | Söödab laaditud originaale automaatselt                                                                                                    |                            |                                                                |
| 8 | Ühendusrežiimi lüliti              | Valib liidese skanneriga ühendamiseks. Liidese valimiseks lülitage skanner välja, seadke ühendusrežiimi lüliti paika ja lülitage skannner sisse. |                            |                                                                |
|   |                                    | USB-režiim Ühendab USB-kaabliga                                                                                                    |                            |                                                                |
|   |                                    | (((•                                                                                                    | Wi-Fi-režiim               | Teeb Wi-Fi-sätted läbi<br>pääsupunkti                          |
|   |                                    | (TAP                                                                                                    | Pääsupunktirežiim          | Teeb Wi-Fi-sätted<br>pääsupunktirežiimis ilma<br>pääsupunktita |

### Tagakülg

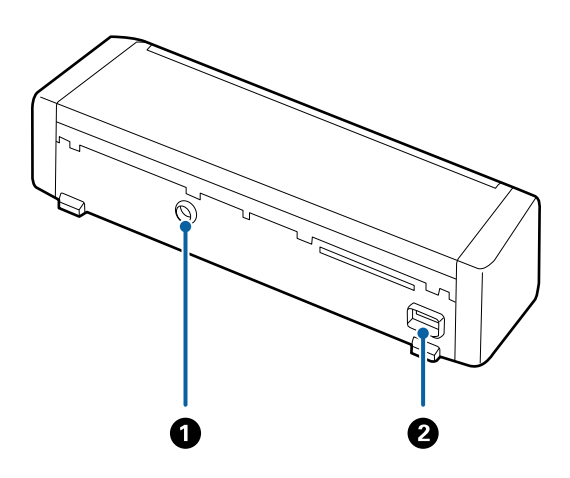

| 0 | Alalisvoolusisend | Vahelduvvooluadapteri ühenduskoht. |
|---|-------------------|------------------------------------|
| 2 | USB-port          | Port USB-kaabli ühendamiseks.      |

### Põhiteave skanneri kohta

#### Sisemus

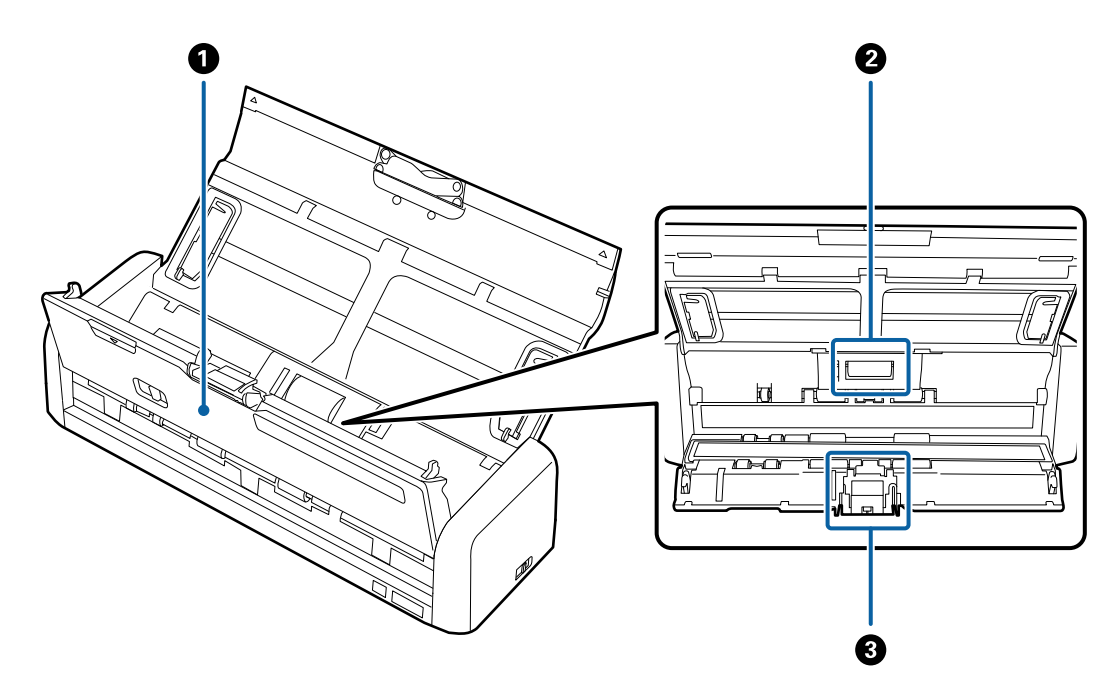

| 0 | Skanneri kaas | Tõmmake skanneri kaant avamiseks kindlalt tähise ▼ juurest, kui<br>tahate skannerit seest puhastada või eemaldada kinnijäänud<br>paberit. |
|---|---------------|----------------------------------------------------------------------------------------------------|
| 0 | Kogumisrullik | Söödab originaale. On vaja välja vahetada, kui skannide arv ületab<br>paberite hooldusarvu.                                               |
| 3 | Eraldusplokk  | Söödab originaale ükshaaval. On vaja välja vahetada, kui skannide<br>arv ületab paberite hooldusarvu.                                     |

### Seotud teave

➡ "Skanneri sisemuse puhastamine" lk 99

# Juhtpaneeli nupud ja märgutuled

# Nupud ja tuled

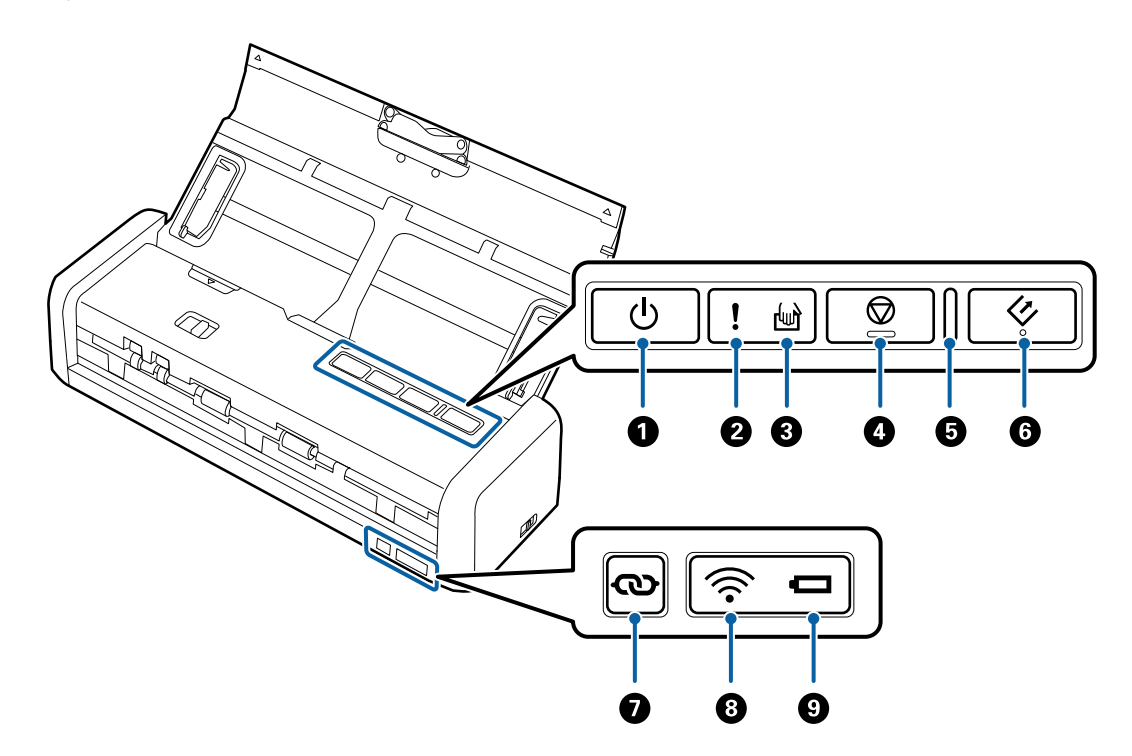

| 0 | ڻ<br>ا     | Toitenupp                         | Lülitab skanneri sisse või välja.                                                                                                    |                                                                            |  |  |
|---|------------|-----------------------------------|----------------------------------------------------------------------------------------------------|----------------------------------------------------------------------------|--|--|
| 0 | !          | Tõrketuli                         | On ilmnenud                                                                                                    | On ilmnenud tõrge. Üksikasjad leiate jaotisest "Tõrkeid tähistavad tuled". |  |  |
| 8 | ł          | Automaatse<br>söötmisrežiimi tuli | Skanner on automaatses söötmisrežiimis. Skannimine algab, kui originaal pannakse sisestussalve.                                                                                                    |                                                                            |  |  |
| 4 | $\bigcirc$ | Seiskamisnupp                     | 🗅 Tühistab s                                                                                                    | kannimise.                                                                 |  |  |
|   |            |                                   | 🖵 Lõpetab a                                                                                                    | utomaatse söötmisrežiimi.                                                  |  |  |
| 6 | -          | Valmisoleku tuli                  | Sees                                                                                                    | Skanner on kasutamiseks valmis.                                            |  |  |
|   |            |                                   |                                                                                                    | Kui originaalid laaditakse ADF-i, muutub tuli eredamaks.                   |  |  |
|   |            |                                   | Vilgub                                                                                                    | Skanner skannib, ootab skannimist, töötleb või puhkab.                     |  |  |
|   |            |                                   | Väljas                                                                                                    | Skannerit ei saa kasutada, sest toide on väljas või on<br>ilmnenud tõrge.  |  |  |
| 6 | 4          | Käivitusnupp                      | Alustab skannimist.                                                                                                    |                                                                            |  |  |
|   |            |                                   | Vajutage seda skanneri sisemuse puhastamisel.                                                                                                    |                                                                            |  |  |
| 0 | ര          | Wi-Fi-ühendusnupp                 | Hoidke nuppu ᠦ all kauem kui kolm sekundit, et luua ühendus Wi-Fi-<br>võrguga, kui ühendusrežiimi lüliti on seatud Wi-Fi või pääsupunktirežiimi<br>peale. Üksikasjad leiate peatükist "Võrgusätted". |                                                                            |  |  |
| 8 | (((•       | Wi-Fi-tuli                        | Sinine näitab                                                                                                    | , et skanner on ühendatud traadita (Wi-Fi) võrguga.                        |  |  |

| 9 | Akutuli | Sees<br>(sinine)              | Akulaeng on piisav.                                                                                                    |
|---|---------|-------------------------------|----------------------------------------------------------------------------------------------------|
|   |         | Vilgub<br>(sinine)            | Hakkab vilkuma, kui akulaeng on madal. Vilgub kiiremini,<br>kui akulaeng on väga madal. Ühendage<br>vahelduvvooluadapter, enne kui aku tühjaks saab. |
|   |         | Sees<br>(oranž)               | Aku laeb. Kui laadimine on lõppenud, läheb tuli siniseks.                                                                                            |
|   |         | Vilgub<br>kiiresti<br>(oranž) | Aku laadimine on peatatud või on ilmnenud tõrge. Kui tuli<br>ei lülitu sisse, vaadake jaotist "Tõrkeindikaatorid".                                   |

### Seotud teave

- ➡ "Võrgusätted" lk 80
- ➡ "Plastkaartide panemine seadmesse" lk 48
- ➡ "Skanneri sisemuse puhastamine" lk 99
- ➡ "Tõrkeindikaatorid" lk 16
- ➡ "Skanneri kasutamine akutoitel" lk 21

# Tõrkeindikaatorid

### Skanneri tõrked

| Indikaatorid                                                                                                    | Olukord                                                                   | Lahendused                                                                                                    |
|----------------------------------------------------------------------------------------------------|---------------------------------------------------------------------------|----------------------------------------------------------------------------------------------------|
| <b>!</b> Sees<br>Valmisoleku tuli vilgub                                                                                                    | On toimunud paberiummistus või pa-<br>beri topeltsöötmine.                | Avage skanneri kaas ja eemaldage kin-<br>nijäänud originaalid. Tõrke lähtestami-<br>seks sulgege kaas. Pange originaalid<br>uuesti sisse. |
|                                                                                                    | Skanneri kaas on avatud.                                                  | Sulgege skanneri kaas.                                                                                                    |
| <b>!</b> Vilgub<br>Valmisoleku tuli vilgub<br>Vilgub samaaegselt                                                                                                    | Skanneri kasutamise ajal USB-kaabliga<br>on ilmnenud on pöördumatu tõrge. | Lülitage toide välja ja uuesti sisse. Kui<br>tõrge püsib, võtke ühendust kohaliku<br>edasimüüjaga.                                        |
| Vilgub         Valmisoleku tuli vilgub         Image: Constraint of the state of the state | Skanneri kasutamise ajal Wi-Fi-võrgus<br>on ilmnenud on pöördumatu tõrge. |                                                                                                    |

| Indikaatorid | Olukord                                                                   | Lahendused                                                                                                    |
|--------------|---------------------------------------------------------------------------|----------------------------------------------------------------------------------------------------|
| ! Sees       | Skanner on käivitunud taasterežiimis,<br>sest püsivara värskendus nurjus. | Järgige alltoodud samme, et proovida<br>uuesti püsivara värskendada.                                                               |
| Sees         |                                                                           | 1. Veenduge, et vahelduvvooluadapter oleks skanneriga ühendatud.                                                                   |
| • Sees       |                                                                           | 2. Ühendage arvuti ja skanner USB-<br>kaabliga. (Taasterežiimi ajal pole või-<br>malik püsivara üle võrguühenduse<br>värskendada.) |
|              |                                                                           | 3. Täiendavad juhised leiate enda regi-<br>ooni Epsoni veebisaidilt.                                                               |

#### Tõrked aku laadimisel

| Indikaatorid            | Olukord                                                                                            | Lahendused                                      |
|-------------------------|----------------------------------------------------------------------------------------------------|-------------------------------------------------|
| Vilgub kiiresti (oranž) | Aku laadimine on seiskunud, sest see<br>on liiga kuum.                                             | Laadige akut keskkonnatemperatuuril<br>8–35 °C. |
|                         | Akut ei saa täielikult laadida. See võib<br>olla kahjustatud või jõudnud oma ka-<br>sutusea lõppu. | Võtke ühendust kohaliku edasimüüja-<br>ga.      |

### Võrguühenduse tõrked

| Indikaatorid    | Olukord                                                   | Lahendused                                                                                                |
|-----------------|-----------------------------------------------------------|----------------------------------------------------------------------------------------------------|
| LSees           | On ilmnenud pääsupunkti seadistuse<br>tõrge.              | Lähtestage skanner ja pääsupunkt, vii-<br>ge need üksteisele lähemale ja määra-<br>ke võrgusätted uuesti. |
| <b>!</b> Vilgub | On toimunud pääsupunkti seadistuse<br>tõrge (turvatõrge). |                                                                                                    |

### Seotud teave

- ➡ "Kinnijäänud originaalide eemaldamine skannerist" lk 118
- ➡ "Wi-Fi seadistuste tegemine juhtpaneelilt" lk 83
- ➡ "Võrgutõrked" lk 123

# Teave rakenduste kohta

Selles sektsioonis tutvustatakse teie skannerile saadaolevaid tarkvaratooteid. Uusimat tarkvara saab installida Epsoni veebisaidil.

# Epson Scan 2

Epson Scan 2 on skanneri juhtimiseks mõeldud draiver, mis võimaldab erinevaid skaneerimisseadistusi. See annab teile võimaluse valida eraldiseisva rakenduse käivitamise ja TWAIN-iga ühilduva rakendustarkvara kasutamise vahel.

Üksikasjalikumat teavet rakenduse kasutamise kohta leiate Epson Scan 2i spikrist.

## **Document Capture Pro/Document Capture**

See rakendus võimaldab ümber korraldada lehekülgi või parandada pildiandmete rotatsiooni ja seejärel andmed salvestada, saata need e-postiga, saata need serverisse või saata need pilveteenusesse. Kui registreerite sageli kasutatavad skannimissätted näiteks nime alla "töö", siis võite skannimiseks lihtsalt valida "töö".

Document Capture Pro töötab ainult operatsioonisüsteemis Windows. Operatsioonisüsteemis Mac OS X kasutage rakendust Document Capture.

Üksikasjalikku teavet rakenduse kasutamise kohta leiate rakenduse Document Capture Pro spikrist.

## Presto! BizCard

Ettevõtte NewSoft tuvastussüsteem Presto! BizCard pakub kontaktihaldusfunktsioone terviklahendust, et lisada visiitkaarte ilma trükkimata. Kasutage tuvastussüsteemi BizCard visiitkaartide skaneerimiseks, redigeerimiseks ja teabe sünkroniseerimiseks kõige enam kasutatava personaalse andmebaasihalduse tarkvaraga. Saate oma kontaktide infot hõlpsasti hallata ja salvestada.

## **EPSON Software Updater**

EPSON Software Updater on rakendus, mis otsib Internetist uusi või värskendatud rakendusi ja installib need.

Saate ka värskendada skanneri digitaalset kasutusjuhendit.

Märkus.

Operatsioonisüsteemi Windows Server tugi puudub.

# Epson DocumentScan

Epson DocumentScan on rakendus, mis võimaldab dokumente nutiseadmete, näiteks nutitelefonide ja tahvelarvutite, kaudu skaneerida. Saate salvestada skaneeritud andmed nutiseadmes või pilveteenuses ja neid epostiga saata. Saate selle rakenduse alla laadida ja paigaldada kas App Store'ist või Google Playst.

# **EpsonNet Config**

EpsonNet Config on rakendus, mis võimaldab määrata võrguliideste aadresse ja protokolle. Üksikasjad leiate rakenduse EpsonNet Config kasutusjuhendist või spikrist.

# Teave kulutarvikute kohta

# Kogumisrulliku koodid

Osad tuleb välja vahetada, kui skannide arv ületab hooldusarvu. Värskeimat skannide arvu saate vaadata rakendusest Epson Scan 2 Utility.

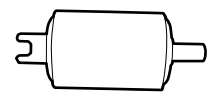

| Osa nimi      | Koodid                                                                          | Kasutustsükkel |
|---------------|---------------------------------------------------------------------------------|----------------|
| Kogumisrullik | B12B819251                                                                      | 100,000*       |
|               | B12B819261 (ainult Hiina)                                                       |                |
|               | B12B819311 (ainult India, Bangladesh,<br>Bhutan, Maldiivid, Sri Lanka ja Nepal) |                |

\* See arv saadi järjestikusel skannimisel Epsoni originaal-testpaberitega ja see on vahetustsükli suuniseks. Vahetustsükkel võib olenevalt paberi tüübist erineda. Näiteks rohkelt paberitolmu tekitav paber või karedapinnaline paber võib kasutustsüklit lühendada.

#### Seotud teave

- ➡ "Kogumisrulliku vahetamine" lk 105
- ➡ "Skannide arvu lähtestamine" lk 110

## Eraldusploki koodid

Osad tuleb välja vahetada, kui skannide arv ületab hooldusarvu. Värskeimat skannide arvu saate vaadata rakendusest Epson Scan 2 Utility.

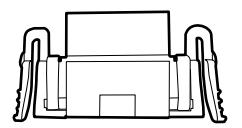

| Osa nimi     | Koodid                                                                          | Kasutustsükkel |
|--------------|---------------------------------------------------------------------------------|----------------|
| Eraldusplokk | B12B819271                                                                      | 10,000*        |
|              | B12B819281 (ainult Hiina)                                                       |                |
|              | B12B819321 (ainult India, Bangladesh,<br>Bhutan, Maldiivid, Sri Lanka ja Nepal) |                |

\* See arv saadi järjestikusel skannimisel Epsoni originaal-testpaberitega ja see on vahetustsükli suuniseks. Vahetustsükkel võib olenevalt paberi tüübist erineda. Näiteks rohkelt paberitolmu tekitav paber või karedapinnaline paber võib kasutustsüklit lühendada.

#### Seotud teave

- ➡ "Eraldusploki vahetamine" lk 108
- ➡ "Skannide arvu lähtestamine" lk 110

# Skanneri kasutamine akutoitel

# Märkus aku kasutamise kohta

- □ Kui vahelduvvooluadapter ei ole ühendatud ja skanner on arvutiga ühendatud USB 2.0 või Wi-Fi kaudu, töötab skanner akutoitel. Kui aku saab tühjaks ja akutuli lülitub välja, ei saa te skannida. Soovitame ühendada vahelduvvooluadapteri skanneriga, kui akutuli hakkab vilkuma.
- □ Kui skanner töötab USB 3.0 siinitoitel, võib skannimiskiirus väheneda, kui aku on tühjaks saamas ja akutuli hakkab kiiresti vilkuma.

#### Seotud teave

➡ "Nupud ja tuled" lk 15

# Aku laadimine

### Ettevaatusabinõud aku laadimisel

- 🖵 Aku saab aeglaselt tühjaks, isegi kui te skannerit ei kasuta. Enne kui kasutate skannerit akutoitel, laadige akut.
- □ Kui te skannerit ei kasuta, soovitame selle aku säästmiseks välja lülitada. Saate skanneri seada ka pärast teatud aja möödumist automaatselt välja lülituma.
- Aku kasutusaeg on madala temperatuuri käes lühem, isegi kui olete aku täielikult laadinud.
- □ Te ei pea enne aku laadimist ootama, et see saaks tühjaks.
- Aku võib vahetult pärast laadimist olla kuum, see on normaalne.
- □ Madala või kõrge temperatuuri käes ei pruugi aku laadimine olla võimalik või see võib rikneda. Laadige akut garanteeritud laadimistemperatuuri vahemikus.
- □ Kui aku saab pärast täislaadimist kiiresti tühjaks, võib aku kasutusiga olla lõppemas. Pöörduge aku vahetamiseks Epsoni toe poole.
- □ Kui te ei kasuta skannerit pikka aega, laadige akut regulaarselt vahelduvvooluadapteriga, et see tühjaks ei saaks.

## Aku laadimine vahelduvvooluadapteri ühendamisega

1. Ühendage toitejuhe vahelduvvooluadapteriga, ühendage vahelduvvooluadapter skanneriga ja ühendage toitejuhe vooluvõrku.

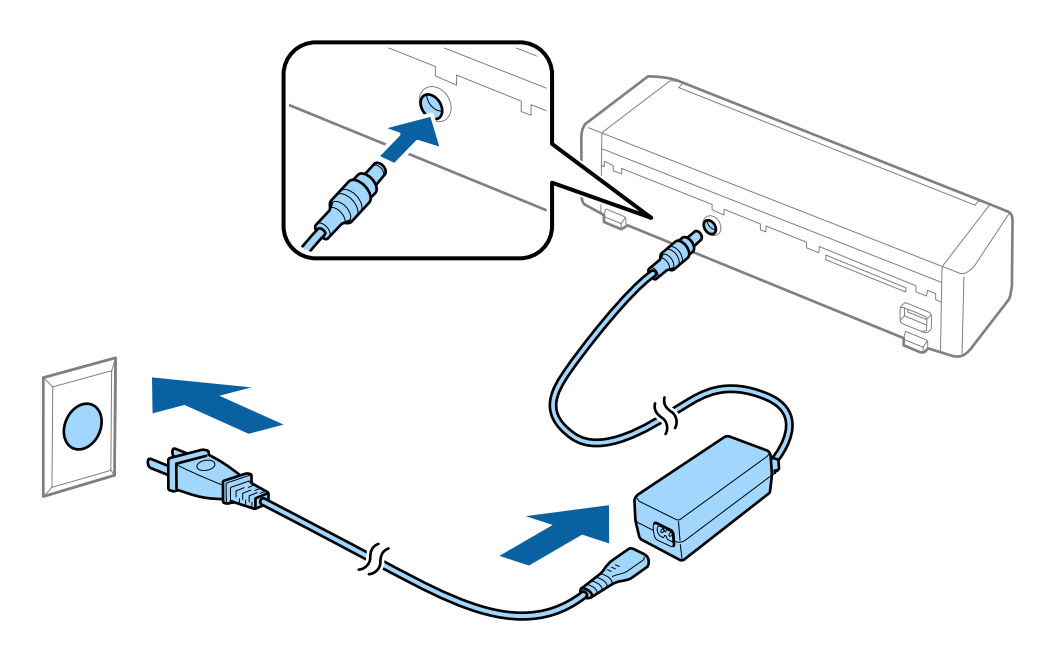

#### Märkus.

- Aku laadimistuli muutub aku laadimise ajaks oranžiks. Kui laadimine on lõppenud, muutub tuli siniseks, kui skanner on sisse lülitatud, kui skanner on välja lülitatud, lülitub tuli välja.
- Aku täielikuks laadimiseks kulub ligikaudu 3 tundi.

## Aku laadimine USB-ühendusega

Saate USB-ühendusega laadida akut arvutist.

1. Veenduge, et arvuti oleks sisse lülitatud. Kui arvuti on talveune- või unerežiimis, äratage see.

2. Ühendage skanner arvutiga mikro-USB-kaabliga.

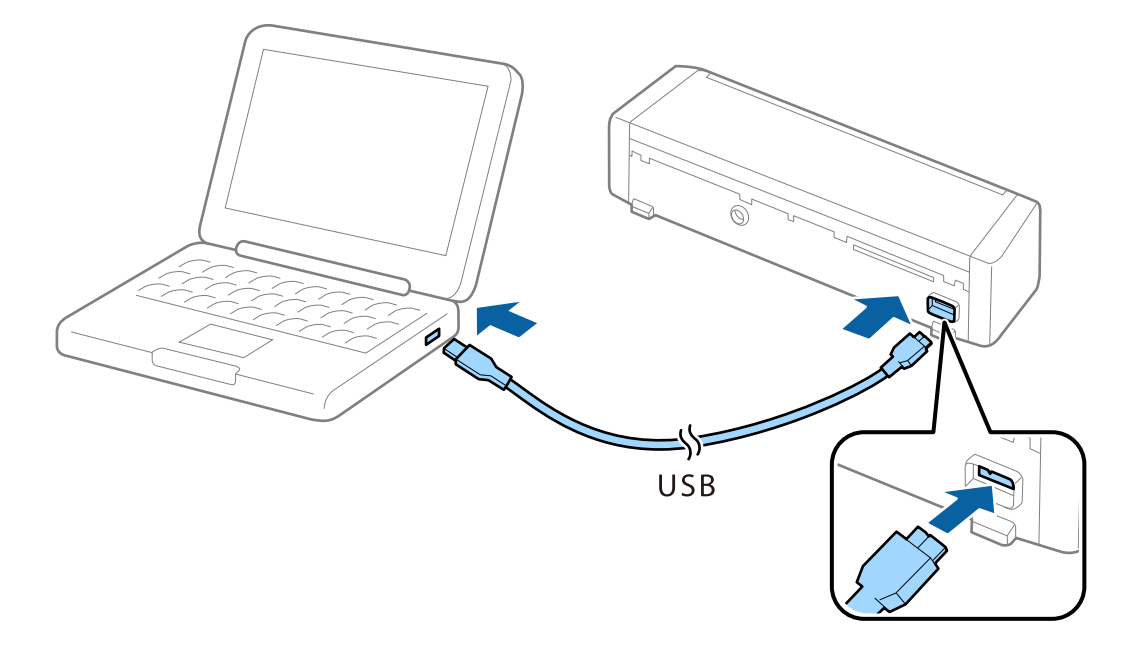

#### Märkus.

Ühendage skanner arvutiga otse, kasutamata USB-jaoturit.

3. Skanneri sisselülitamiseks vajutage nuppu 😃.

### Märkus.

□ Aku laadimisaeg, kui skanner on sisse lülitatud.

USB 3.0 pordist: ligikaudu 4 tundi<sup>\*</sup>

USB 2.0 pordist: ligikaudu 20 tundi\*

<sup>\*</sup> Aku laadimisele kulub palju rohkem aega, kui skanner on välja lülitatud.

- □ Akut saate laadida isegi siis, kui skanner on välja lülitatud. Kui te ei taha arvuti akut kulutada, lahutage USBkaabel.
- □ Aku nominaalmaht: 2090 mAh (3.6 V)
- □ Aku laadimistuli muutub aku laadimise ajaks oranžiks. Kui laadimine on lõppenud, muutub tuli siniseks, kui skanner on sisse lülitatud, kui skanner on välja lülitatud, lülitub tuli välja.

# Tingimused algdokumentidele ADF-ist skaneerimiseks

Selles peatükis selgitatakse andmeid ja tingimusi algdokumentidele, mida saab laadida ADF-i.

# Skannitavate originaalide üldised spetsifikatsioonid

| Originaali tüüp      | Paksus                                                                 | Suurus                                              |
|----------------------|------------------------------------------------------------------------|-----------------------------------------------------|
| Tavapaber            | 51,8 kuni 128 g/m²                                                     | Max: 215,9×1117,6 mm (8,5×44 tolli)                 |
| Kvaliteetpaber       | 50,8×70 mm kuni 100×148                                                | Min: 50,8×70 mm (2,0×2,8 tolli)                     |
| Ümbertöödeldud paber | mm (2×2,8 tolli kuni 3,9×5,8<br>tolli): 51,8 kuni 230 g/m <sup>2</sup> | Laadimissuurus erineb olenevalt originaali tüübist. |
| Postkaart            |                                                                        |                                                     |
| Visiitkaart          |                                                                        |                                                     |
| Ümbrikud             |                                                                        |                                                     |

### Märkus.

- □ Kõik originaalid peavad juhtservast olema tasased.
- □ Veenduge, et algdokumendi juhtserval olevad lained jääks järgmise vahemiku sisse.
  - 1) ja 2) peavad olema 2 mm või vähem, kui 3) on 30 mm või rohkem.

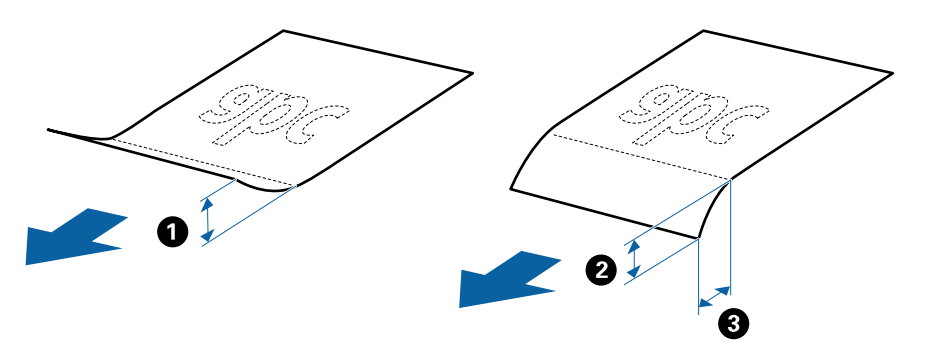

### Standardsuurusega originaalide spetsifikatsioonid

Need on spetsifikatsioonid standardsuurusega originaalidele, mida saab laadida ADF-i.

| Suurus                      | Mõõtmed                                                                                                    | Paksus             | Paberi tüüp                                            | Laadimismaht <sup>*</sup>                                                                                                    |
|-----------------------------|----------------------------------------------------------------------------------------------------|--------------------|--------------------------------------------------------|----------------------------------------------------------------------------------------------------|
| A4<br>Letter<br>Legal<br>B5 | 210×297 mm<br>(8,3×11,7 tolli)<br>215,9×279,4 mm<br>(8,5×11 tolli)<br>215,9×355,6 mm<br>(8,5×14 tolli)<br>182×257 mm | 51,8 kuni 128 g/m² | Tavapaber<br>Kvaliteetpaber<br>Ümbertöödeldud<br>paber | Originaalide virna paksus: alla 2<br>mm (0,07 tolli)<br>64 g/m <sup>2</sup> : 25 lehte<br>80 g/m <sup>2</sup> : 20 lehte<br>128 g/m <sup>2</sup> : 12 lehte<br>Laadimismaht oleneb paberi<br>tüübist. |
| A5<br>B6<br>A6              | (7,2×10,1 tolli)<br>148×210 mm<br>(5,8×8,3 tolli)<br>128×182 mm<br>(5,0×7,2 tolli)<br>105×148 mm                     |                    |                                                        |                                                                                                    |
| Visiitkaart                 | (4,1×5,8 tolli)<br>55×89 mm<br>(2,1×3,4 tolli)                                                                       | 128 kuni 230 g/m²  |                                                        | Originaalide virna paksus: alla 2<br>mm (0,07 tolli)<br>190 g/m <sup>2</sup> : 8 lehte<br>220 g/m <sup>2</sup> : 6 lehte                                                                              |
| Postkaardid                 | 100×148 mm<br>(3,9×5,8 tolli)                                                                                        | 128 kuni 230 g/m²  | Tavapaber<br>Kvaliteetpaber<br>Ümbertöödeldud<br>paber | Originaalide virna paksus: alla 2<br>mm (0,07 tolli)<br>190 g/m <sup>2</sup> : 8 lehte<br>220 g/m <sup>2</sup> : 6 lehte                                                                              |

\* Skannimise ajal saate originaale lisada maksimummahu ulatuses.

## Pikale paberi spetsifikatsioonid

Need on spetsifikatsioonid pikale paberile, mida saab skannerisse laadida.

| Suurus                       | Paksus             | Paberi tüüp          | Laadimismaht |
|------------------------------|--------------------|----------------------|--------------|
| Laius: 50,8 kuni 215,9 mm    | 51,8 kuni 128 g/m² | Tavapaber            | 1 leht       |
| (2,0 kuni 8,5 tolli)         |                    | Kvaliteetpaber       |              |
| Pikkus: 368,3 kuni 1117,6 mm |                    | Ümbertöödeldud paber |              |
| (14,5 kuni 44 tolli)         |                    |                      |              |

### Kviitungite spetsifikatsioonid

Need on spetsifikatsioonid kviitungitele, mida saab skannerisse laadida.

| Suurus                            | Paksus          | Paberi tüüp          | Laadimismaht        |
|-----------------------------------|-----------------|----------------------|---------------------|
| Max: 76,2×355,6 mm (3,0×14 tolli) | 53 kuni 77 g/m² | Tavapaber            | 1 leht <sup>*</sup> |
| Min: 76,2×76,2 mm (3,0×3,0 tolli) |                 | Kvaliteetpaber       |                     |
|                                   |                 | Ümbertöödeldud paber |                     |

\* Kviitungid tuleb skannida automaatses söötmisrežiimis. Korraga tohib laadida ainult ühe kviitungi ja hea kvaliteediga skanni saamiseks tuleb kviitungit hoida.

### Paksude originaalide spetsifikatsioonid

Need on spetsifikatsioonid paksudele originaalidele, nagu visiitkaardid või postkaardid, mida saate laadida skannerisse.

| Suurus                                                               | Paksus            | Laadimismaht                                                                                   | Laadimissuund         |
|----------------------------------------------------------------------|-------------------|------------------------------------------------------------------------------------------------|-----------------------|
| 50,8×70 mm kuni<br>100×148 mm<br>(2×2,8 tolli kuni 3,9×5,8<br>tolli) | 128 kuni 230 g/m² | Originaalide virna paksus:<br>alla 2 mm (0,07 tolli)<br>190 g/m²: 8 lehte<br>220 g/m²: 6 lehte | Vertikaalne (portree) |

### Ümbrike spetsifikatsioonid

Need on spetsifikatsioonid ümbrikele, mida saab skannerisse laadida.

| Mõõtmed                      | Paksus                          | Laadimismaht |
|------------------------------|---------------------------------|--------------|
| 120×235 mm (4,72×9,25 tolli) | 0,38 mm (0,015 tolli) või vähem | 1 ümbrik     |
| 92×165 mm (3,62×6,50 tolli)  |                                 |              |

# Originaalide tüübid, mis vajavad tähelepanu

Järgnevat tüüpi originaalide skannimine ei pruugi õnnestuda.

- □ Originaalid, millel on ebaühtlane pind, näiteks kirjaplangid.
- Kortsus või murdejoontega originaalid
- Siltide või kleebistega originaalid
- □ Isekopeeruv paber
- □ Lainelised originaalid
- 🖵 Kattega paber
- □ Termopaber
- □ Augustatud originaalid
- Volditud nurkadega originaalid
- Pikemad kviitungid kui 355,6 mm (14 tolli)

#### Paksud originaalid

#### Märkus.

- □ Isekopeeruv paber sisaldab keemilisi ühendeid, mis võivad rulle kahjustada; kui esineb sagedasi paberiummistusi, siis puhastage kogumisrullikut ja eraldusplokki.
- □ Sildid või kleebised peavad olema originaalide küljes kõvasti kinni, liimised kohad ei tohi väljas olla.
- D Püüdke lainelisi originaale enne skannimist tasaseks siluda.

### Seotud teave

➡ "Hooldamine" lk 99

# Originaalide tüübid, mida ei tohi skannida

Alljärgnevat tüüpi originaale ei tohi skannida.

- □ Fotod
- □ Fotopaber
- Voldikud
- D Mittepaberist originaalid (nt läbipaistvad dokumendid, riie, foolium)
- □ Originaalid, milles on klambrid
- Liimised originaalid
- □ Rebitud originaalid
- Tugevalt kooldus või laines originaalid
- Läbipaistvad originaalid, nagu OHP-kile
- Driginaalid, mille tagaküljel on koopiapaber
- Märja tindiga originaalid
- Driginaalid, mille küljes on liimiribaga märkmepaberid
- Perforeeritud originaalid
- □ ISO781A ID-1-tüübile vastavad plastkaardid<sup>\*</sup>
- □ ISO781A ID-1-suurusega lamineeritud kaardid<sup>\*</sup>
- <sup>\*</sup> Neid kaarte saab skannida kaardipesast.

### Seotud teave

- ➡ "Tavasuurusega originaalide panemine ADF-i" lk 28
- ➡ "Pika paberi panemine ADF-i" lk 33
- ➡ "Kviitungite panemine ADF-i" lk 36
- ➡ "Paksude originaalide panemine ADF-i" lk 40
- ➡ "Ümbrike panemine ADF-i" lk 44
- ➡ "Plastkaartide panemine kaardipessa" lk 47

# Spetsifikatsioonid plastkaartidele kaardipesast skannimiseks

Need on spetsifikatsioonid plastkaartidele, mida saab skannerisse laadida kaardipesast.

### Märkus.

- De Plastkaarte saate skannida esiküljel olevast kaardipesast. Neid ei saa skannida ADF-ist.
- □ Ehkki skannimine ADF-ist pole võimalik, võite jätta Automaatne dokumendisöötur-i suvandi Dokumendi allikas sätteks rakenduses Epson Scan 2.

| Suurus                            | Kaardi tüüp        | Paksus                           | Laadimismaht | Laadimissuund         |
|-----------------------------------|--------------------|----------------------------------|--------------|-----------------------|
| Tüüp ISO781A ID-1<br>54,0×85,6 mm | Reljeefkujunduseta | 1,0 mm (0,04 tolli)<br>või vähem | 1 kaart      | Vertikaalne (portree) |
| (2,1×3,3 tolli)                   |                    |                                  |              |                       |

# Kaarditüübid, mis vajavad tähelepanu

Järgnevat tüüpi kaartide skannimine ei pruugi õnnestuda.

- ISO781A ID-1-tüüpi reljeefkujundusega plastkaardid (paksus peab olema 1,24 mm (0,05 tolli) või vähem)
- □ ISO781A ID-1-suurusega lamineeritud kaardid (paksus peab olema 0,6 mm (0,02 tolli) või vähem)

#### Seotud teave

➡ "Plastkaartide panemine kaardipessa" lk 47

# Tavasuurusega originaalide panemine ADF-i

## Standardsuurusega originaalide spetsifikatsioonid

Need on spetsifikatsioonid standardsuurusega originaalidele, mida saab laadida ADF-i.

### Kasutusjuhend

### Algdokumentide andmed ja asetamine

| Suurus      | Mõõtmed                          | Paksus                  | Paberi tüüp                                                       | Laadimismaht <sup>*</sup>                                                 |
|-------------|----------------------------------|-------------------------|-------------------------------------------------------------------|---------------------------------------------------------------------------|
| A4          | 210×297 mm<br>(8,3×11,7 tolli)   | 51,8 kuni 128 g/m²      | Tavapaber<br>Kvaliteetpaber                                       | Originaalide virna paksus: alla 2<br>mm (0,07 tolli)<br>64 g/m²: 25 lehte |
| Letter      | 215,9×279,4 mm<br>(8,5×11 tolli) | Ümbertöödeldud<br>paber | 80 g/m <sup>2</sup> : 20 lehte<br>128 g/m <sup>2</sup> : 12 lehte |                                                                           |
|             | (8,5×14 tolli)                   |                         |                                                                   | Laadimismaht oleneb paberi<br>tüübist.                                    |
| B5          | 182×257 mm<br>(7,2×10,1 tolli)   |                         |                                                                   |                                                                           |
| A5          | 148×210 mm<br>(5,8×8,3 tolli)    |                         |                                                                   |                                                                           |
| B6          | 128×182 mm<br>(5,0×7,2 tolli)    |                         |                                                                   |                                                                           |
| A6          | 105×148 mm<br>(4,1×5,8 tolli)    |                         |                                                                   |                                                                           |
| Visiitkaart | 55×89 mm<br>(2,1×3,4 tolli)      | 128 kuni 230 g/m²       |                                                                   | Originaalide virna paksus: alla 2<br>mm (0,07 tolli)                      |
|             |                                  |                         |                                                                   | 190 g/m²: 8 lehte<br>220 g/m²: 6 lehte                                    |
| Postkaardid | 100×148 mm<br>(3,9×5,8 tolli)    | 128 kuni 230 g/m²       | Tavapaber<br>Kvaliteetpaber                                       | Originaalide virna paksus: alla 2<br>mm (0,07 tolli)<br>190 g/m²: 8 lehte |
|             |                                  |                         | Umbertöödeldud<br>paber                                           | 220 g/m <sup>2</sup> : 6 lehte                                            |

\* Skannimise ajal saate originaale lisada maksimummahu ulatuses.

## Standardsuurusega algdokumentide seadmesse panemine

1. Lükake sisestussalve avamise hoob vasakule, avage sisestussalv, seejärel tõmmake välja sisestussalve pikendus.

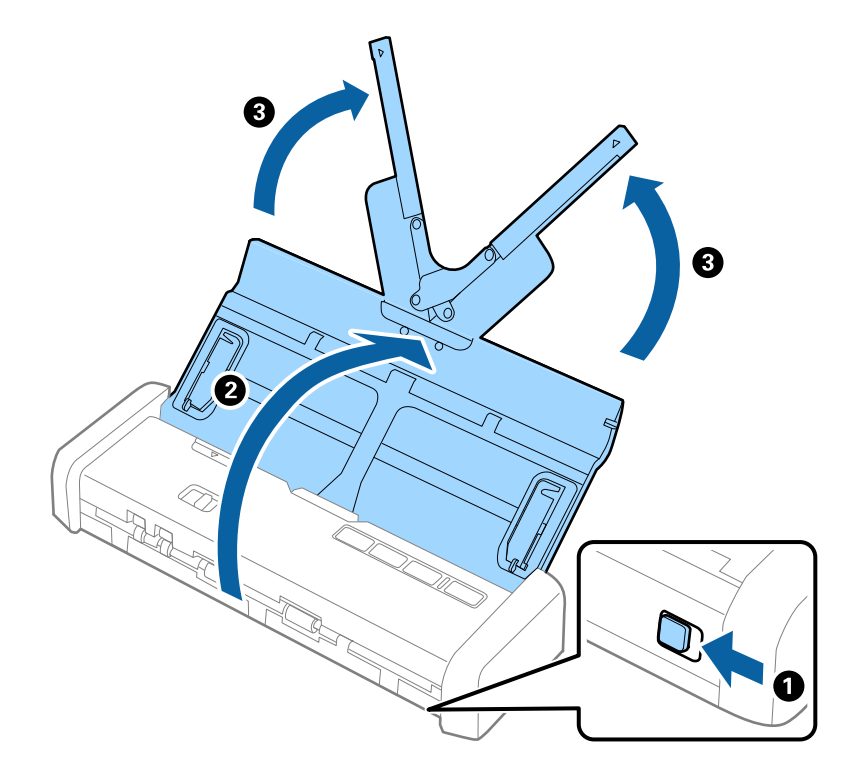

#### *Märkus.* Veenduge, et skanneri ees oleks piisavalt ruumi väljutatud originaalide jaoks.

2. Veenduge, et söötevalits oleks seatud valikule 🖲 (ADF) ja skanner oleks sisse lülitatud.

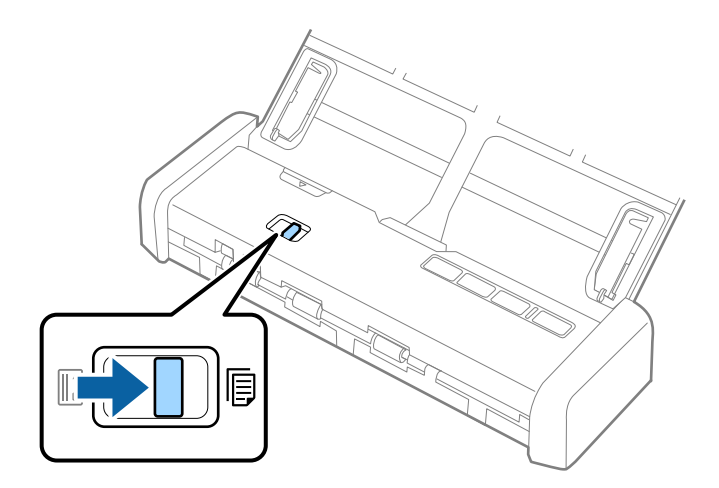

3. Tõstke üles servajuhikud ja libistage sisestussalv lõpuni välja.

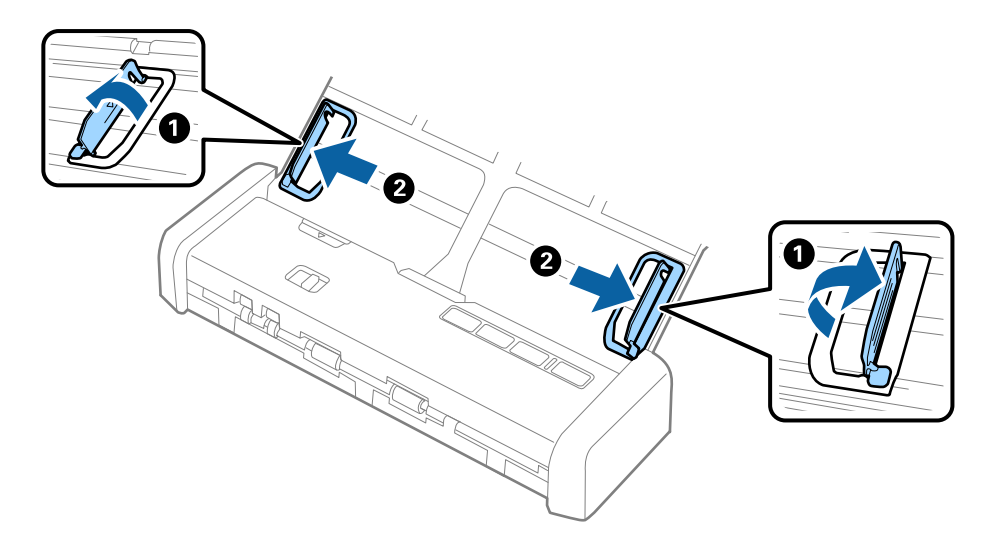

4. Lehvitage originaale.

Hoidke originaale mõlemast servast ja lehvitage neid mõned korrad.

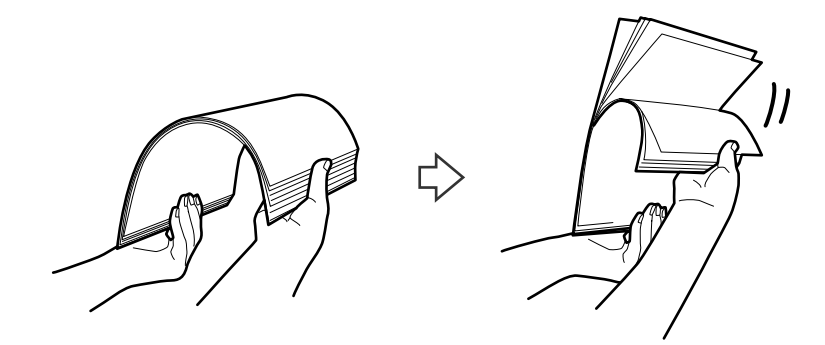

5. Joondage originaalide servad nii, et prinditud pool jääks allapoole ja nihutage esierva nii, et see oleks kiilukujuline.

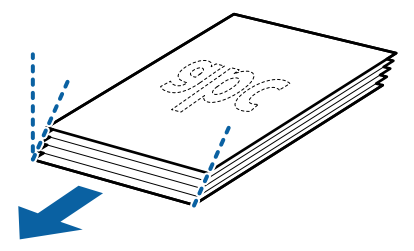

- second second seco
- Laadige originaalid sisestussalve esikülg allapoole, nii et ülemine serv oleks suunatud ADF-i sisse.
   Lükake originaale ADF-i, kuni need lähevad vastu takistust ja valmisoleku tuli muutub eredamaks.

7. Nihutage servajuhikuid, et need sobituksid originaalidega. Veenduge, et originaalide ja servajuhikute ümber poleks tühja ruumi. Vastasel juhul võidakse originaalid viltuselt sisse sööta.

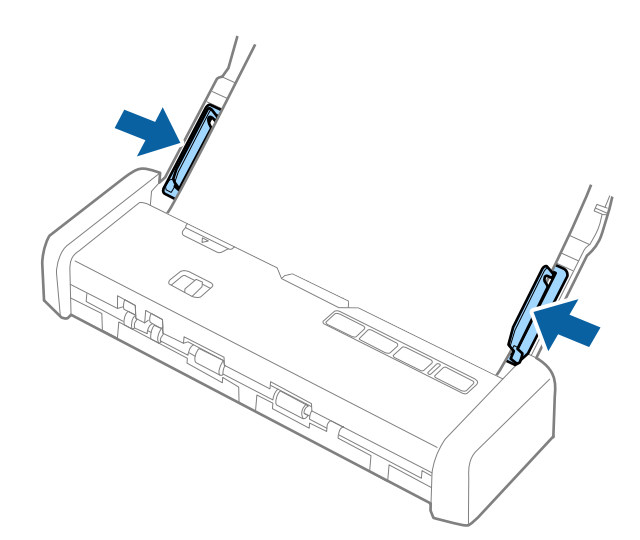

#### Märkus.

- Skannitavat pilti on rakendusega Epson Scan 2 võimalik kuvada eelvaates. Kui soovite kuvada eelvaadet, laadige sisestussalve ainult originaalide esimene leht. Leht väljutatakse pärast skannimist ja eelvaate loomist. Laadige väljutatud leht koos ülejäänud originaalidega uuesti.
- □ Kui paigutate seadmesse paki originaale ja valite eelvaate kuvamise, söödetakse teist lehte pisut ADF-i. Avage skanneri kaas, et see ADF-ist eemaldada, seejärel laadige leht uuesti koos esimese lehe ja ülejäänud originaalidega.
- □ Kui te katkestate skannimise originaalide paki poolelioleva skannimise ajal, söödetakse järgmist lehte pisut ADF-i ja skannimine peatatakse. Lehe eemaldamiseks peate skanneri kaane avama.

#### Seotud teave

- ➡ "Põhiline skaneerimine" lk 51
- ➡ "Täiustatud skaneerimine" lk 62

# Pika paberi panemine ADF-i

### Pikale paberi spetsifikatsioonid

Need on spetsifikatsioonid pikale paberile, mida saab skannerisse laadida.

| Suurus                       | Paksus             | Paberi tüüp          | Laadimismaht |
|------------------------------|--------------------|----------------------|--------------|
| Laius: 50,8 kuni 215,9 mm    | 51,8 kuni 128 g/m² | Tavapaber            | 1 leht       |
| (2,0 kuni 8,5 tolli)         |                    | Kvaliteetpaber       |              |
| Pikkus: 368,3 kuni 1117,6 mm |                    | Ümbertöödeldud paber |              |
| (14,5 kuni 44 tolli)         |                    |                      |              |

### Pika paberi seadmesse asetamine

1. Lükake sisestussalve avamise hoob vasakule ja avage sisestussalv.

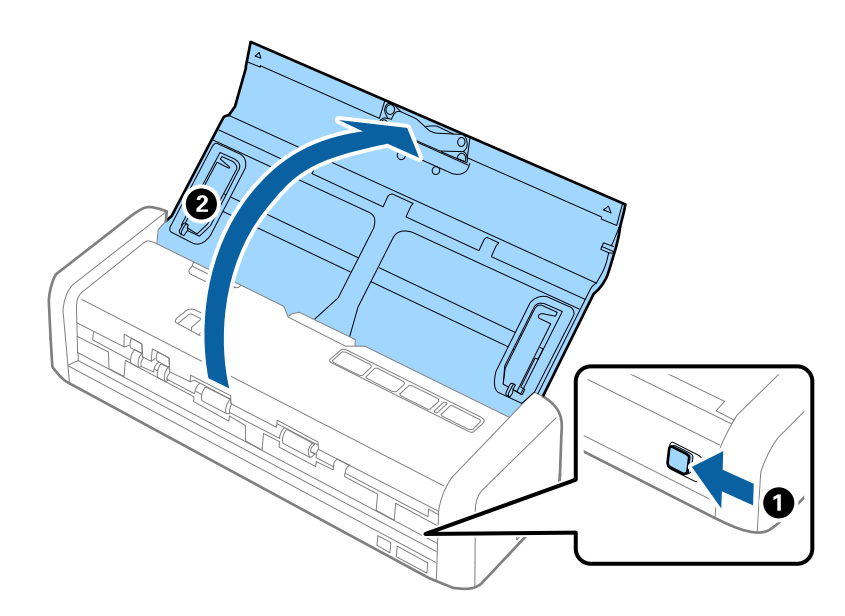

#### Märkus.

Ärge tõmmake välja sisestussalve pikendust.

2. Veenduge, et söötevalits oleks seatud valikule 🗐 (ADF) ja skanner oleks sisse lülitatud.

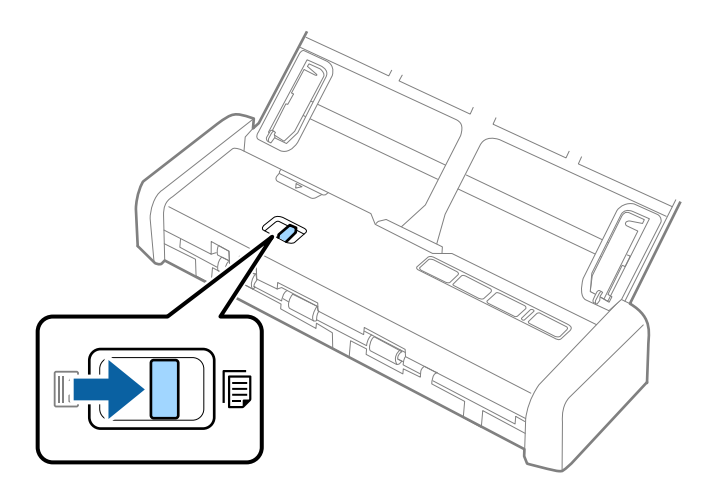

3. Tõstke üles servajuhikud ja libistage sisestussalv lõpuni välja.

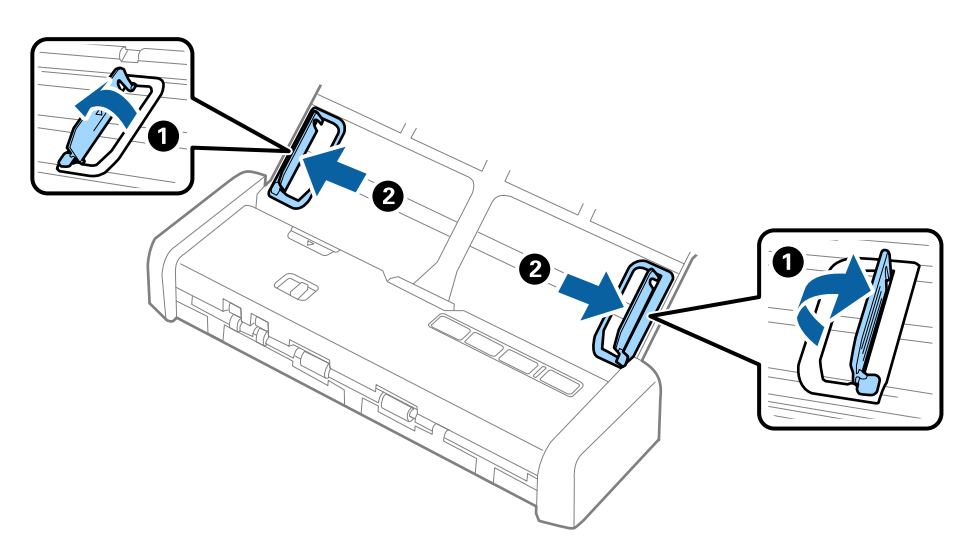

4. Laadige algdokument sirgelt sisestussalve sisse, nii et selle esikülg on suunaga allapoole ja ülemine serv suunaga ADF-i sisse.

Lükake originaal ADF-i, kuni see läheb vastu takistust ja valmisoleku tuli muutub eredamaks.

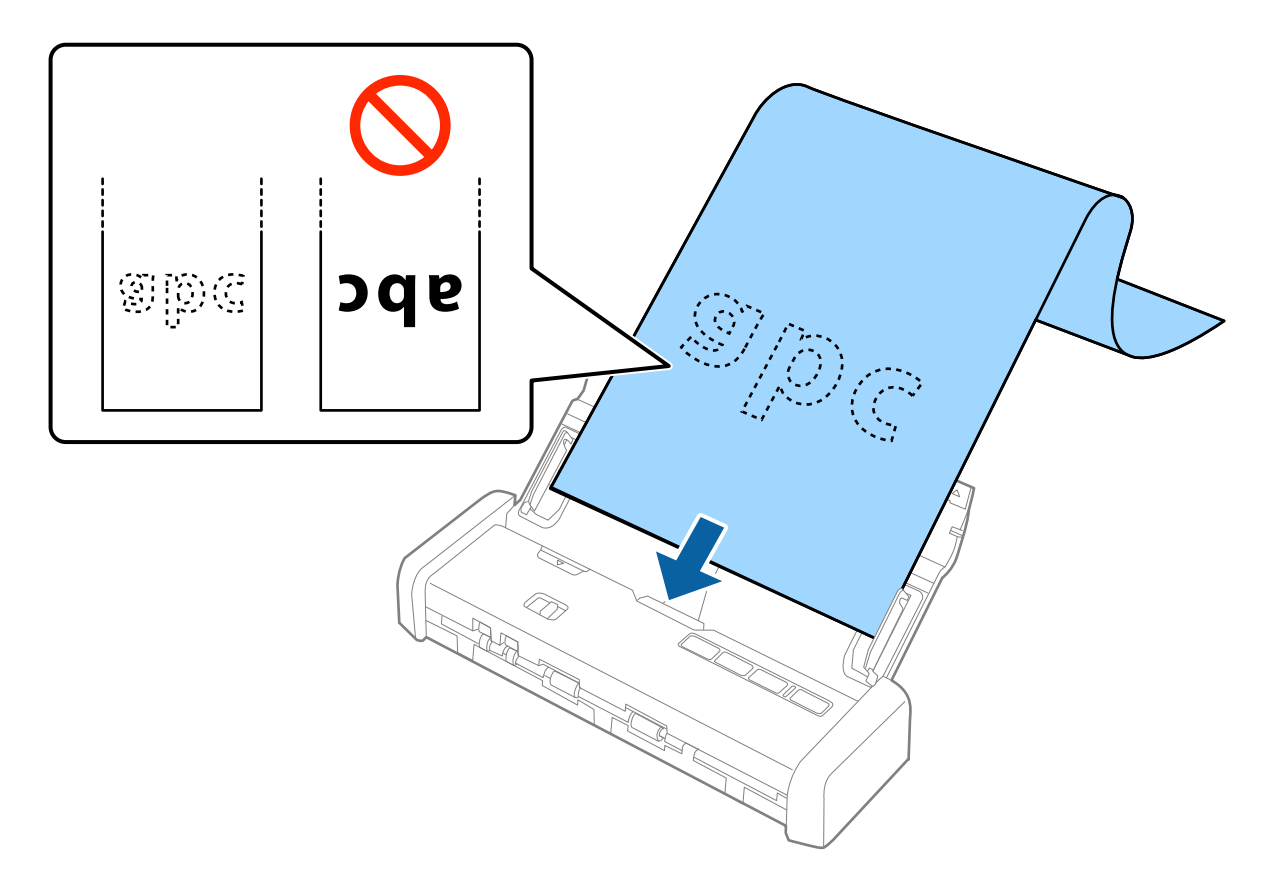

5. Reguleerige servajuhikuid, et need sobituksid pika paberiga. Veenduge, et paberi serva ja servajuhikute ümber pole tühja ruumi. Vastasel juhul võidakse algdokumendid viltuselt sisse sööta.

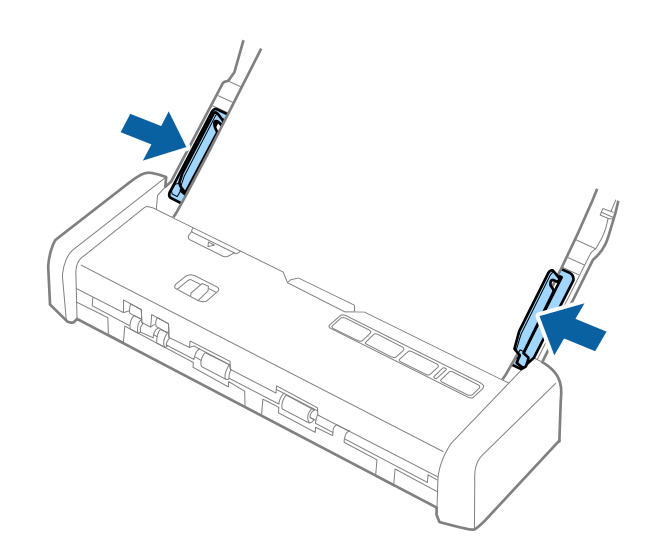

#### Märkus.

- □ Saate skannida pikka paberit pikkusega kuni 1117,6 mm (44 tolli) eraldusvõimega 300 punkti tolli kohta või vähem.
- □ Paberi suurus tuleb määrata rakenduses Epson Scan 2. Rakenduses Epson Scan 2 on kolm viisi paberi suuruse määramiseks, kui paberi pikkus on kuni 863,6 mm (34 tolli), siis võite valida Auto. tuvas. (p. paber) suuruse automaatseks määramiseks.

Kui paberi pikkuseks on enam kui 863,6 mm (34 tolli), siis peate valima Kohanda ja sisestama paberi suuruse.

Võite sisestada kas paberi laiuse ja kõrguse või kasutada paberi kõrguse sisestamise asemel sätet **Tuvasta paberi** *pikkus*.

□ Toetage pikka paberit sisestuspoolses otsas, et see ei kukuks ADF-ist välja, ja väljastuspoolses otsas, et väljutatud paber ei kukuks väljastuspesast välja.

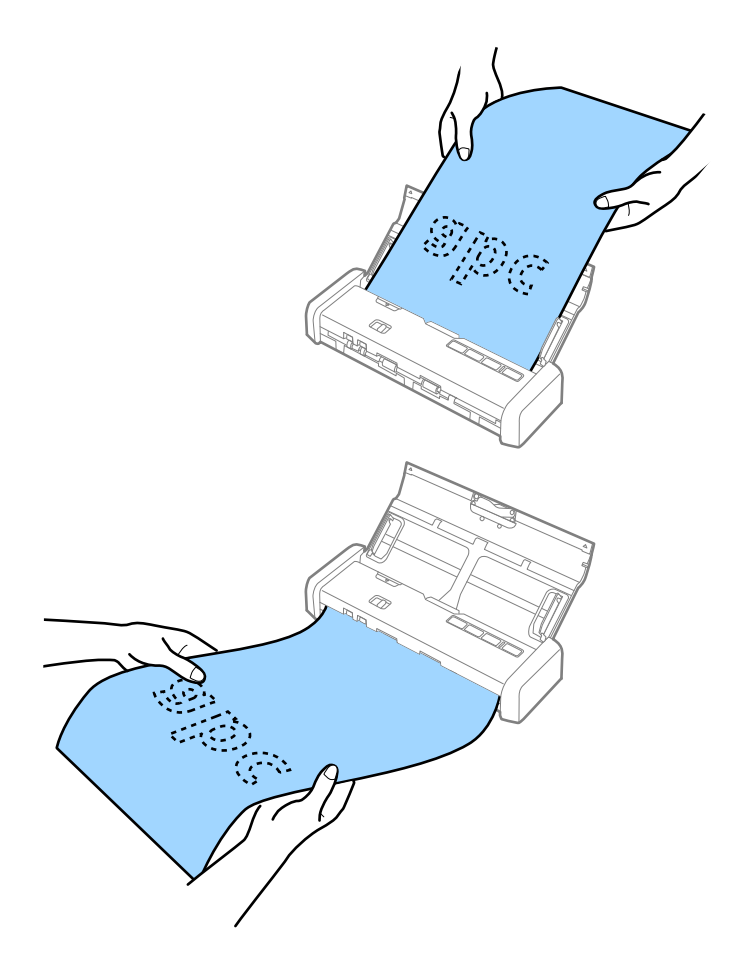

#### Seotud teave

- ➡ "Nõutud sätted erioriginaalidele rakenduses Epson Scan 2" lk 54
- ➡ "Põhiline skaneerimine" lk 51
- ➡ "Täiustatud skaneerimine" lk 62

# Kviitungite panemine ADF-i

### Kviitungite spetsifikatsioonid

Need on spetsifikatsioonid kviitungitele, mida saab skannerisse laadida.
| Suurus                            | Paksus          | Paberi tüüp          | Laadimismaht        |
|-----------------------------------|-----------------|----------------------|---------------------|
| Max: 76,2×355,6 mm (3,0×14 tolli) | 53 kuni 77 g/m² | Tavapaber            | 1 leht <sup>*</sup> |
| Min: 76,2×76,2 mm (3,0×3,0 tolli) |                 | Kvaliteetpaber       |                     |
|                                   |                 | Ümbertöödeldud paber |                     |

\* Kviitungid tuleb skannida automaatses söötmisrežiimis. Korraga tohib laadida ainult ühe kviitungi ja hea kvaliteediga skanni saamiseks tuleb kviitungit hoida.

# Kviitungite panemine seadmesse

1. Lükake sisestussalve avamise hoob vasakule ja avage sisestussalv.

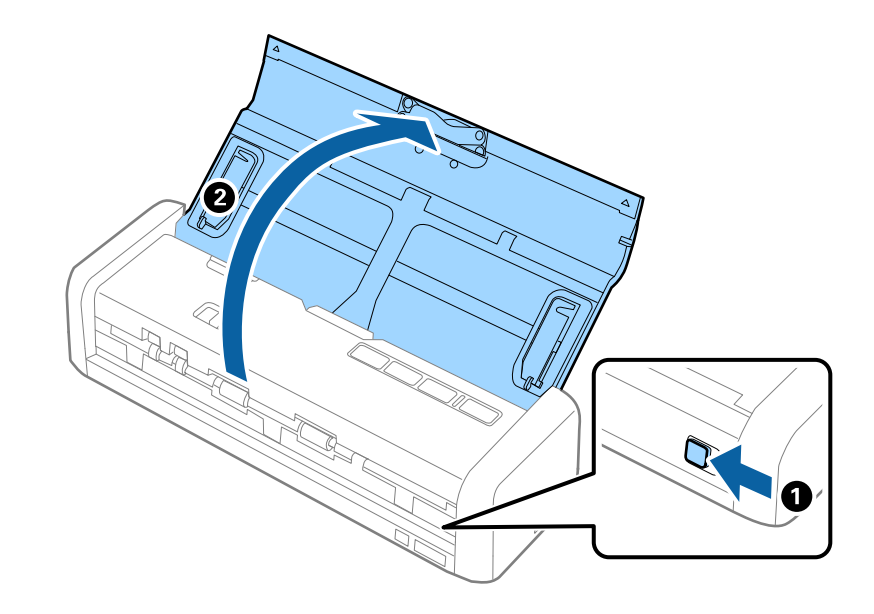

### Märkus.

Ärge tõmmake välja sisestussalve pikendust.

2. Veenduge, et söötevalits oleks seatud valikule 🗐 (ADF) ja skanner oleks sisse lülitatud.

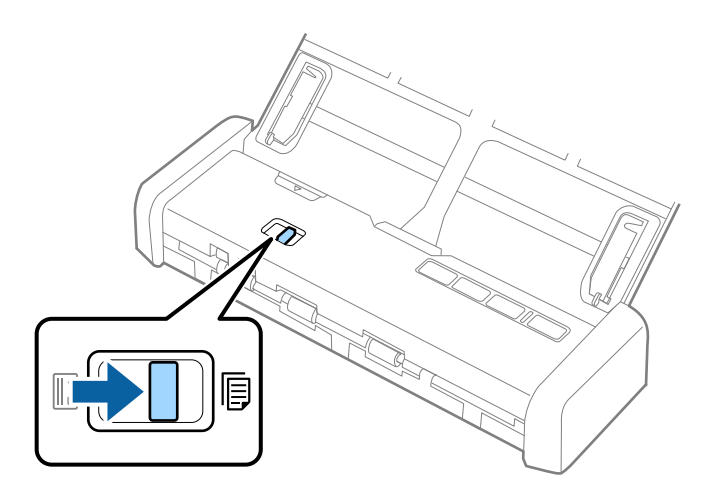

3. Käivitage Epson Scan 2, valige **Automaatne söötmisrežiim**, seejärel klõpsake nuppu **Skanni** vahekaardil **Põhiseaded**. Tuli **Automaatne söötmisrežiim** läheb skanneril põlema.

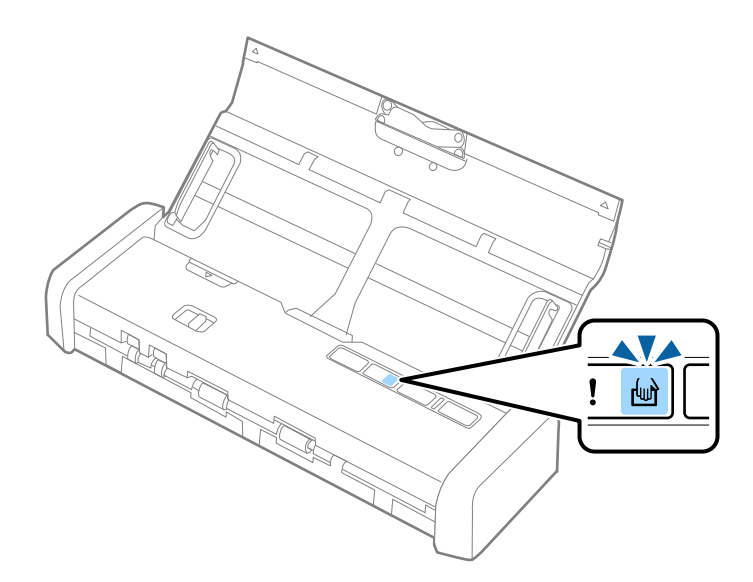

4. Tõstke servajuhikud üles ja nihutage need kviitungi laiusega vastavaks.

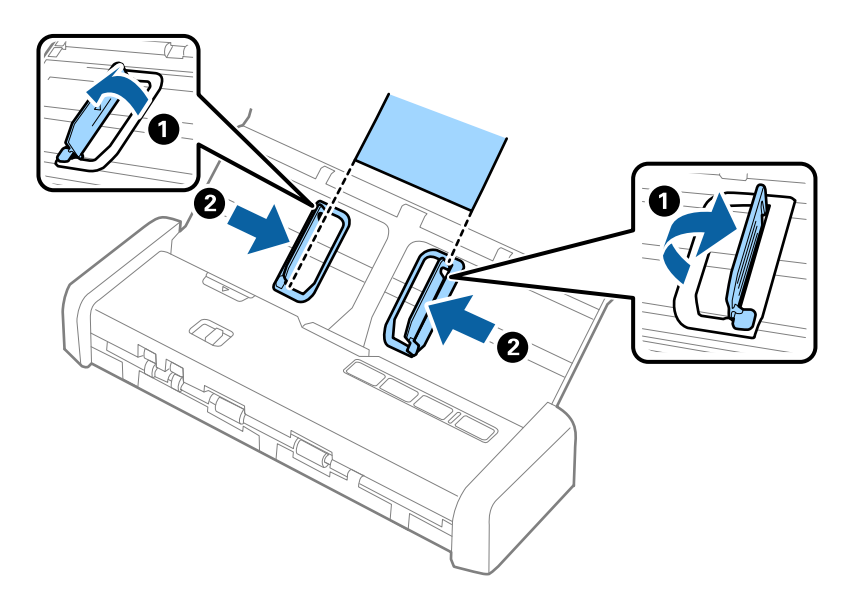

5. Toetage kviitungit käega ja laadige see esikülg alla suunatult otse sisestussalve, nii et ülemine serv oleks suunatud ADF-i.

Lükake kviitungit ADF, kuni see söödetakse automaatselt ADF-i.

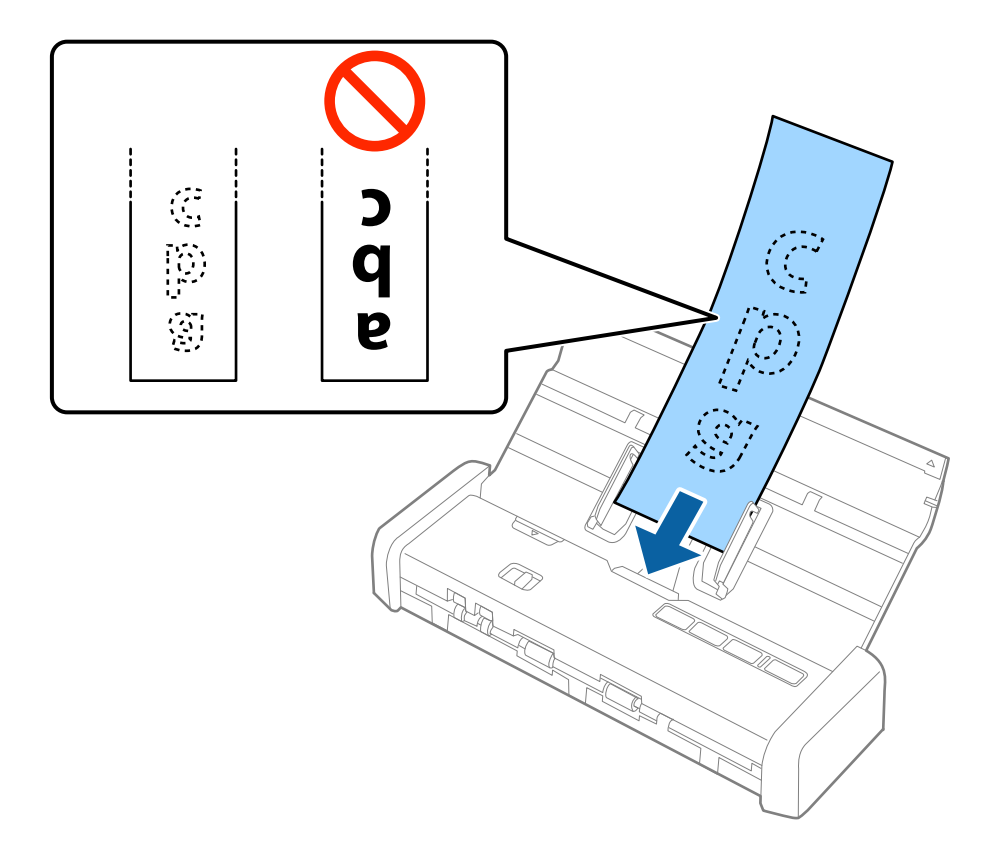

6. Kviitung söödetakse automaatselt skannerisse ja algab skannimine. Toetage kviitungit skannimise ajal käega.

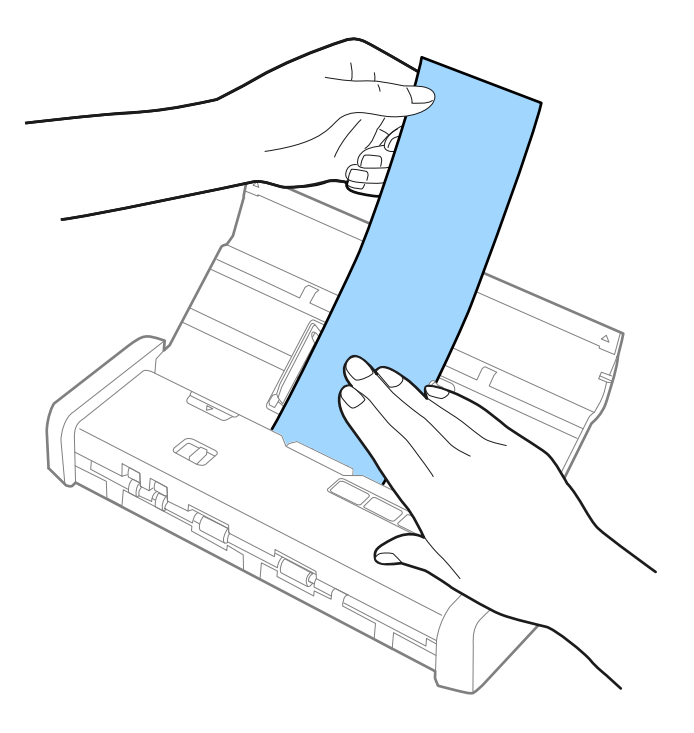

Saate laadida järgmise kviitungi ADF-i järgmise skannimise alustamiseks, kui skanner on režiimis **Automaatne söötmisrežiim**.

Pärast kõigi kviitungite skannimist vajutage skanneril nuppu  $\bigcirc$ , et väljuda režiimist Automaatne söötmisrežiim.

### Märkus.

- Ehkki skannimiskvaliteediga võib esineda probleeme, saate skannida kviitungeid pikkusega kuni 1117,6 mm (44 tolli) eraldusvõimega 300 punkti tolli kohta või vähem, kui toetate kviitungit sisestuspoolelt nii, et see ei kukuks ADF-ist välja, ja väljastuspoolelt nii, et väljutatud kviitung ei kukuks väljastussalvest välja.
- □ Paberi suurus tuleb määrata rakenduses Epson Scan 2. Rakenduses Epson Scan 2 on kolm viisi paberi suuruse määramiseks, kui paberi pikkus on kuni 863,6 mm (34 tolli), siis võite valida **Auto. tuvas. (p. paber)** suuruse automaatseks määramiseks.

*Kui paberi pikkuseks on enam kui 863,6 mm (34 tolli), siis peate valima Kohanda ja sisestama paberi suuruse. Võite sisestada kas paberi laiuse ja kõrguse või kasutada paberi kõrguse sisestamise asemel sätet Tuvasta paberi pikkus.* 

### Seotud teave

- ➡ "Erineva suuruse või tüübiga originaalide ükshaaval skannimine (Automaatne söötmisrežiim)" lk 62
- ➡ "Nõutud sätted erioriginaalidele rakenduses Epson Scan 2" lk 54
- ➡ "Põhiline skaneerimine" lk 51
- ➡ "Täiustatud skaneerimine" lk 62

# Paksude originaalide panemine ADF-i

# Paksude originaalide spetsifikatsioonid

Need on spetsifikatsioonid paksudele originaalidele, nagu visiitkaardid või postkaardid, mida saate laadida skannerisse.

| Suurus                                                               | Paksus            | Laadimismaht                                                                                                    | Laadimissuund         |
|----------------------------------------------------------------------|-------------------|----------------------------------------------------------------------------------------------------|-----------------------|
| 50,8×70 mm kuni<br>100×148 mm<br>(2×2,8 tolli kuni 3,9×5,8<br>tolli) | 128 kuni 230 g/m² | Originaalide virna paksus:<br>alla 2 mm (0,07 tolli)<br>190 g/m <sup>2</sup> : 8 lehte<br>220 g/m <sup>2</sup> : 6 lehte | Vertikaalne (portree) |

# Paksude originaalide panemine seadmesse

1. Lükake sisestussalve avamise hoob vasakule, avage sisestussalv, seejärel tõmmake välja sisestussalve pikendus.

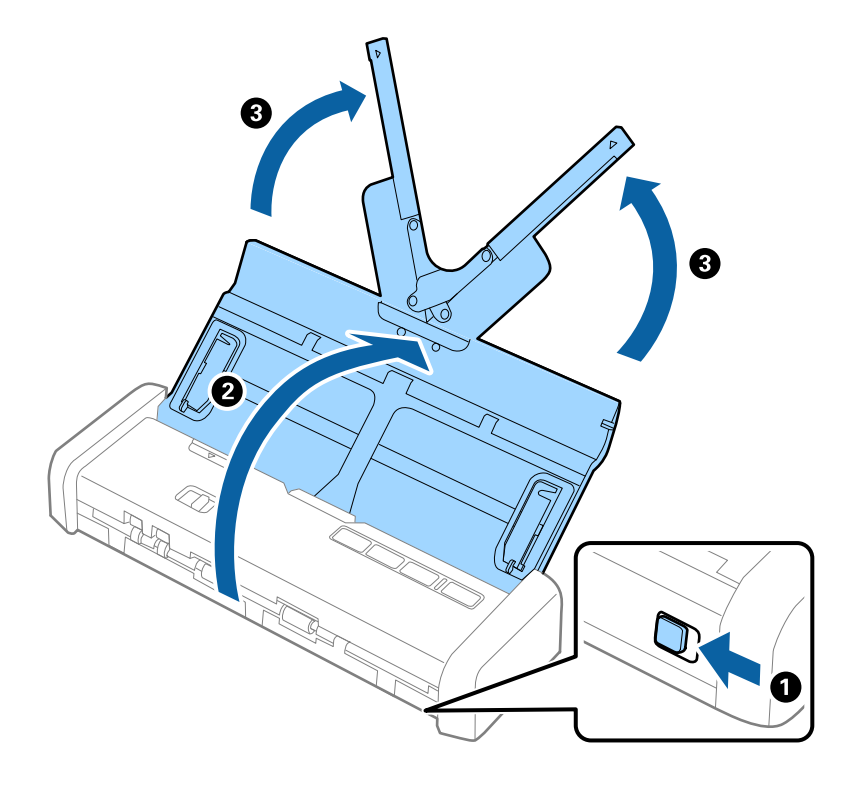

2. Veenduge, et söötevalits oleks seatud valikule 🗐 (ADF) ja skanner oleks sisse lülitatud.

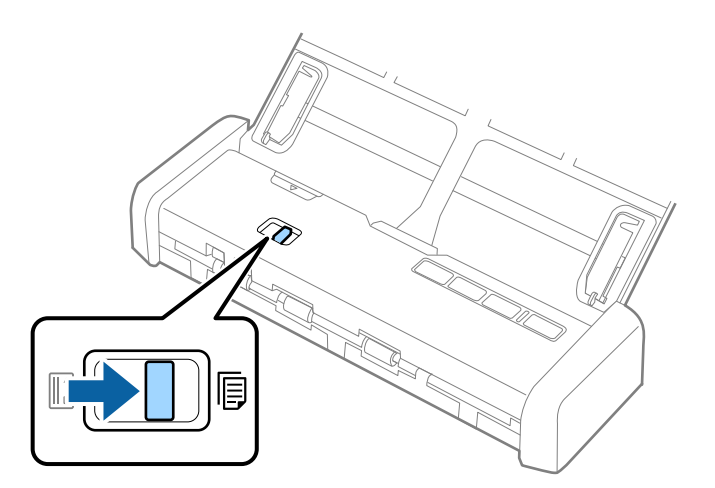

- 0
- 3. Tõstke üles servajuhikud ja libistage sisestussalv lõpuni välja.

4. Laadige paksud originaalid sisestussalve esikülg allapoole, nii et ülemine serv oleks suunatud ADF-i sisse. Lükake pakse originaale ADF-i, kuni need lähevad vastu takistust ja valmisoleku tuli muutub eredamaks.

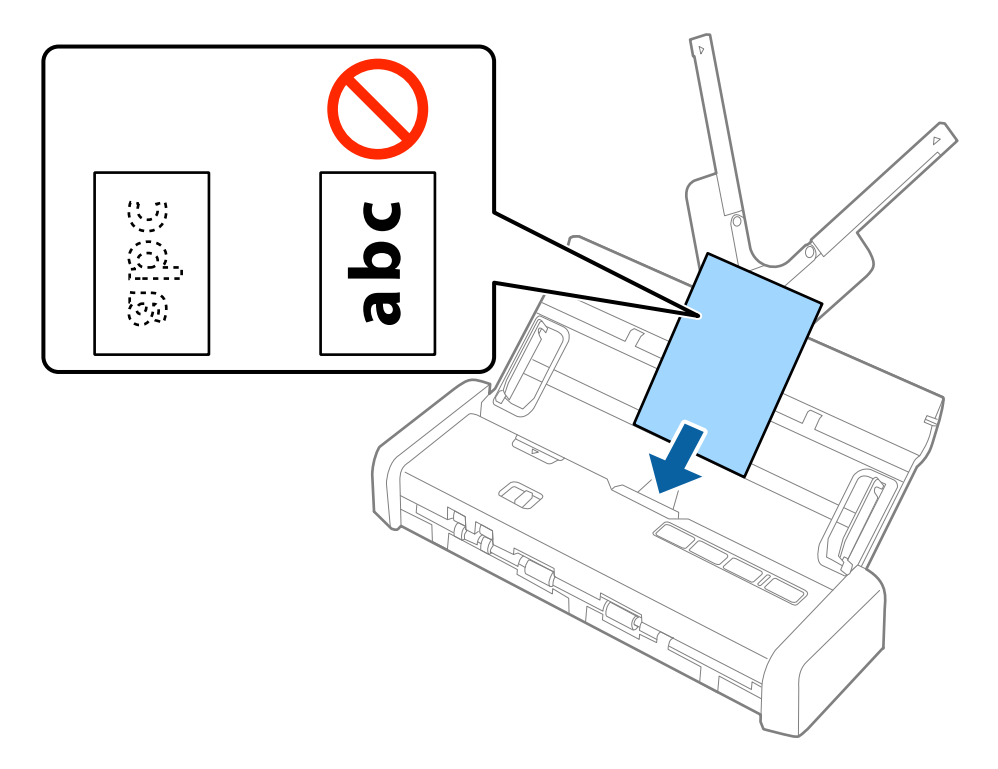

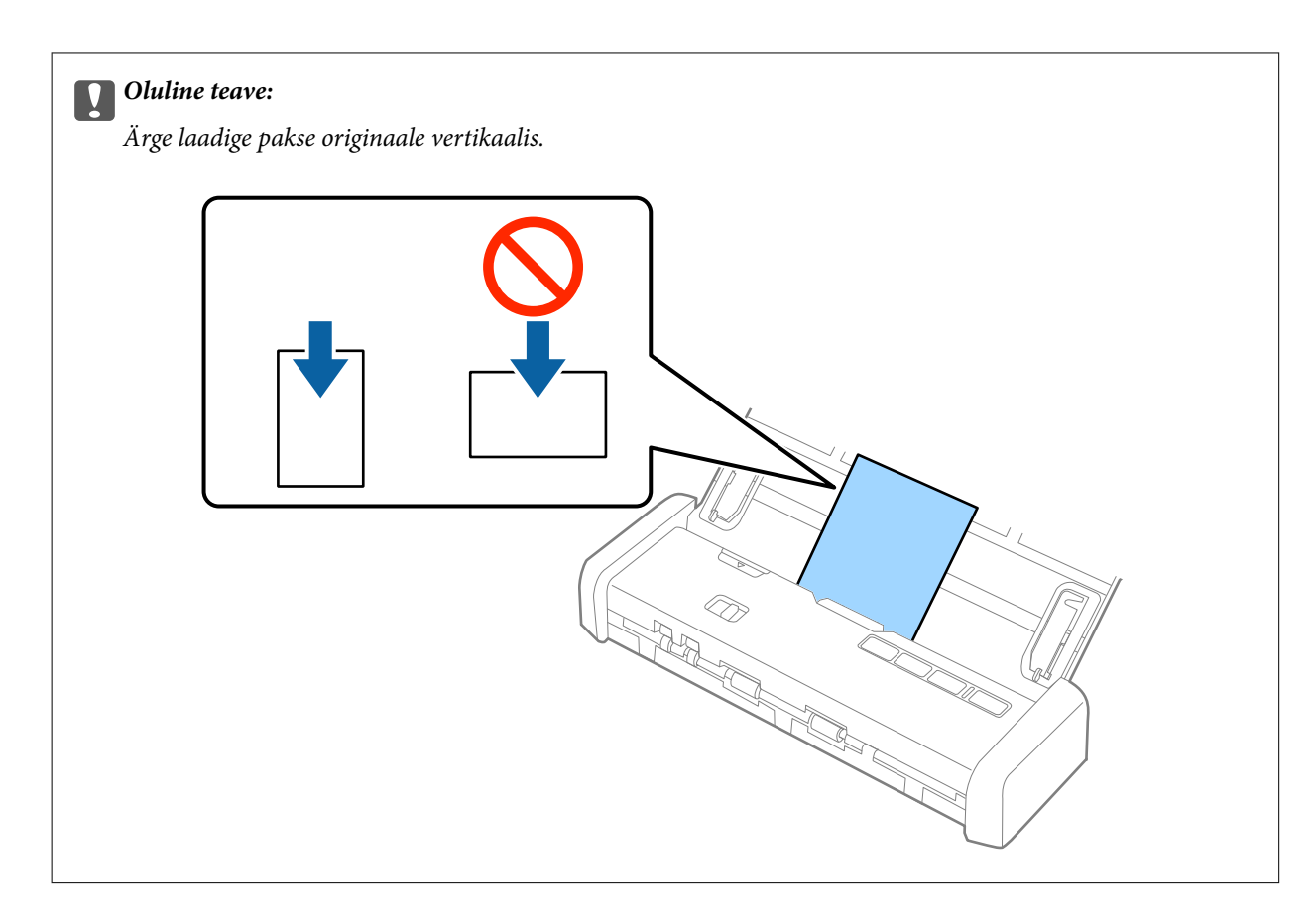

5. Nihutage servajuhikuid, et need oleks paksude originaalide ümber.

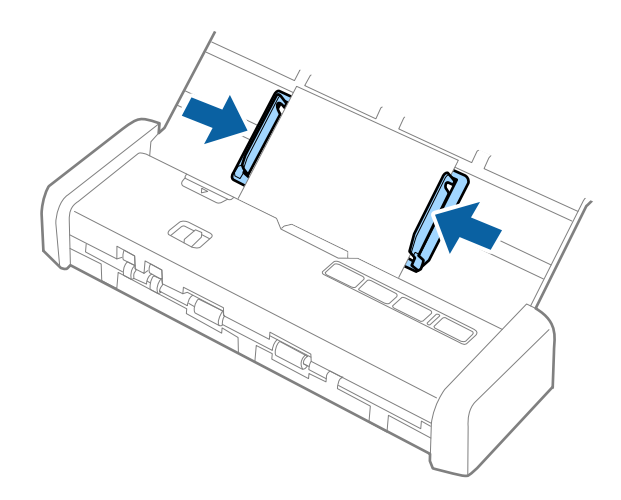

#### Märkus.

- Skannitavat pilti on rakendusega Epson Scan 2 võimalik kuvada eelvaates. Kui soovite kuvada eelvaadet, laadige sisestussalve ainult originaalide esimene leht. Leht väljutatakse pärast skannimist ja eelvaate loomist. Laadige väljutatud leht koos ülejäänud originaalidega uuesti.
- □ Kui paigutate seadmesse paki originaale ja valite eelvaate kuvamise, söödetakse teist lehte pisut ADF-i. Avage skanneri kaas, et see ADF-ist eemaldada, seejärel laadige leht uuesti koos esimese lehe ja ülejäänud originaalidega.
- □ *Kui te katkestate skannimise originaalide paki poolelioleva skannimise ajal, söödetakse järgmist lehte pisut ADF-i ja skannimine peatatakse. Lehe eemaldamiseks peate skanneri kaane avama.*

### Seotud teave

- ➡ "Põhiline skaneerimine" lk 51
- ➡ "Täiustatud skaneerimine" lk 62

# Ümbrike panemine ADF-i

# Ümbrike spetsifikatsioonid

Need on spetsifikatsioonid ümbrikele, mida saab skannerisse laadida.

| Mõõtmed                      | Paksus                          | Laadimismaht |
|------------------------------|---------------------------------|--------------|
| 120×235 mm (4,72×9,25 tolli) | 0,38 mm (0,015 tolli) või vähem | 1 ümbrik     |
| 92×165 mm (3,62×6,50 tolli)  |                                 |              |

# Ümbrike seadmesse asetamine

1. Lükake sisestussalve avamise hoob vasakule, avage sisestussalv, seejärel tõmmake välja sisestussalve pikendus.

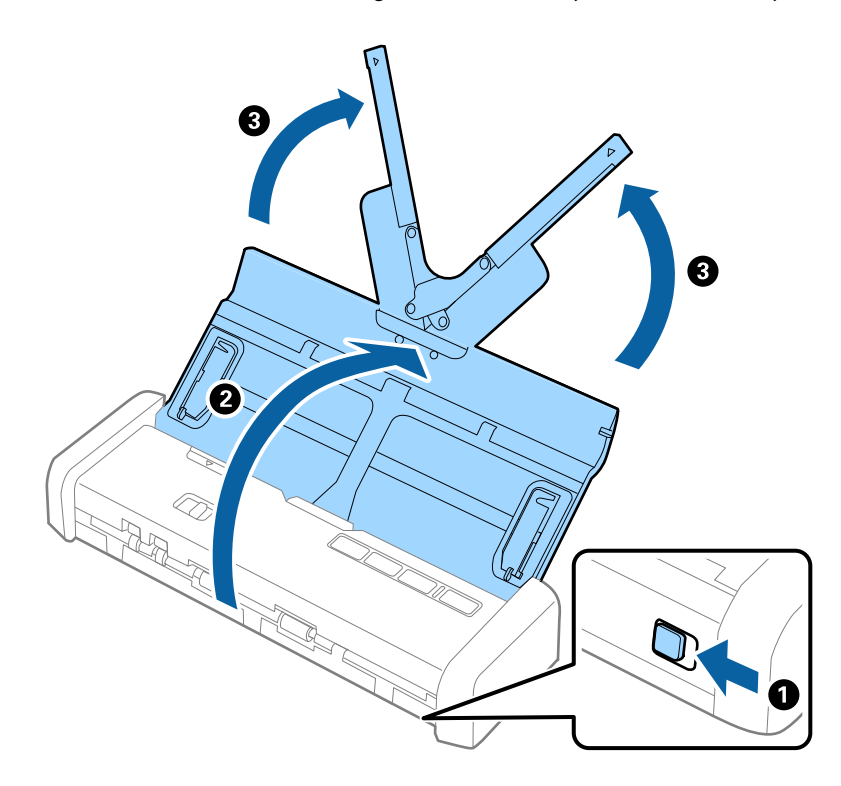

2. Veenduge, et söötevalits oleks seatud valikule 🗐 (ADF) ja skanner oleks sisse lülitatud.

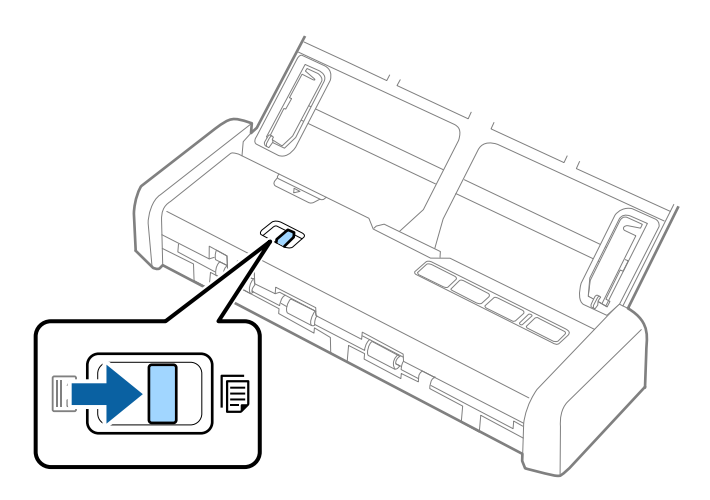

3. Tõstke üles servajuhikud ja libistage servajuhikud sisestussalvel lõpuni välja.

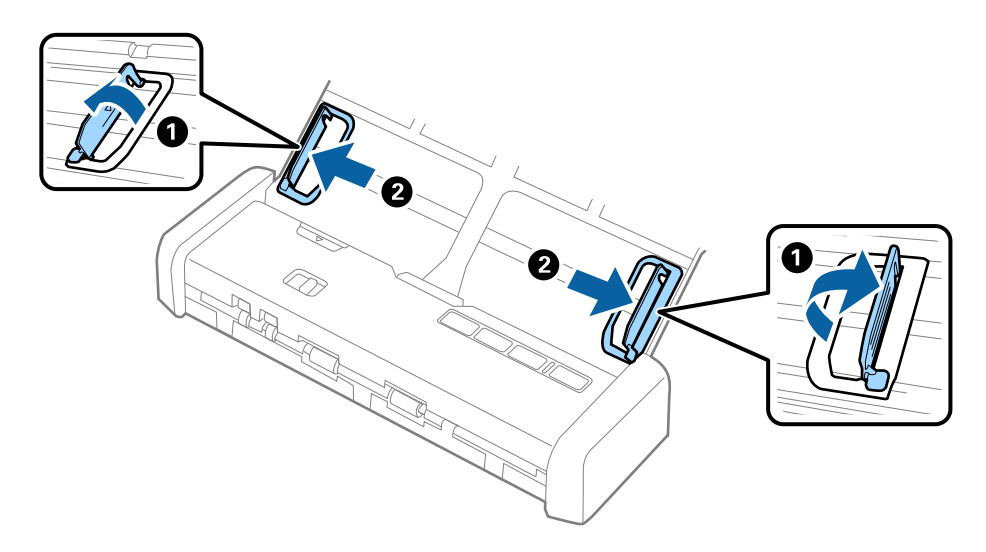

4. Asetage ümbrik sisestussalve esiküljega allapoole. Ümbriku avatud serv (sulgurserv) peab olema suunatud külje poole. Ümbrike korral, mille avatud serv (sulgurserv) asub ümbriku lühemal küljel, saate laadida ümbriku nii, et avatud serv (sulgurserv) jääb ülespoole.

Lükake ümbrikku ADF-i, kuni see läheb vastu takistust ja valmisoleku tuli muutub eredamaks.

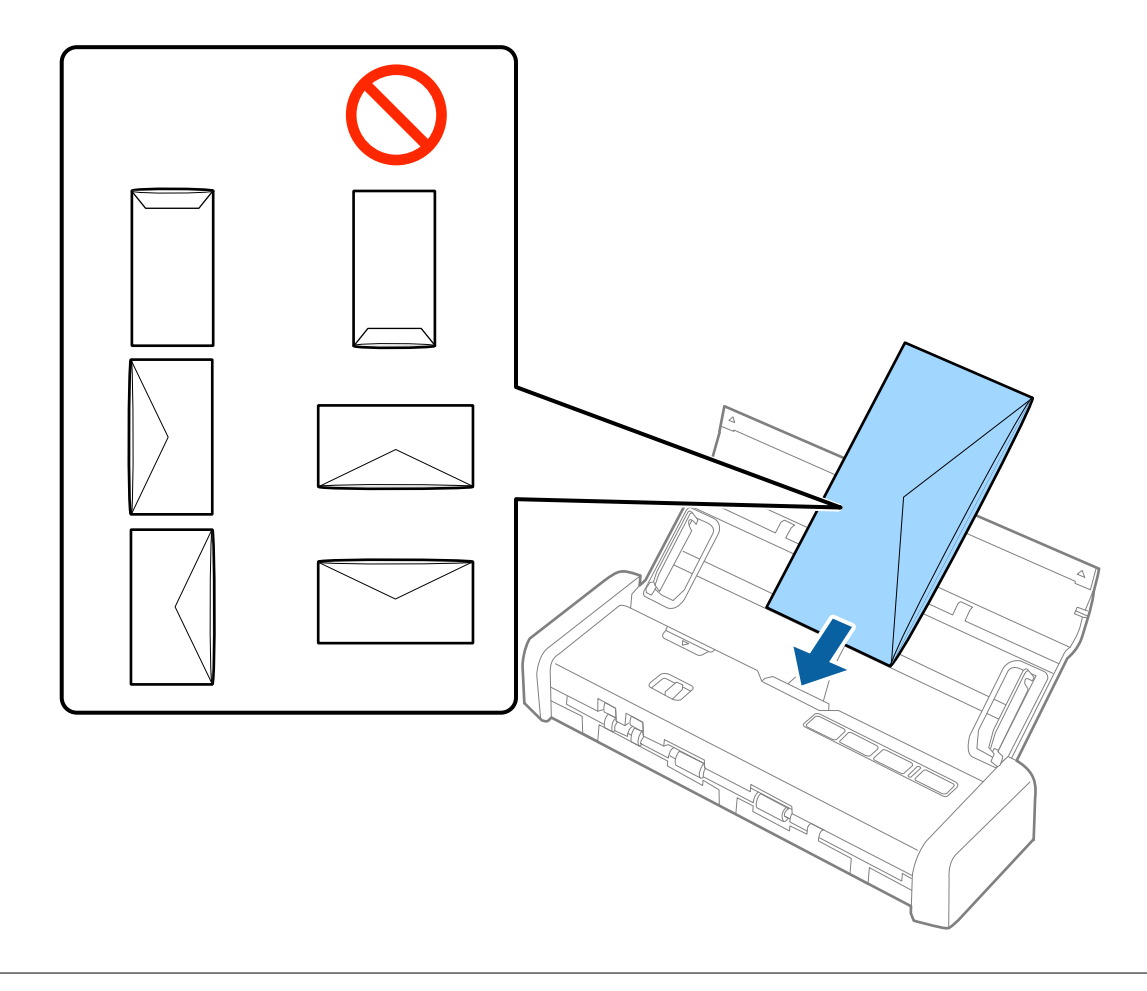

### **Oluline teave:**

Ärge laadige ümbrikke, millel on kleepuv liim.

### Märkus.

- D Ümbrikke, mida ei avata sulgurserva terava esemega lõikamisega, ei pruugita õigesti skannida.
- **U***it Ümbrikud, mida pole veel suletud, saab masinasse laadida avatud ja ülespoole vaatava sulgurklapiga.*

5. Nihutage servajuhikuid, et need sobituksid ümbrikuga. Veenduge, et ümbriku ja servajuhiku ümber poleks tühja ruumi. Vastasel juhul võidakse ümbrik viltuselt sööta.

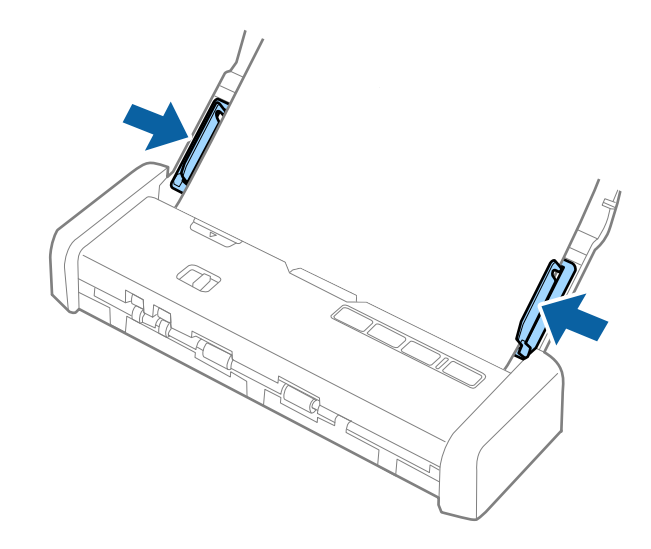

### Märkus.

Ümbrike skannimiseks soovitame enne skannimist valida sobiva pöördenurga või määrata rakenduses Epson Scan 2 vahekaardil **Põhiseaded** suvandi **Pööra** sätteks **Automaatne**. Üksikasjad leiate rakenduse Epson Scan 2 spikrist.

### Seotud teave

- ➡ "Põhiline skaneerimine" lk 51
- ➡ "Täiustatud skaneerimine" lk 62

# Plastkaartide panemine kaardipessa

# Spetsifikatsioonid plastkaartidele kaardipesast skannimiseks

Need on spetsifikatsioonid plastkaartidele, mida saab skannerisse laadida kaardipesast.

### Märkus.

- Delastkaarte saate skannida esiküljel olevast kaardipesast. Neid ei saa skannida ADF-ist.
- □ Ehkki skannimine ADF-ist pole võimalik, võite jätta Automaatne dokumendisöötur-i suvandi Dokumendi allikas sätteks rakenduses Epson Scan 2.

| Suurus                            | Kaardi tüüp        | Paksus                           | Laadimismaht | Laadimissuund         |
|-----------------------------------|--------------------|----------------------------------|--------------|-----------------------|
| Tüüp ISO781A ID-1<br>54,0×85,6 mm | Reljeefkujunduseta | 1,0 mm (0,04 tolli)<br>või vähem | 1 kaart      | Vertikaalne (portree) |
| (2,1×3,3 tolli)                   |                    |                                  |              |                       |

# Kaarditüübid, mis vajavad tähelepanu

Järgnevat tüüpi kaartide skannimine ei pruugi õnnestuda.

- □ ISO781A ID-1-tüüpi reljeefkujundusega plastkaardid (paksus peab olema 1,24 mm (0,05 tolli) või vähem)
- □ ISO781A ID-1-suurusega lamineeritud kaardid (paksus peab olema 0,6 mm (0,02 tolli) või vähem)

### Seotud teave

➡ "Plastkaartide panemine kaardipessa" lk 47

# Plastkaartide panemine seadmesse

1. Lükake sisestussalve avamise hoob vasakule ja avage sisestussalv.

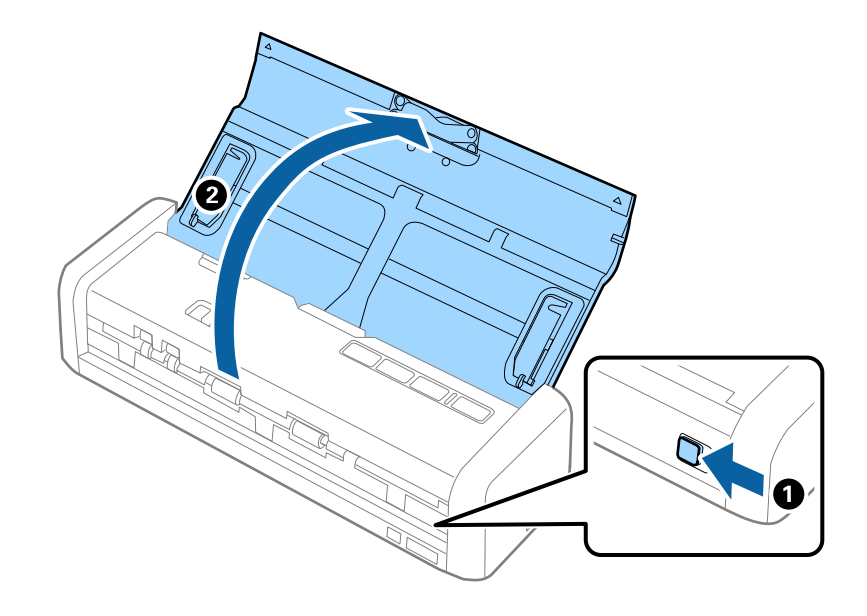

2. Veenduge, et söötevalits oleks seatud valikule 🗒 (kaart) ja skanner oleks sisse lülitatud.

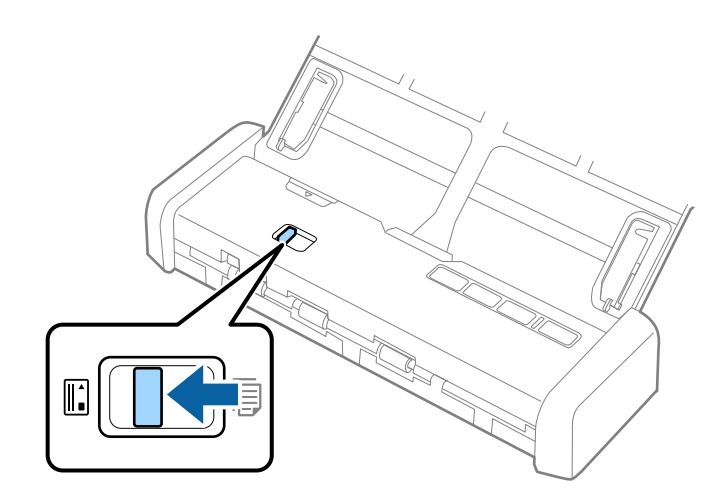

- 3. Laadige plastkaardid vertikaalselt ja ülespoole suunatult kaardipessa, kuni kaardi esiserva tõmmatakse pisut skanneri poolt.

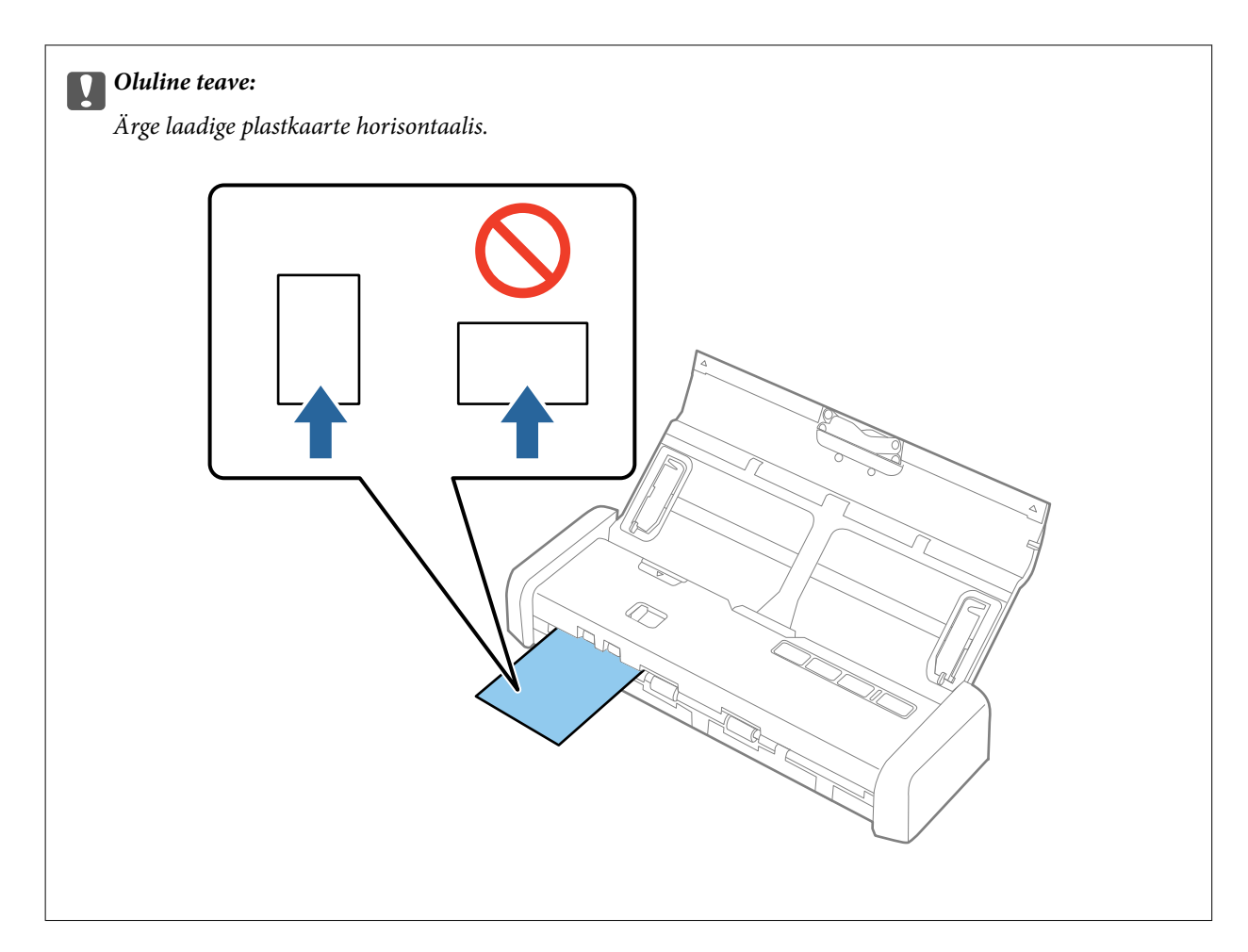

#### Märkus.

- □ Ehkki kaart tuleb panna eesmisse kaardipessa, saate valida ainult **Automaatne dokumendisöötur**-i suvandi **Dokumendi allikas** sätteks rakenduses Epson Scan 2.
- □ Kui skannimine algab, tõmmatakse kaart skannerisse, see ulatub pisut tagumisest pesast välja, seejärel liigub taas läbi skanneri ning väljutatakse eesmisest kaardipesast. Ärge puudutage kaarti enne selle väljutamist.

### Seotud teave

- ➡ "Põhiline skaneerimine" lk 51
- ➡ "Täiustatud skaneerimine" lk 62

# Põhiline skaneerimine

# Skannimine rakendusega Epson Scan 2

Saate skannida originaale, kasutades üksikasjalikke sätteid, mis sobivad tekstidokumentidele.

- 1. Asetage originaal seadmesse.
- 2. Käivitage Epson Scan 2.
  - □ Windows 10

Vajutage nuppu Start ja valige seejärel Kõik rakendused > EPSON > Epson Scan 2.

- □ Windows 8.1/Windows 8/Windows Server 2012 R2/Windows Server 2012 Sisestage rakenduse nimi otsingu tuumnuppu ja valige seejärel kuvatud ikoon.
- □ Windows 7/Windows Vista/Windows XP/Windows Server 2008 R2/Windows Server 2008/Windows Server 2003 R2/Windows Server 2003

Vajutage nuppu Start ja valige seejärel **Kõik programmid** või **Programmid** > **EPSON** > **Epson Scan 2** > **Epson Scan 2**.

Mac OS X

Valige Mine > Rakendused > Epson Software > Epson Scan 2.

3. Valige vahekaardil **Põhiseaded** järgmised sätted.

| ☑ Epson Scan 2                         |
|----------------------------------------|
| Scanner : EPSON XXXXX ~                |
| Scan Settings : Not Selected ~         |
|                                        |
| Main Settings Advanced Settings        |
| Document Source : ADF 🗸 🗸              |
| Automatic Ecodina Mada                 |
| Scanning Side : Double-Sided 🗸         |
| Document Size : Auto Detect 🗸 🗸        |
| Image Type : Black & White             |
| Resolution : 200 v dpi                 |
| Stitch Images :   Off v                |
| Rotate : 0° ~                          |
|                                        |
|                                        |
| After Scanning Option: None            |
|                                        |
|                                        |
|                                        |
| Image Format : PDF 🗸                   |
| File Name : imgYYYYMMDD_HHMMSSSS.pdf ~ |
| Folder : Documents ~                   |
| Preview Scan                           |

- **Skaneerimisviis**: valige originaali külg, mida soovite skannida.
- **Dokumendi formaat**: valige seadmesse pandud originaali suurus.
- Dildi tüüp: valige värv skannitud pildi salvestamiseks.
- **Resolutsioon**: valige eraldusvõime.

#### Märkus.

Suvand Automaatne dokumendisöötur on automaatselt seadistatud väärtusele Dokumendi allikas.

- 4. Vajadusel seadistage teised skannimise sätted.
  - Skannitavat pilti on võimalik kuvada eelvaates. Laadige sisestussalve ainult originaalide esimene leht ja klõpsake nuppu Eelvaade. Avaneb eelvaate aken, kuvatakse pildi eelvaade ja leht väljutatakse ADF-ist.
     Pange väljutatud leht koos ülejäänud originaalidega tagasi.

- □ Vahekaardil **Täpsemad seaded** saate reguleerida pilti alljärgnevate tekstidokumentidele sobivate üksikasjalike sätetega.
  - **Ebaterav maskeerimine**: valige pildi kontuuride rõhutamiseks ja teravdamiseks.
  - □ Mahendus: valige, et kõrvaldada muaree-efektid (võrgutaolised varjud), mis tekivad trükitud paberite, näiteks ajakirjade, skannimisel.
  - **Teksti täiustamine**: valige, et muuta originaali ähmane kiri selgemaks ja teravamaks.
  - □ Autom.ala lõikudeks jaotamine: valige, et muuta tähed selgeks ja pildid sujuvaks, kui skannite mustvalget dokumenti, mis sisaldab pilte.

Mõned kirjed ei pruugi olenevalt muudest sätetest saadaval olla.

5. Määrake faili salvestamise sätted.

| Epson Scan 2       |         |                      | -  |      | $\times$ |
|--------------------|---------|----------------------|----|------|----------|
| Scanner : [        | EPSO    | N XXXXX              |    |      | ~        |
| Scan Settings :    | Not S   | elected              |    |      | ~        |
| Main Settings Adva | nced S  | ettings              |    |      |          |
| Document Sou       | urce :  | ADF                  |    | ~    |          |
|                    |         | Automatic Feeding Mo | de |      |          |
| Scanning           | Side :  | Double-Sided         |    | ~    |          |
| Document           | Size :  | Auto Detect          |    | ~    |          |
| Image T            | ype :   | Black & White        |    | ~    |          |
| Resolu             | ition : | 200 ~ dpi            |    |      |          |
| Stitch Ima         | iges :  | Off                  |    | ~    |          |
| Ro                 | tate :  | 0°                   |    | ~    |          |
| Dual Image Ou      | tput :  | Off                  |    | ~    |          |
| After Scanning Op  | tion :  | None                 |    | ~    |          |
| Detect Double F    | eed :   | Off                  |    | ~    |          |
|                    |         |                      |    |      |          |
| Image Format :     | PDF     |                      |    |      | $\sim$   |
| File Name :        | imgY    | YYMMDD_HHMMSSSS.pdf  | :  |      | ~        |
| Folder : [         | Docu    | ments                |    |      | ~        |
| 0 0                |         | Preview              |    | Scan |          |

**Pildivorming**: valige loendist salvestusvorming.

Saate iga vormingu jaoks teha üksikasjalikud sätted, välja arvatud vormingud BITMAP ja PNG. Pärast salvestusvormingu valimist valige loendist **Suvandid**.

- □ **Faili nimi**: kontrollige kuvatavat salvestusfaili nime. Saate failinime sätteid muuta, kui valite loendist **Seaded**.
- □ **Kaust**: valige loendist skannitud pildile salvestuskaust.

Saate valida teise kausta või luua uue kausta, valides loendist kirje Vali.

6. Veenduge, et söötevalitsa säte oleks skanneris õige.

Originaalide skannimiseks ADF-iga seadke söötevalits valikule (ADF). Plastkaardi skannimiseks kaardipesast seadke söötevalits valikule (kaart).

7. Klõpsake nuppu Skanni.

Skannitud pilt salvestatakse valitud kausta.

### Seotud teave

- ➡ "Algdokumentide andmed ja asetamine" lk 24
- ➡ "Epson Scan 2" lk 18
- ➡ "Skannimise otstarbele sobiva resolutsiooni valimine" lk 54
- ➡ "Pildi reguleerimise funktsioonid" lk 63
- ➡ "Skaneeritud lehekülgede redigeerimine rakendusega Epson Scan 2" lk 70

# Nõutud sätted erioriginaalidele rakenduses Epson Scan 2

Erioriginaale skannides tuleb vahekaardilt Põhiseaded rakenduses Epson Scan 2 seadistada teatud kirjed.

| Originaali tüüp                 | Nõutud sätted                                                                                                    |
|---------------------------------|----------------------------------------------------------------------------------------------------|
| Suuremõõtmelised<br>originaalid | Kui skannitava originaali suurus puudub loendist <b>Dokumendi formaat</b> , valige <b>Kohanda</b> , et avada<br>aken <b>Dokumendi formaadi seadistused</b> . Seejärel looge suurus aknas käsitsi. |
| Pikk paber                      | Kui suurus puudub loendist <b>Dokumendi formaat</b> , valige <b>Auto. tuvas. (p. paber)</b> või <b>Kohanda</b> , et<br>luua kohandatud dokumendi suurus.                                          |

# Skannimise otstarbele sobiva resolutsiooni valimine

### Resolutsiooni tõstmise eelised ja puudused

Resolutsioon näitab pikslite (kujutise väikseim ala) arvu tollil (25,4 mm) ja selle mõõtühik on dpi (punkti tolli kohta). Resolutsiooni tõstmise eelis on see, et pildi detailid tulevad rohkem esile. Puuduseks on see, et faili maht suureneb.

- Faili maht suureneb
  - (Resolutsiooni kahekordistamisel suureneb faili maht umbes neli korda.)
- □ Skannimine, salvestamine ja pildi lugemine võtab kaua aega
- E-kirjade saatmine ja vastuvõtmine võtab kaua aega
- Pilt muutub liiga suureks, et mahutada seda kuvarile või printida paberile

### Teie eesmärgiks sobivate soovitatavate eraldusvõimete loend

Vaadake seda tabelit ja määrake vastavalt sellele oma skannitud pildi eesmärgiks sobiv eraldusvõime.

| Eesmärk                                  | Eraldusvõime (etalon) |
|------------------------------------------|-----------------------|
| Ekraanil kuvamine                        | Kuni 200 dpi          |
| E-postiga saatmine                       |                       |
| Optilise märgituvastuse (OCR) kasutamine | 200 kuni 300 dpi      |
| Otsitava tekstiga PDF-i loomine          |                       |
| Printeriga printimine                    | 200 kuni 300 dpi      |
| Faksiga saatmine                         |                       |

# Skannimine rakendusega Document Capture Pro (Windows)

See rakendus võimaldab teha erinevaid toiminguid, nagu pildi salvestamine arvutisse, pildi saatmine e-postiga, printimine ja üleslaadimine serverisse või pilveteenusesse. Saate ka kasutada erinevaid meetodeid, et sortida dokumente eraldi failidesse, nt vöötkoodide ja märkide tuvastamine lehekülgedel. Saate ka registreerida skannimissätteid töö jaoks, et lihtsustada skannimistoiminguid. Lisateabe saamiseks lugege rakenduse Document Capture Pro spikrit.

- 1. Asetage originaal seadmesse.
- 2. Käivitage Document Capture Pro.
  - □ Windows 10

Vajutage nuppu Start ja valige seejärel Kõik rakendused > Epson Software > Document Capture Pro.

□ Windows 8.1/Windows 8

Sisestage rakenduse nimi otsingu tuumnuppu ja valige seejärel kuvatud ikoon.

□ Windows 7/Windows Vista/Windows XP

Klõpsake nuppu Start ja valige **Kõik programmid** või **Programmid** > **Epson Software** > **Document Capture Pro**.

Võimalik, et peate skannerite loendist valima kasutatava skanneri.

| Se Do        | cument       | Captur       | e Pro        |              |                |              |             |  |  |  | - | - 🗆 | × |
|--------------|--------------|--------------|--------------|--------------|----------------|--------------|-------------|--|--|--|---|-----|---|
| <u>F</u> ile | <u>S</u> can | <u>E</u> dit | <u>V</u> iew | <u>P</u> age | <u>O</u> ption | <u>H</u> elp | <br>        |  |  |  |   |     |   |
| Scan         | 3            |              | Job          |              | Scan to PD     | F •          | Destination |  |  |  | 9 |     | ~ |
|              |              |              |              |              | 0, 0, [        |              | •   2 6 5   |  |  |  |   |     |   |
|              |              |              |              |              |                |              |             |  |  |  |   |     |   |
|              |              |              |              |              |                |              |             |  |  |  |   |     |   |
|              |              |              |              |              |                |              |             |  |  |  |   |     |   |
|              |              |              |              |              |                |              |             |  |  |  |   |     |   |
|              |              |              |              |              |                |              |             |  |  |  |   |     |   |
|              |              |              |              |              |                |              |             |  |  |  |   |     |   |
|              |              |              |              |              |                |              |             |  |  |  |   |     |   |
|              |              |              |              |              |                |              |             |  |  |  |   |     |   |
|              |              |              |              |              |                |              |             |  |  |  |   |     |   |
|              |              |              |              |              |                |              |             |  |  |  |   |     |   |
|              |              |              |              |              |                |              |             |  |  |  |   |     |   |
|              |              |              |              |              |                |              |             |  |  |  |   |     |   |
|              |              |              |              |              |                |              |             |  |  |  |   |     |   |
|              |              |              |              |              |                |              |             |  |  |  |   |     |   |
|              |              |              |              |              |                |              |             |  |  |  |   |     |   |
|              |              |              |              |              |                |              |             |  |  |  |   |     |   |
|              |              |              |              |              |                |              |             |  |  |  |   |     |   |
|              |              |              |              |              |                |              |             |  |  |  |   |     |   |
| * *          | ls → A       | 1 - 1 -      | h = X        |              |                |              |             |  |  |  |   |     |   |

3. Klõpsake nuppu 🔌 .

Kuvatakse aken Scan.

| Scan - EPSON XXXXX          |                       | ×      |
|-----------------------------|-----------------------|--------|
| Main Settings               |                       |        |
| Source:                     | ADF - Single-sided    | $\sim$ |
| Document Size:              | Auto Detect           | $\sim$ |
| Image Type:                 | Auto                  | $\sim$ |
| Rotation:                   | None                  | $\sim$ |
| Resolution:                 | Low ~ 200 🌲 dpi       |        |
|                             | Text Enhancement      |        |
|                             | Correct Document Skew |        |
|                             | 🔄 Skip Blank Page     |        |
|                             | Detailed Settings     |        |
| Show the confirmation dialo | g after scanning      |        |
| Help                        | Cancel 🐼 Scan         |        |

4. Valige alljärgnevad sätted.

□ **Source**: valige allikas, kuhu originaal pannakse.

- **Document Size**: valige seadmesse pandud originaali suurus.
- **Image Type**: valige värv, mida soovite kasutada, et skannitud pilti salvestada.
- **D** Rotation: Valige pööramisnurk, mis oleneb originaalist, mida soovite skannida.
- **Resolution**: valige eraldusvõime.

Alljärgnevate üksuste kaudu saate reguleerida ka pilti.

- **Text Enhancement**: valige, et muuta originaali ähmane kiri selgemaks ja teravamaks.
- **Correct Document Skew**: valige, et korrigeerida originaali kallet.
- Skip Blank Page: valige, et jätta vahele originaalides leiduvad tühjad lehed.
- Discrete Settings: valige, et kasutada rakenduse Epson Scan 2 funktsioone skannitud piltide reguleerimiseks.
- 5. Veenduge, et söötevalitsa säte oleks skanneris õige.

Originaalide skannimiseks ADF-iga seadke söötevalits valikule 🗐 (ADF). Plastkaardi skannimiseks kaardipesast seadke söötevalits valikule 🖺 (kaart).

6. Klõpsake nuppu Scan.

Skannitud dokument kuvatakse rakenduses Document Capture Pro.

- 7. Kontrollige skannitud pilte, vajadusel redigeerige neid.
- 8. Kui olete pildi kontrollimise lõpetanud, klõpsake ühte sihtkoha ikooni.

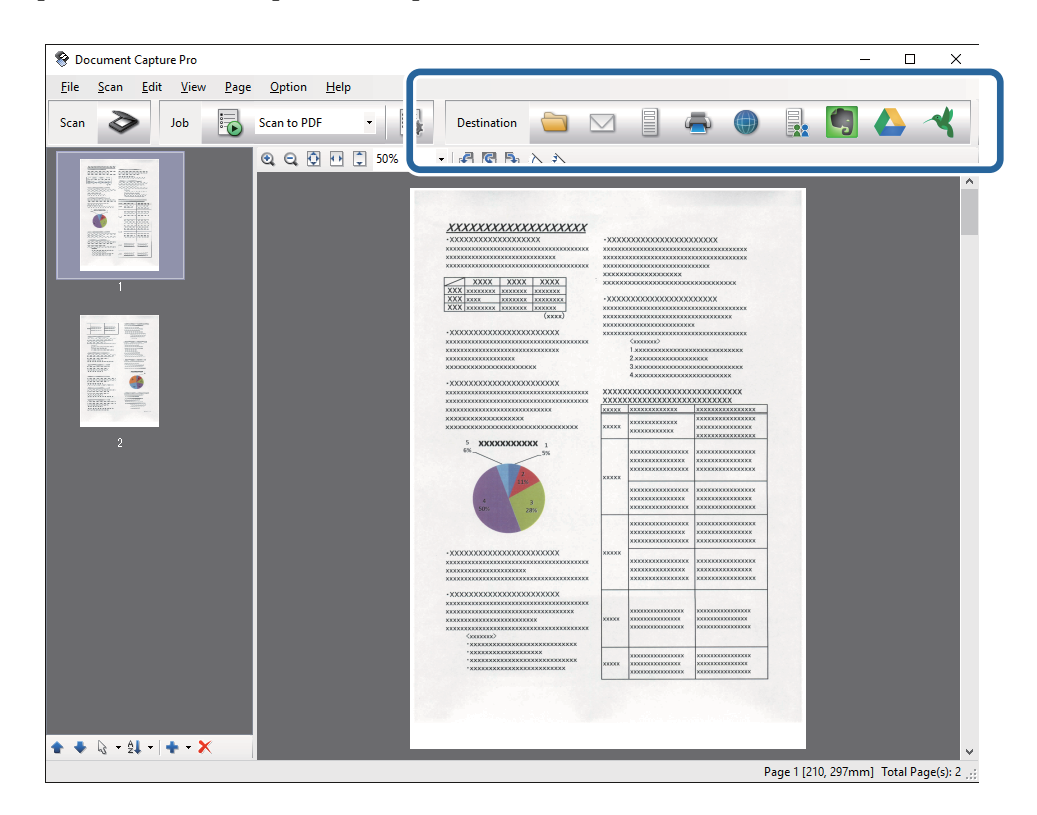

Kuvatakse üks aken järgmistest, olenevalt valitud ikoonist; Batch Save, Transfer Settings või muu aken.

- □ Kui soovite faili pilveteenusesse üles laadida, peate häälestama eelnevalt oma konto pilveteenuses.
- □ *Kui soovite sihtasukohana kasutada rakendust Evernote, laadige rakendus Evernote ettevõtte Evernote Corporation veebisaidilt alla ja installige see.*
- □ Aknas **Batch Save** või **Transfer Settings** klõpsake nuppu **File Name & Separation Settings** ja seejärel valige suvand **Apply job separation**, et sortida dokumendid eraldi failidesse, kasutades erinevaid tuvastusmeetodeid, nagu vöötkoodid või tekst skannitud piltidel.
- 9. Valige aknas kõigi suvandite sätted, seejärel vajutage nuppu Send või OK.
- 10. Järgige ekraanijuhiseid.

Skannitud pilt salvestatakse kausta, lisatakse e-kirjale, laaditakse pilveteenusesse jne, olenevalt teie valitud funktsioonist.

### Seotud teave

- ➡ "Algdokumentide andmed ja asetamine" lk 24
- ➡ "Document Capture Pro/Document Capture" lk 18
- ➡ "Skannimise otstarbele sobiva resolutsiooni valimine" lk 54

# Skannimine, kasutades rakendust Document Capture (Mac OS X)

See rakendus võimaldab teha erinevaid toiminguid, nagu pildi salvestamine arvutisse, pildi saatmine e-postiga, printimine ja üleslaadimine serverisse või pilveteenusesse. Saate registreerida skannimissätteid töö jaoks, et lihtsustada skannimistoiminguid. Lisateabe saamiseks lugege rakenduse Document Capture spikrit.

### Märkus.

Ärge kasutage kiire kasutajavahetuse funktsiooni skanneri kasutamise ajal.

1. Asetage originaal seadmesse.

2. Käivitage Document Capture.

Valige Finder > Mine > Rakendused > Epson Software > Document Capture.

|        |       |             |     |   |    |      |     | Doc  | ument    | Captur  | е   |     |   |   |   |   |   |   |   |  |
|--------|-------|-------------|-----|---|----|------|-----|------|----------|---------|-----|-----|---|---|---|---|---|---|---|--|
| 3      | 1     | Scan to PDF |     |   | ٥  | -    |     | 0    | -        |         |     |     | 2 | * | 9 |   |   |   |   |  |
|        |       |             | (2) | 0 | 53 | 1251 | 040 |      |          | 1.00    | 583 | 15. |   |   |   |   |   |   |   |  |
|        |       |             | 4   | 4 |    | .183 | 32  | 0.76 |          |         | (9) |     | _ | - | _ | - | - | _ | _ |  |
|        |       |             |     |   |    |      |     |      |          |         |     |     |   |   |   |   |   |   |   |  |
|        |       |             |     |   |    |      |     |      |          |         |     |     |   |   |   |   |   |   |   |  |
|        |       |             |     |   |    |      |     |      |          |         |     |     |   |   |   |   |   |   |   |  |
|        |       |             |     |   |    |      |     |      |          |         |     |     |   |   |   |   |   |   |   |  |
|        |       |             |     |   |    |      |     |      |          |         |     |     |   |   |   |   |   |   |   |  |
|        |       |             |     |   |    |      |     |      |          |         |     |     |   |   |   |   |   |   |   |  |
|        |       |             |     |   |    |      |     |      |          |         |     |     |   |   |   |   |   |   |   |  |
|        |       |             |     |   |    |      |     |      |          |         |     |     |   |   |   |   |   |   |   |  |
|        |       |             |     |   |    |      |     |      |          |         |     |     |   |   |   |   |   |   |   |  |
|        |       |             |     |   |    |      |     |      |          |         |     |     |   |   |   |   |   |   |   |  |
|        |       |             |     |   |    |      |     |      |          |         |     |     |   |   |   |   |   |   |   |  |
|        |       |             |     |   |    |      |     |      |          |         |     |     |   |   |   |   |   |   |   |  |
|        |       |             |     |   |    |      |     |      |          |         |     |     |   |   |   |   |   |   |   |  |
|        |       |             |     |   |    |      |     |      |          |         |     |     |   |   |   |   |   |   |   |  |
|        |       |             |     |   |    |      |     |      |          |         |     |     |   |   |   |   |   |   |   |  |
|        |       |             |     |   |    |      |     |      |          |         |     |     |   |   |   |   |   |   |   |  |
|        |       |             |     |   |    |      |     |      |          |         |     |     |   |   |   |   |   |   |   |  |
| + - 21 | - 8 - | 111         |     |   |    |      |     |      |          |         |     |     |   |   |   |   |   |   |   |  |
|        |       |             |     |   |    |      |     | To   | tai Page | e(s): 0 |     |     |   |   |   |   |   |   |   |  |

### Märkus.

Võimalik, et peate skannerite loendist valima kasutatava skanneri.

3. Klõpsake nuppu . ◄.

Kuvatakse aken **Scan Settings**.

|                  | Double-Sided                 |
|------------------|------------------------------|
| Document Size:   | A4                           |
| Image Type:      | Auto                         |
| Rotation:        | None                         |
| Resolution:      | Low 200 C dp                 |
|                  | Text Enhancement             |
|                  | Correct Document Skew        |
|                  | Skip Blank Page              |
| Show the confirm | nation dialog after scanning |

- 4. Valige alljärgnevad sätted.
  - □ **Source**: valige allikas, kuhu originaal pannakse.
  - Document Size: valige seadmesse pandud originaali suurus.
  - **Image Type**: valige värv, mida soovite kasutada, et skannitud pilti salvestada.
  - **D** Rotation: valige pööramisnurk, mis oleneb originaalist, mida soovite skannida.
  - **Resolution**: valige eraldusvõime.

- Alljärgnevate üksuste kaudu saate reguleerida ka pilti.
- **Text Enhancement**: valige, et muuta originaali ähmane kiri selgemaks ja teravamaks.
- **Correct Document Skew**: valige, et korrigeerida originaali kallet.
- Skip Blank Page: valige, et jätta vahele originaalides leiduvad tühjad lehed.
- 5. Veenduge, et söötevalitsa säte oleks skanneris õige.

Originaalide skannimiseks ADF-iga seadke söötevalits valikule 🗐 (ADF). Plastkaardi skannimiseks kaardipesast seadke söötevalits valikule 🗳 (kaart).

6. Klõpsake nuppu **Scan**.

Skannitud dokument kuvatakse rakenduses Document Capture.

- 7. Kontrollige skannitud pilte, vajadusel redigeerige neid.
- 8. Kui olete pildi kontrollimise lõpetanud, klõpsake ühte sihtkoha ikooni.

Kuvatakse üks ülekandmise sätete aken, sõltuvalt valitud ikoonist.

### Märkus.

- □ *Kui soovite faili pilveteenusesse üles laadida, peate häälestama eelnevalt oma konto pilveteenuses.*
- □ *Kui soovite sihtasukohana kasutada rakendust Evernote, laadige rakendus Evernote ettevõtte Evernote Corporation veebisaidilt alla ja installige see.*
- 9. Valige aknas kõigi suvandite sätted, seejärel vajutage nuppu Send või OK.
- 10. Järgige ekraanijuhiseid.

Skannitud pilt salvestatakse kausta, lisatakse e-kirjale, laaditakse pilveteenusesse jne, olenevalt teie valitud funktsioonist.

### Seotud teave

- ➡ "Algdokumentide andmed ja asetamine" lk 24
- ➡ "Document Capture Pro/Document Capture" lk 18
- ➡ "Skannimise otstarbele sobiva resolutsiooni valimine" lk 54

# Skannimine, kasutades skanneri nuppu

Saate skannida, kasutades skanneril olevat nuppu.

- □ Veenduge, et Epson Scan 2 oleks arvutisse installitud ja skanner oleks arvutiga õigesti ühendatud.
- Kui arvutisse on installitud Document Capture Pro (Windows) või Document Capture (Mac OS X), saate määrata töö skanneri nupule ja käivitada selle nupuvajutusega.
   See pole aga võimalik raadiovõrguühendust kasutades.
- **G** Kui kasutate raadiovõrguühendust, käivitage enne skannimist arvutist Epson Scan 2.
- 1. Asetage originaal seadmesse.
- 2. Veenduge, et söötevalitsa säte oleks skanneris õige.

Originaalide skannimiseks ADF-iga seadke söötevalits valikule 🗐 (ADF). Plastkaardi skannimiseks kaardipesast seadke söötevalits valikule 🗓 (kaart).

3. Vajutage nuppu 🐼.

### Märkus.

*Kui kasutate rakendust Document Capture Pro (Windows) või Document Capture (Mac OS X), käivitab toode aknas Job Settings* määratud töö.

### Seotud teave

- ➡ "Algdokumentide andmed ja asetamine" lk 24
- ➡ "Nupud ja tuled" lk 15
- ➡ "Document Capture Pro/Document Capture" lk 18
- ➡ "Skannimine eelmääratud skannimissätetega (töö)" lk 76

# Täiustatud skaneerimine

# Erineva suuruse või tüübiga originaalide ükshaaval skannimine (Automaatne söötmisrežiim)

Saate skannida erineva suuruse või tüübiga originaale ükshaaval režiimis Automaatne söötmisrežiim. Selles režiimis hakkab skanner automaatselt skannima, kui originaalid laaditakse seadmesse ADF.

Saate kasutada ka kaardipesa, et skannida plastkaarte režiimis Automaatne söötmisrežiim.

- 1. Käivitage Epson Scan 2.
- 2. Valige vahekaardil Põhiseaded Automaatne söötmisrežiim.

| 🔁 Epson Scan 2                                             |                           | - 🗆 X       |
|------------------------------------------------------------|---------------------------|-------------|
| Scanner : [<br>Scan Settings : [                           | EPSON XXXXX Not Selected  | ~           |
| Main Settings Advand                                       | ced Settings              |             |
| Scanning Si<br>Document S                                  | Automatic Feeding Mode    | ~           |
| Image Ty<br>Resoluti                                       | pe: Black & White         | ~           |
| Stitch Imag<br>Rota                                        | Jes: Off                  | ~           |
| Dual Image Out;<br>After Scanning Opti<br>Detect Double Fe | out: Off On: None ed: Off | ~<br>~<br>~ |
|                                                            |                           |             |
| Image Format :                                             | PDF                       | ~           |
| File Name: i<br>Folder: [                                  | mgYYYYMMDD_HHMMSSSS.pdf   | ~           |
| 00                                                         | Preview                   | Scan        |

- 3. Tehke muud skannimissätted rakenduse Epson Scan 2 peaaknas.
- 4. Klõpsake nuppu Skanni.

Automaatne söötmisrežiim käivitub.

Skanneri peal olev tuli 🖾 süttib ja arvutis kuvatakse aken **Automaatne söötmisrežiim**.

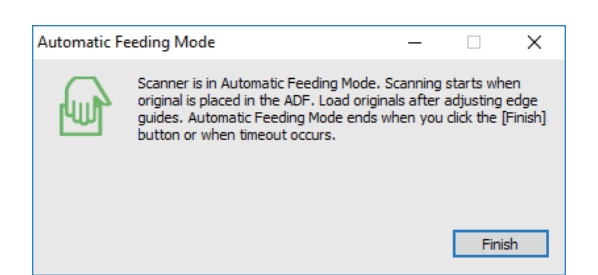

5. Veenduge, et söötevalitsa säte oleks skanneris õige.

Originaalide skannimiseks ADF-iga seadke söötevalits valikule 🗐 (ADF). Plastkaardi skannimiseks kaardipesast seadke söötevalits valikule 🖺 (kaart).

- Reguleerige servajuhikuid ja sisestage seejärel originaal ADF-i, kuni see söödetakse automaatselt ADF-i. Kui soovite skannida plastkaarti, sisestage kaart kaardipessa. Skannimine algab automaatselt.
- 7. Pärast skannimise lõppemist pange ADF-i järgmine originaal.

Korrake protseduuri seni, kuni kõik originaalid on skannitud.

### Märkus.

Veenduge, et söötevalits oleks õigesti seatud, enne kui panete seadmesse originaale.

8. Pärast originaalide skannimist vajutage skanneril nuppu 🕏, et režiim Automaatne söötmisrežiim sulgeda.

#### Märkus.

- □ Samuti saate režiimi Automaatne söötmisrežiim sulgeda, kui vajutate arvutis kuvatavas aknas Automaatne söötmisrežiim nuppu Lõpeta.
- **Garte seadistada aegumise sätted režiimi Automaatne söötmisrežiim** lõpetamiseks.

Valige loendist **Dokumendi allikas Seaded**, et avada aken **Dokumendi allika seadistused**. Seadistage aknas säte **Automaatse söötmisrežiimi aegumine (min)**.

Skannitud pilt salvestatakse valitud kausta.

### Seotud teave

➡ "Algdokumentide andmed ja asetamine" lk 24

# Teie vajadustele sobivate skaneeritud piltide loomine

# Pildi reguleerimise funktsioonid

Skaneeritud pilte saate reguleerida rakenduses Epson Scan 2 vahelehe **Täpsemad seaded** funktsioonidega. Reguleerimise tulemusi saate kontrollida eelvaate aknas (välja arvatud üksikud funktsioonid).

Mõned üksused võivad olla saadaval olenevalt teistest tehtud seadistustest.

| Scanner : E               | PSON XXXXX                                                                                                |                      | ~ | X |                                        |        |                                        |                                        |
|---------------------------|----------------------------------------------------------------------------------------------------|----------------------|---|---|----------------------------------------|--------|----------------------------------------|----------------------------------------|
| Scan Settings : N         | ot Selected                                                                                               |                      | ~ |   |                                        |        |                                        |                                        |
| s Advanc                  | ed Settings<br>Unsharp Mask<br>Descreening<br>on :  None<br>Text Enhancemer<br>Auto Area Segme<br>Dropout | it<br>ntation<br>Red | ~ |   |                                        |        |                                        |                                        |
|                           | O Color Enhance                                                                                           | Red                  | ~ |   |                                        | XXXXXX |                                        | ******                                 |
| Thresho                   | ld :                                                                                                    | 110                  |   |   | 4 3                                    |        |                                        |                                        |
| Skip Blank Page<br>Edge F | es : Off<br>Fill : None                                                                                   |                      | ~ |   | -                                      |        |                                        |                                        |
| Correct Document Ske      | w: Off                                                                                                    |                      | ~ |   | -XXXXXXXXXXXXXXXXXXXXXXXXXXXXXXXXXXXXX | XXXXX  | *********                              | ******                                 |
| Remove Punch Hole         | es : Off                                                                                                  |                      | ~ |   | X0000000000000000000000000000000000000 | XXXXX  | x0000000000000000000000000000000000000 | x0000000000000000000000000000000000000 |
|                           |                                                                                                    |                      |   |   | *2000000000000000000000000000000000000 | 20000  | 10100000000000000000000000000000000000 | x0000000000000000000000000000000000000 |
| Image Format : P          | DF                                                                                                    |                      | ~ |   |                                        |        |                                        |                                        |
| File Name : in            | ngYYYYMMDD_HHMMSSSS                                                                                       | .pdf                 | ~ |   |                                        |        |                                        |                                        |
| Folder :                  | ac monto                                                                                                  |                      |   |   |                                        |        |                                        |                                        |

### Seotud teave

- ➡ "Ebaterav maskeerimine" lk 65 Saate parandada ja teravdada pildil olevaid piirjooni.
- ➡ "Mahendus" lk 65

Saate kõrvaldada muaree-efektid (võrgutaolised varjud), mis tekivad trükitud paberi, näiteks ajakirja, skannimisel.

- ➡ "Teksti täiustamine" lk 66 Saate originaali hägusad tähed muuta selgemaks ja teravamaks. Saate ka alandada tausta mõju või ebaühtlust.
- ➡ "Autom.ala lõikudeks jaotamine" lk 66

Saate muuta tähti selgemaks ja pilte siledamaks, kui skannite mustvalgeid dokumente, milles on pildid.

➡ "Vähenda" lk 66

Saate skaneeritud pildilt eemaldada kindla värvi ja seejärel salvestada selle halltoonides või mustvalgena. Näiteks saate skaneerimise ajal eemaldada servadele tehtud märke või märkusi.

➡ "Värviparandus" lk 67

Saate täiustada skannitud pildil jaoks määratud värvi ja seejärel salvestada selle hallskaalas või mustvalgena. Näiteks saate parandada tähti või jooni, mis on heledat värvi.

➡ "Heledus" lk 67

Saate muuta kogu pildi heledust.

➡ "Kontrast" lk 67

Saate muuta kogu pildi kontrastsust. Kui kontrastsust suurendate, siis heledad alad muutuvad heledamaks ja tumedad alad muutuvad tumedamaks. Kuid kontrastsuse langetamisel on erinevused pildi heledate ja tumedate alade vahel lihtsamalt määratletavad.

➡ "Gamma" lk 68

Teil on võimalik muuta gammat (keskmise piirkonna heledus) kogu pildi ulatuses. Kui pilt on liiga hele või liiga tume, siis saate heledust muuta.

➡ "Künnis" lk 68

Saate reguleerida monokromaatilise (mustvalge) kujutise serva. Suurendades läve muutub musta värvi ala suuremaks. Vähendades läve muutub valge värvi ala suuremaks.

- "Jäta tühjad lehed vahele" lk 68
   Kui originaalides on mõni tühi leht, siis saate selle vahele jätta.
- ➡ "Servatäide" lk 69 Saate eemaldada skannitud pildi ümber oleva varju.
- ➡ "Paranda viltune dokument" lk 69 Saate korrigeerida algdokumendi kallet.
- ➡ "Eemalda auguraua augud" lk 70
   Saate eemaldada avade varjud skannitud pildil, kui skannitaval originaalil on auguraua avad.

### **Ebaterav maskeerimine**

Saate parandada ja teravdada pildil olevaid piirjooni.

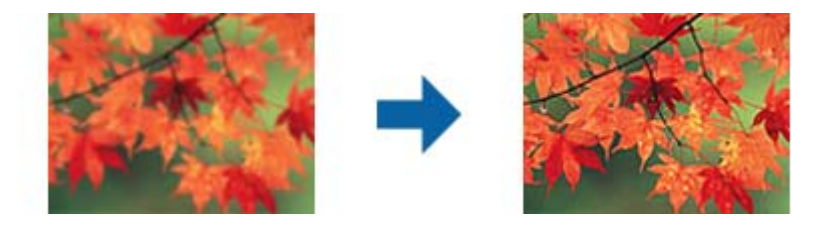

### Märkus.

See funktsioon pole kasutatav, kui valite vahekaardi **Põhiseaded** ja seejärel > **Pildi tüüp** > **Mustvalge**.

# Mahendus

Saate kõrvaldada muaree-efektid (võrgutaolised varjud), mis tekivad trükitud paberi, näiteks ajakirja, skannimisel.

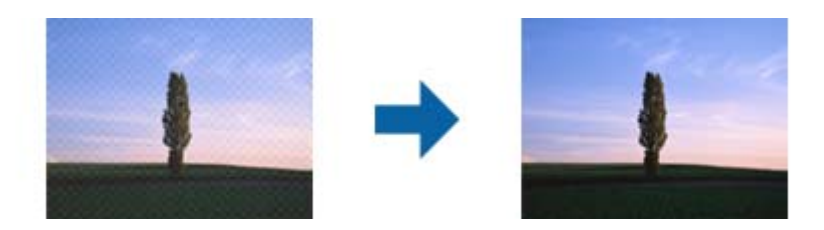

Muaree-efektide kontrollimiseks kuvage pilti suurusel 100% (1:1). Kuvatava pildi väljasuumimisel paistab pilt konarlik ja võib välja näha nii, nagu oleks sellel muaree-efektid.

### Märkus.

- □ Selle funktsiooni kasutamiseks seadistage vahekaardil **Resolutsioon** valiku **Põhiseaded** väärtuseks 600 või vähem.
- **G** Funktsioon pole saadaval, kui on valitud vahekaart **Põhiseaded** > **Pildi tüüp** > **Mustvalge**.
- □ Selle funktsiooni mõju ei saa eelvaate aknas kontrollida.
- □ *Funktsioon pehmendab skannitud pildi teravust.*

### **Pildi suvand**

Võimaldab valida skannitud pildile efekte.

### Teksti täiustamine

Saate originaali hägusad tähed muuta selgemaks ja teravamaks. Saate ka alandada tausta mõju või ebaühtlust.

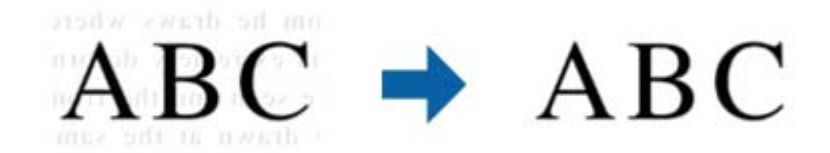

Saate valida efektide taseme, kui valite vahelehe **Põhiseaded** > **Pildi tüüp** > **Värv** või **Hallskaala**.

### Märkus.

Selle funktsiooni kasutamiseks seadke Resolutsioon vahelehel Põhiseaded väärtusele kuni 600 dpi.

### Autom.ala lõikudeks jaotamine

Saate muuta tähti selgemaks ja pilte siledamaks, kui skannite mustvalgeid dokumente, milles on pildid.

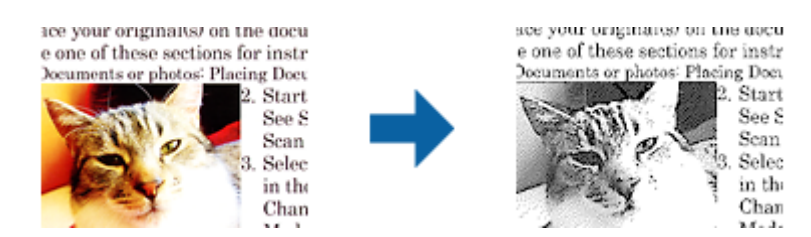

Saate muuta skannitud originaali piltide osa kvaliteeti suvanditest Heledus ja Kontrast.

### Märkus.

Selle funktsiooni seadeid saate määrata vaid siis, kui on valitud vaheleht Põhiseaded > Pildi tüüp > Mustvalge.

**General Selle funktsiooni kasutamiseks seadke Resolutsioon** vahelehel **Põhiseaded** väärtusele kuni 600 dpi.

### Vähenda

Saate skaneeritud pildilt eemaldada kindla värvi ja seejärel salvestada selle halltoonides või mustvalgena. Näiteks saate skaneerimise ajal eemaldada servadele tehtud märke või märkusi.

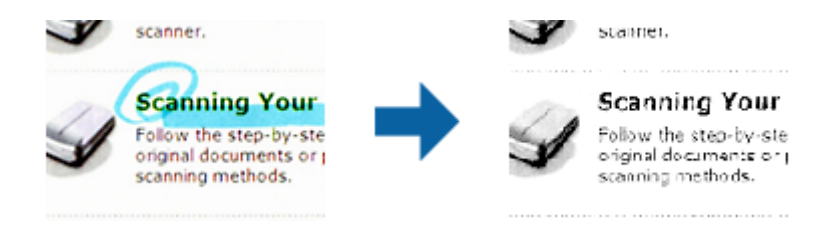

Kui valite menüüs **Vähenda** olevast värvide loendist **Kohanda**, siis saate teha seadistusi värvile, mida soovite eemaldada, jälgides tulemust samal ajal eelvaateaknast (ainult Windowsi korral).

Funktsioon pole saadaval, kui valite vahekaardil **Põhiseaded** > **Pildi tüüp** > **Automaatne** või **Värv**.

### Värviparandus

Saate täiustada skannitud pildil jaoks määratud värvi ja seejärel salvestada selle hallskaalas või mustvalgena. Näiteks saate parandada tähti või jooni, mis on heledat värvi.

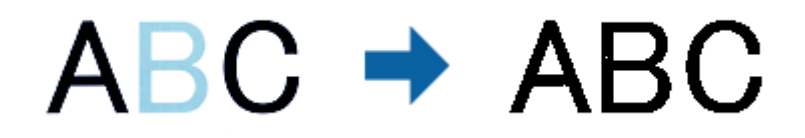

Kui valite **Kohanda** värvide loendist suvandis **Värviparandus**, saate määrata seadeid värvidele, mida soovite täiustada eelvaate akna kontrollimisell (ainult Windowsile).

### Märkus.

See funktsioon pole kasutatav, kui valite vahelehe **Põhiseaded** > **Pildi tüüp** > **Automaatne** või **Värv**.

# Heledus

Saate muuta kogu pildi heledust.

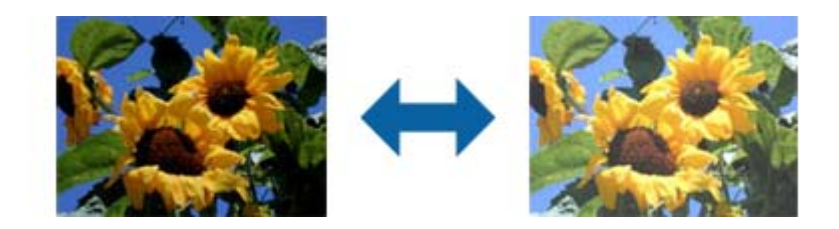

### Märkus.

See funktsioon ei ole saadaval, sõltuvalt seadetest vahelehel **Põhiseaded** > **Pildi tüüp** või seadetest vahelehel **Täpsemad** seaded.

# Kontrast

Saate muuta kogu pildi kontrastsust. Kui kontrastsust suurendate, siis heledad alad muutuvad heledamaks ja tumedad alad muutuvad tumedamaks. Kuid kontrastsuse langetamisel on erinevused pildi heledate ja tumedate alade vahel lihtsamalt määratletavad.

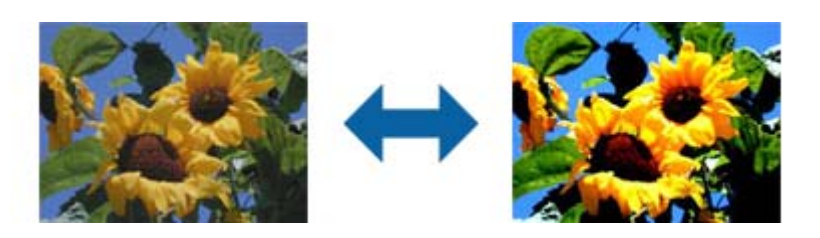

See funktsioon ei ole saadaval, sõltuvalt seadetest vahelehel **Põhiseaded** > **Pildi tüüp** või seadetest vahelehel **Täpsemad** seaded.

# Gamma

Teil on võimalik muuta gammat (keskmise piirkonna heledus) kogu pildi ulatuses. Kui pilt on liiga hele või liiga tume, siis saate heledust muuta.

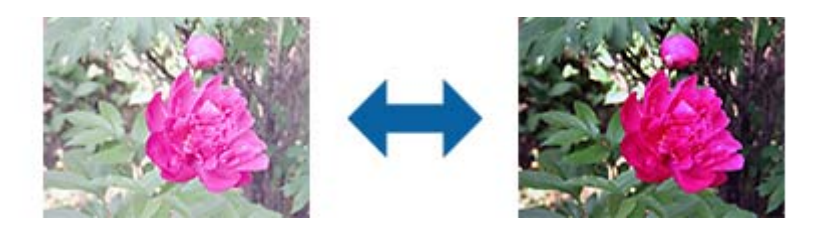

### Märkus.

See funktsioon ei ole saadaval, sõltuvalt seadetest vahelehel **Põhiseaded** > **Pildi tüüp** või seadetest vahelehel **Täpsemad** seaded.

# Künnis

Saate reguleerida monokromaatilise (mustvalge) kujutise serva. Suurendades läve muutub musta värvi ala suuremaks. Vähendades läve muutub valge värvi ala suuremaks.

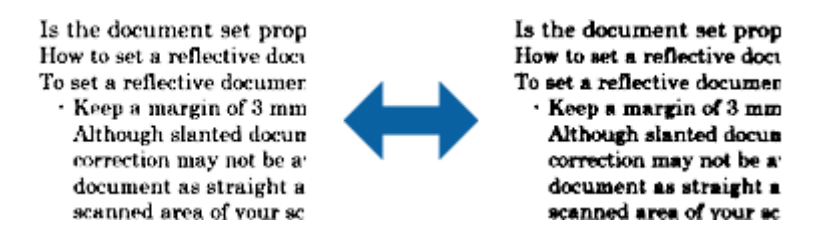

### Märkus.

See funktsioon ei pruugi olla saadaval olenevalt sätetest vahekaardil **Põhiseaded** > **Pildi tüüp** või sätetest vahekaardil **Täpsemad seaded**.

# Jäta tühjad lehed vahele

Kui originaalides on mõni tühi leht, siis saate selle vahele jätta.

Saate valida tühjade lehtede hulga tuvastamise. Kui seate selle liiga kõrgele tasemele, võite vahele jätta mõne originaali, millel on hele värv või taust nagu oleks see tühi leht.

Kui tulemus ei vasta ootustele, valige **Jäta tühjad lehed vahele** > **Seaded** ja seejärel seadistage suvand **Kasutaja määratud tase**. Valige uuesti suvandid **Jäta tühjad lehed vahele** > **Kasutaja määratud tase**.

### Märkus.

De Mõned lehed võivad vahele jääda, nagu need oleksid tühjad lehed.

□ See funktsioon pole kasutatav kahepoolsete originaalide skannimisel, kui originaalid on ühendatud.

# Servatäide

Saate eemaldada skannitud pildi ümber oleva varju.

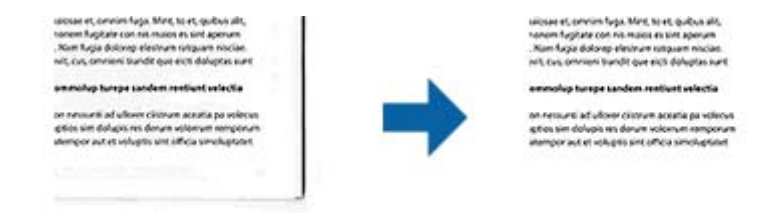

Kahepoolsel skannimisel on servatäite seaded originaali tagaküljel peegelpildis.

Kui valite **Seaded**, siis kuvatakse aken **Servatäite tase** ja te saate muuta servatäite ulatust üleval, all, vasakul ja paremal.

#### Märkus.

Selle funktsiooni mõju ei saa eelvaate aknas kontrollida.

# Paranda viltune dokument

Saate korrigeerida algdokumendi kallet.

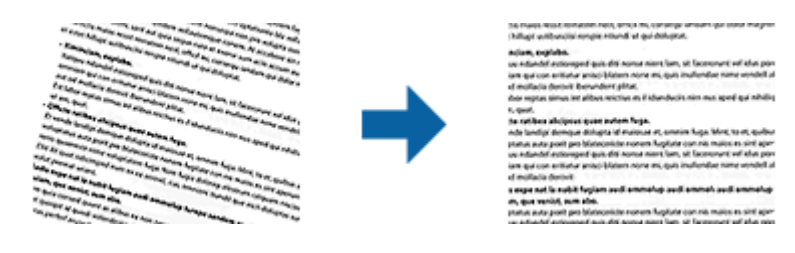

### Väljas

Algdokumendi kallet pole korrigeeritud.

### Paber viltu

Korrigeerib viltuselt söödetud algdokumentide kalde.

### Sisu viltu

Korrigeerib algdokumendi sisu kalde, mis on trükitud kalde all jne.

### Paber ja sisu viltu

Korrigeerib nii viltuselt söödetud algdokumendi kalde kui ka algdokumendi sisu kalde.

#### Märkus.

- □ Selle funktsiooni kasutamisel korrigeeritakse viltuselt söödetud alad valgega.
- **Gelle** *funktsiooni kasutamiseks seadistage vahekaardil* **Resolutsioon** *valiku* **Põhiseaded** *väärtuseks 600 või vähem.*
- **D** See funktsioon ei pruugi olla võimeline korrigeerima dokumente, mis on liigselt kaldus.
- □ Selle funktsiooni mõju ei saa eelvaate aknas kontrollida.

### Eemalda auguraua augud

Saate eemaldada avade varjud skannitud pildil, kui skannitaval originaalil on auguraua avad.

Saate eemaldada ümarate või neljakandiliste avade varjud, mis on originaali servast 20 mm (0,79 tolli) kaugusel.

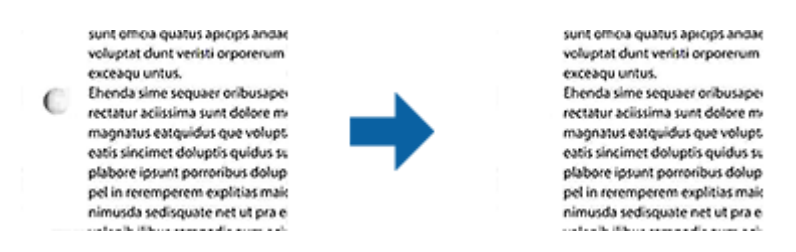

### Märkus.

- □ See funktsioon on saadaval ainult siis, kui skannite valget või heledat värvi originaali.
- **G** *Sõltuvalt skannitavast originaalist ei pruugi auguraua avade varjud olla eemaldatavad.*
- □ Selle funktsiooni mõju ei saa eelvaate aknas kontrollida.

# Skaneeritud lehekülgede redigeerimine rakendusega Epson Scan 2

Saate skaneeritud pilte redigeerida rakenduse Epson Scan 2 vahelehe Põhiseaded funktsioonide abil.

### Brošüürpildid

Saate pildid ühendada ees või taga, kui skannite originaali mõlemalt küljelt. Valige piltideühendamise skeem.

### Märkus.

See funktsioon ei ole saadaval, kui on valitud Kahepoolne valikus Skaneerimisviis.

### Pööra

Saate pöörata originaali enne skannimist päripäeva. Valige pööramisnurk vastavalt originaalile, mida soovite skannida.

### Märkus.

Kui valite **Automaatne** ja skannite originaali, siis pilti pööratakse tekstilise informatsiooni paigutuse kaudu. See võtab siiski veidi aega, sõltuvalt pildi formaadist jne.

*Funktsioon* **Automaatne** on saadaval ainult siis, kui EPSON Scan OCR-komponent (Windows) või EPSON Scan 2 OCR-komponent (Mac OS X) on installitud.

# Salvestamine vormingus Otsitav PDF

Skaneeritud pilt on võimalik salvestada vormingus Otsitav PDF. See on PDF, mille sisse on pandud tekstiandmed, mida saab otsida.

### Märkus.

□ Algdokumentidel olev tekst tuvastatakse optilise märgituvastusega (OCR) ja pannakse seejärel skaneeritud pildi sisse.

□ Seda funktsiooni saab kasutada vaid siis, kui on installeeritud tarkvara EPSON Scan OCR-i komponent (Windows) või tarkvara Epson Scan 2 OCR-i komponent (Mac OS X).

### Kasutusjuhend

### Täiustatud skaneerimine

- 1. Asetage originaal seadmesse.
- 2. Käivitage rakendus Epson Scan 2.
- 3. Seadistage kõik vahekaardil Põhiseaded olevad üksused.
- 4. Vajutage nupule Eelvaade.
- 5. Kui kasutate lisa ADF, siis pange väljutatud algdokumendid sisse tagasi.
- 6. Kontrollige eelvaadet ja vajadusel muutke teisi sätteid vahekaardil Täpsemad seaded.
- 7. Valige režiim Otsitav PDF loendist Pildivorming.
- 8. Valige loendist Pildivorming Suvandid, et avada aken Pildivormingu suvandid.
- 9. Valige aknas Pildivormingu suvandid vahekaart Tekst.
- 10. Kontrollige, kas loendis Tekstikeel on valitud algdokumendi keel.
- 11. Klõpsake nuppu OK akna Pildivormingu suvandid sulgemiseks.
- 12. Kontrollige kohas Faili nimi kuvatavat salvestusfaili nime.
- 13. Valige loendist Kaust skaneeritud pildi salvestuskaust.
- 14. Vajutage nupule Skanni.

Skaneeritud pilt salvestatakse vormingus Otsitav PDF.

### Seotud teave

- ➡ "Skannimine rakendusega Epson Scan 2" lk 51
- ➡ "Algdokumentide andmed ja asetamine" lk 24
- ➡ "Teksti ei tuvastata õigesti, kui see on salvestatud vormingus Otsitav PDF" lk 122

# Salvestamine Office'i failivormingus (ainult Windows)

Kasutades tarkvara Document Capture Pro, saate skaneeritud pildi salvestada Microsoft<sup>®</sup> Office'i failivormingus. Võimalik on valida järgmiste vormingute vahel.

- □ Microsoft<sup>®</sup> Word (.docx)
- □ Microsoft<sup>®</sup> Excel<sup>®</sup> (.xlsx)
- □ Microsoft\* PowerPoint\* (.pptx)

### Märkus.

Funktsioon on kasutatav vaid siis, kui tarkvara EPSON Scan OCR-i komponent on installitud.

- 1. Asetage originaal seadmesse.
- 2. Käivitage rakendus Document Capture Pro.

- Klõpsake nuppu ➢.
   Kuvatakse aken Scan.
- 4. Tehke skanneri seadistused ja seejärel klõpsake nuppu Scan.
- 5. Kontrollige skannitud pilte, vajadusel redigeerige neid.
- 6. Kui olete pildi kontrollimise lõpetanud, klõpsake ühte sihtkoha ikooni.

| Ocument Capture Pro                              |                     |             |         | - 🗆 X   |
|--------------------------------------------------|---------------------|-------------|---------|---------|
| <u>File Scan E</u> dit <u>V</u> iew <u>P</u> age | Option <u>H</u> elp |             |         |         |
| Scan 📚 Job 🔃                                     | Scan to PDF 🔹       | Destination | 2 🛛 📥 🌑 | 🔒 🖪 📥 🔫 |
| ANTINGEAX                                        | Q Q 🖸 🕶 🗊 50%       |             |         |         |
|                                                  |                     |             |         |         |

Avaneb aken Batch Save, Transfer Settings või mõni teine aken.

- 7. Valige loendist File Type Office'i failivorming, mida soovite salvestada.
- 8. Vajutage nuppu **Options**, et kuvada akent **Detailed Settings**.
- 9. Seadistage kõik üksused ja seejärel vajutage nuppu OK, et sulgeda aken Detailed Settings.
- Vajadusel tehke teised seadistused ja seejärel vajutage nupule Send või OK.
   Skaneeritud pilt salvestatakse Office'i failivormingus.

### Seotud teave

- ➡ "Skannimine rakendusega Document Capture Pro (Windows)" lk 55
- ➡ "Algdokumentide andmed ja asetamine" lk 24
## Salvestamise ja edastamise erinevad tüübid

# Skaneeritud piltide sorteerimine ja salvestamine eraldiseisvasse kausta (ainult Windowsi puhul)

Rakenduse Document Capture Pro abil saate skaneeritud pildid automaatselt sorteerida ja salvestada eraldiseisvasse kausta.

Skaneeritud piltide sorteerimiseks saate kasutada mitmesuguseid tuvastusmeetodeid, näiteks algdokumentide vahele pandud tühje lehti või algdokumentidel olevaid ribakoode.

- 1. Asetage algdokumendid, sh tähised nagu tühjad lehed, lehekülgede vahele, kus soovite skaneeritud pilte eraldada.
- 2. Käivitage rakendus Document Capture Pro.
- 3. Klõpsake nuppu <a>> .</a>

Kuvatakse aken Scan.

- 4. Tehke skanneri seadistused ja seejärel klõpsake nuppu Scan.
- 5. Kontrollige skannitud pilte, vajadusel redigeerige neid.
- Kui olete pildi kontrollimise lõpetanud, siis valige sihtkoht. Kuvatakse aken Batch Save või aken Transfer Settings.
- 7. Vajutage nupule File Name & Separation Settings.
- 8. Valige Apply job separation ja vajutage nupule Separation Settings.
- 9. Valige aknas **Job Separation Settings** eraldusmeetod ja kausta nime määramise meetod ning vajutage nupule **OK**.
- 10. Tehke aknas File Name & Separation Settings ülejäänud seadistused ja vajutage nupule OK.
- Tehke seadistused aknas Batch Save või aknas Transfer Settings ja seejärel vajutage nupule OK või Send. Skaneeritud pildid salvestatakse eraldi olenevalt valitud eraldusmeetodist.

#### Seotud teave

- ➡ "Skannimine rakendusega Document Capture Pro (Windows)" lk 55
- ➡ "Algdokumentide andmed ja asetamine" lk 24

### Skaneerimine pilveteenusesse

Saate skaneeritud pilte pilveteenusesse üles laadida, kasutades rakendust Document Capture Pro (Windows) või Document Capture (Mac OS X).

#### Märkus.

- **D** Enne selle funktsiooni kasutamist looge endale pilveteenuse konto.
- □ *Kui soovite kasutada sihtkohana rakendust Evernote, siis laadige rakendus Evernote ettevõtte Evernote Corporation veebisaidilt alla ja installige see.*
- 1. Asetage originaal seadmesse.
- 2. Käivitage Document Capture Pro (Windows) või Document Capture (Mac OS X).
- 3. Klõpsake nuppu 🌺 .

Kuvatakse aken Scan.

- 4. Tehke skanneri seadistused ja seejärel klõpsake nuppu Scan.
- 5. Kontrollige skannitud pilte, vajadusel redigeerige neid.
- 6. Kui olete pildi kontrollimise lõpetanud, klõpsake sihtkoha ikoonile.

| 😵 Document Capture Pro                                   |               |             | _ | - 🗆 X   |
|----------------------------------------------------------|---------------|-------------|---|---------|
| <u>File S</u> can <u>E</u> dit <u>V</u> iew <u>P</u> age | Option Help   |             |   |         |
| Scan 🔊 Job                                               | Scan to PDF 🔹 | Destination |   | 🔜 🔄 📥 🔫 |
| ADDITIONAL COLORES                                       | Q Q Q I I 50% | - 4 5 2 2   |   |         |
|                                                          |               |             |   |         |

Kuvatakse aken Transfer Settings.

 Seadistage iga üksuse seadistused, seejärel vajutage nupule Send. Skaneeritud pilt saadetakse valitud pilveteenusesse.

#### Seotud teave

- ➡ "Skannimine rakendusega Document Capture Pro (Windows)" lk 55
- ➡ "Skannimine, kasutades rakendust Document Capture (Mac OS X)" lk 58
- ➡ "Algdokumentide andmed ja asetamine" lk 24

## FTP-serverisse üles laadimine

Saate laadida skaneeritud pildid FTP-serverisse, kasutades rakendust Document Capture Pro (Windows) või Document Capture (Mac OS X).

- 1. Asetage originaal seadmesse.
- 2. Käivitage Document Capture Pro (Windows) või Document Capture (Mac OS X).
- 3. Klõpsake nuppu <a>◆.</a>

Kuvatakse aken **Scan**.

- 4. Tehke skanneri seadistused ja seejärel klõpsake nuppu Scan.
- 5. Kontrollige skannitud pilte, vajadusel redigeerige neid.
- Kui olete pildi kontrollimise lõpetanud, klõpsake ikoonile
   Kuvatakse aken Transfer Settings.
- 7. Seadistage iga üksuse seadistused, seejärel vajutage nupule Send.

Märkus. FTP-serveri seaded saate võrguadministraatori käest.

Skaneeritud pilt saadetakse FTP-serverisse.

#### Seotud teave

- ➡ "Skannimine rakendusega Document Capture Pro (Windows)" lk 55
- ➡ "Skannimine, kasutades rakendust Document Capture (Mac OS X)" lk 58
- ➡ "Algdokumentide andmed ja asetamine" lk 24

### Skaneeritud piltide lisamine e-kirjale

Saate skaneeritud pilte otse e-kirjale lisada, kasutades programmi Document Capture Pro (Windows) või Document Capture (Mac OS X).

- 1. Asetage originaal seadmesse.
- 2. Käivitage Document Capture Pro (Windows) või Document Capture (Mac OS X).
- 3. Klõpsake nuppu <a>> .</a>

Kuvatakse aken Scan.

- 4. Tehke skanneri seadistused ja seejärel klõpsake nuppu Scan.
- 5. Kontrollige skannitud pilte, vajadusel redigeerige neid.
- Kui olete pildi kontrollimise lõpetanud, klõpsake ikoonile <sup>I</sup>.
   Kuvatakse aken Batch Save.

Seadistage iga üksuse seadistused, seejärel vajutage nupule OK.
 Käivitub automaatselt arvuti e-posti klient ja skaneeritud pilt lisatakse e-kirjale.

#### Seotud teave

- ➡ "Skannimine rakendusega Document Capture Pro (Windows)" lk 55
- ➡ "Skannimine, kasutades rakendust Document Capture (Mac OS X)" lk 58
- ➡ "Algdokumentide andmed ja asetamine" lk 24

## Skaneeritud piltide printimine

Skaneeritud pilte saab printida otse Epsoni printerist, mis on arvutiga ühendatud.

#### Märkus.

Enne selle funktsiooni kasutamist veenduge alljärgnevas.

- **D** *Epsoni printer on ühendatud sama arvutiga, millega skanner.*
- Derinteri draiver on õigesti arvutisse installeeritud.
- 1. Asetage originaal seadmesse.
- 2. Käivitage Document Capture Pro (Windows) või Document Capture (Mac OS X).
- Klõpsake nuppu ➢.
   Kuvatakse aken Scan.
- 4. Tehke skanneri seadistused ja seejärel klõpsake nuppu Scan.
- 5. Kontrollige skannitud pilte, vajadusel redigeerige neid.
- Kui olete pildi kontrollimise lõpetanud, klõpsake ikoonile 
   Avaneb aken Print Settings.
- Seadistage iga üksuse seadistused, seejärel vajutage nupule OK. Printerist prinditakse skaneeritud pilt.

#### Seotud teave

- ➡ "Skannimine rakendusega Document Capture Pro (Windows)" lk 55
- ➡ "Skannimine, kasutades rakendust Document Capture (Mac OS X)" lk 58
- ➡ "Algdokumentide andmed ja asetamine" lk 24

## Skannimine eelmääratud skannimissätetega (töö)

Saate luua "töö", mis koosneb eelmääratud skannimissätetest, nagu sortimismeetod, salvestusvorming, sihtkoht jne. Töö saate valida rakenduses Document Capture Pro (Windows) või Document Capture (Mac OS X). Töö saate määrata ka skanneril olevale nupule, et käivitada seda nupuvajutusega. (Ainult USB-ühendusega.)

#### Märkus.

Document Capture Pro ja Document Capture ei toeta skannimist nupuvajutusega üle Wi-Fi-ühenduse.

## Töö seadistamine

- 1. Käivitage Document Capture Pro (Windows) või Document Capture (Mac OS X).
- Vajutage peaaknas ikoonile (Manage Job).
   Kuvatakse aken Job Management.
- Vajutage aknas Job Management nupule Add (Windows) või plussmärgi ikoonile (Mac OS X). Avaneb aken Job Settings.
- 4. Seadistage aknas Job Settings töö seadistused.
  - □ Job Name: Sisestage töö nimi.
  - □ Vahekaart Scan: Seadistage vahekaardil skaneerimise sätted.
  - D Vahekaart Output: Seadistage vahekaardil skaneeritud pildi väljundvorming.
  - **Destination**: Valige skaneeritud pildi sihtasukoht.
- 5. Klõpsake nuppu **OK** akna **Job Settings** sulgemiseks.
- 6. Vajutage aknas OK nupule Job Management.

Töö seadistatakse rakenduses Document Capture Pro või Document Capture.

### Skanneri nupule töö määramine

Saate skanneri nupule määrata töö, mis nupule vajutades käivitatakse.

- 1. Käivitage Document Capture Pro (Windows) või Document Capture (Mac OS X).
- 2. Vajutage peaaknas ikoonile 📱 (**Manage Job**).
  - Kuvatakse aken Job Management.
- 3. Vajutage aknas **Job Management** (Windows) üksusele **Event Settings** või vajutage akna alaservas ikoonile (Mac OS X).
- 4. Vajutage töö nime peale, et valida rippmenüüst töö, mida soovite määrata.
- Vajutage aknas Job Management nupule OK. Töö määratakse skanneri nupule.

#### Seotud teave

- ➡ "Nupud ja tuled" lk 15
- ➡ "Skannimine, kasutades skanneri nuppu" lk 60
- ➡ "Algdokumentide andmed ja asetamine" lk 24

## Visiitkaartide skannimine rakendusega Presto! BizCard

Saate rakendusega Presto! BizCard skannida visiitkaarte ja teisendada need redigeeritavaks tekstiks.

Tarkvara spikrist leiate rohkem teavet tarkvara kasutamise ja selle funktsioonide kohta. Spikri kuvamiseks valige see tarkvara spikrimenüüst.

- 1. Asetage visiitkaart skannerisse.
- 2. Käivitage Presto! BizCard.
  - □ Windows 10

Vajutage nuppu Start ja valige seejärel Kõik rakendused > NewSoft > Presto! BizCard.

□ Windows 8.1/Windows 8

Sisestage rakenduse nimi otsingu tuumnuppu ja valige seejärel kuvatud ikoon.

□ Windows 7/Windows Vista/Windows XP

Klõpsake nuppu Start ja valige Kõik programmid või Programmid > NewSoft > Presto! BizCard.

Mac OS X

Valige Mine > Rakendused > Presto! BizCard.

| Ø BizCard - [XXXXX.mdb]<br>File Edit View Card Heln |         |     |       |          |         | - 0     | ×     |
|-----------------------------------------------------|---------|-----|-------|----------|---------|---------|-------|
| 😤 💐 🖶 📄 📋 🖄 🍐 🃀                                     | Search  | ~   | Front | Back     | English |         | ~     |
| Browse Edit                                         | ≪ ∢ 0/0 | ≻ ж |       | Category | All     |         | ~     |
|                                                     |         |     | Nar   | ne       |         | Company |       |
|                                                     |         |     |       |          |         |         | ALL   |
|                                                     |         |     |       |          |         |         | A     |
|                                                     |         |     |       |          |         |         | В     |
|                                                     |         |     |       |          |         |         | 6     |
|                                                     |         |     |       |          |         |         | E     |
|                                                     |         |     |       |          |         |         | F     |
|                                                     |         |     |       |          |         |         | G     |
|                                                     |         |     |       |          |         |         | H     |
|                                                     |         |     |       |          |         |         | I     |
|                                                     |         |     |       |          |         |         | - K   |
|                                                     |         |     |       |          |         |         | - 1   |
|                                                     |         |     |       |          |         |         | M     |
|                                                     |         | 1   | ·     |          |         |         | N     |
|                                                     |         |     |       |          |         |         |       |
|                                                     |         |     |       |          |         |         | - 5-1 |
| 111                                                 |         |     |       |          |         |         | - R   |
| Front Back Notes                                    |         |     |       |          |         |         | - 5   |
|                                                     |         |     |       |          |         |         | T     |
|                                                     |         |     |       |          |         |         |       |
|                                                     |         |     |       |          |         |         | W     |
|                                                     |         |     |       |          |         |         | - X   |
|                                                     |         |     |       |          |         |         | - Y   |
|                                                     |         |     |       |          |         |         |       |
|                                                     |         |     |       |          |         |         | -     |
|                                                     |         |     |       |          |         |         | -     |
|                                                     |         |     |       |          |         |         |       |
| L                                                   |         |     | <     |          |         | >       |       |
|                                                     |         |     |       |          |         |         |       |

- Vajutage akna ülemises vasempoolses küljes ikoonile <sup>∞</sup>. Avaneb aken Epson Scan 2.
- 4. Määrake aknas Epson Scan 2 kõik sätted ja seejärel skannige.

Visiitkaart skannitakse ja teisendatakse redigeeritavaks tekstiks aknas Presto! BizCard.

#### Seotud teave

- ➡ "Presto! BizCard" lk 18
- ➡ "Algdokumentide andmed ja asetamine" lk 24

# Võrgusätted

## Võrguühenduse tüübid

### Wi-Fi ühendus

Ühendage skanner ja arvuti või nutiseade pääsupunktiga. See on tüüpiline ühendusmeetod kodu- või kontorivõrkudele, kus arvutid ühendatakse Wi-Fi kaudu pääsupunktiga.

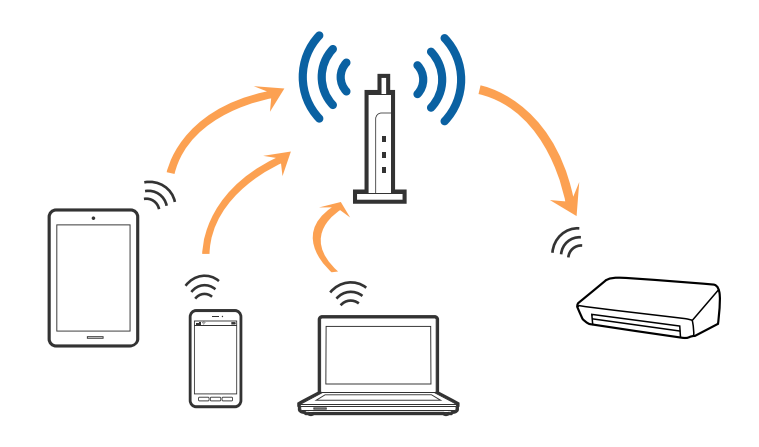

#### Seotud teave

- ➡ "Arvutiga ühenduse loomine" lk 81
- ➡ "Ühenduse loomine nutiseadmega" lk 83
- ➡ "Wi-Fi seadistuste tegemine juhtpaneelilt" lk 83

### Pääsupunktirežiimi ühendus

Kasutage seda ühendusmeetodit juhul, kui te ei kasuta Wi-Fi-t kodus või kontoris, või kui soovite skanneri ja nutiseadme otse ühendada. Selles režiimis toimib skanner pääsupunktina ja teil on võimalik skanneriga ühendada kuni neli seadet ilma standardset pääsupunkti kasutamata. Kuid skanneriga otse ühendatud seadmed ei saa üksteisega skanneri vahendusel suhelda.

#### Võrgusätted

#### Märkus.

Pääsupunktirežiim on meetod, mis on mõeldud asendama režiimi Ad Hoc.

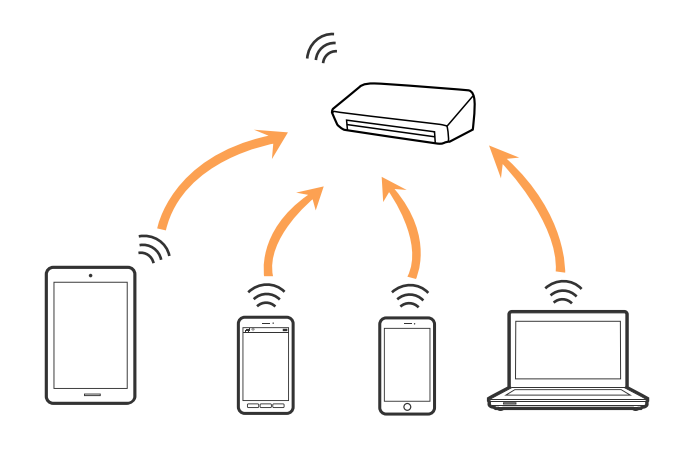

#### Seotud teave

- ➡ "Pääsupunktirežiimi sätete määramine" lk 92
- ➡ "Pääsupunktirežiimi sätete tegemine nupuvajutusega" lk 94

## Arvutiga ühenduse loomine

Soovitame skanneri arvutiga ühendamiseks kasutada installerit. Installerit saab käivitada ühega järgmistest meetoditest.

□ Seadistamine veebisaidilt

Avage järgmine veebisait ja sisestage seejärel toote nimi.

#### http://epson.sn

Minge menüüsse **Häälestus**, seejärel vajutage allalaadimise ja ühendamise osas nupule **Allalaadimine**. Tehke alla laaditud faili peal klõps või topeltklõps, et installerit käivitada. Järgige ekraanijuhiseid.

Seadistamine tarkvaraketta abil (kehtib vaid mudelite puhul, millega tarnitakse tarkvaraketas, ja kasutajatele, kellel on kettaajamiga arvuti).

Sisestage tarkvaraketas arvutisse ja järgige ekraanil olevaid juhiseid.

#### Ühendusviisi valimine

Järgige ekraanil kuvatavaid juhiseid, kuni kuvatakse järgmist akent, seejärel valige skanneri arvutiga ühendamise viis.

#### □ Windows

Valige ühenduse tüüp ja vajutage nupule Edasi.

| 3nstal Nav: [- San      | u)                                                             | In Case of Case of Case |
|-------------------------|----------------------------------------------------------------|-------------------------|
| Start Setup             | Connecting your                                                |                         |
| 🖉 License Agreement     | WI-Fi Connection<br>Establishes a wireless connection with the |                         |
| Joystem Check           |                                                                |                         |
|                         | Connect the to a computer using a USB cable                    |                         |
| Connection Setting      |                                                                |                         |
| Additional Installation |                                                                |                         |
| Frish                   |                                                                |                         |
|                         | Advanced configuration                                         |                         |
| Setup Complete          | Cancel Back                                                    | Next                    |

#### $\hfill\square$ Mac OS X

Valige ühenduse tüüp.

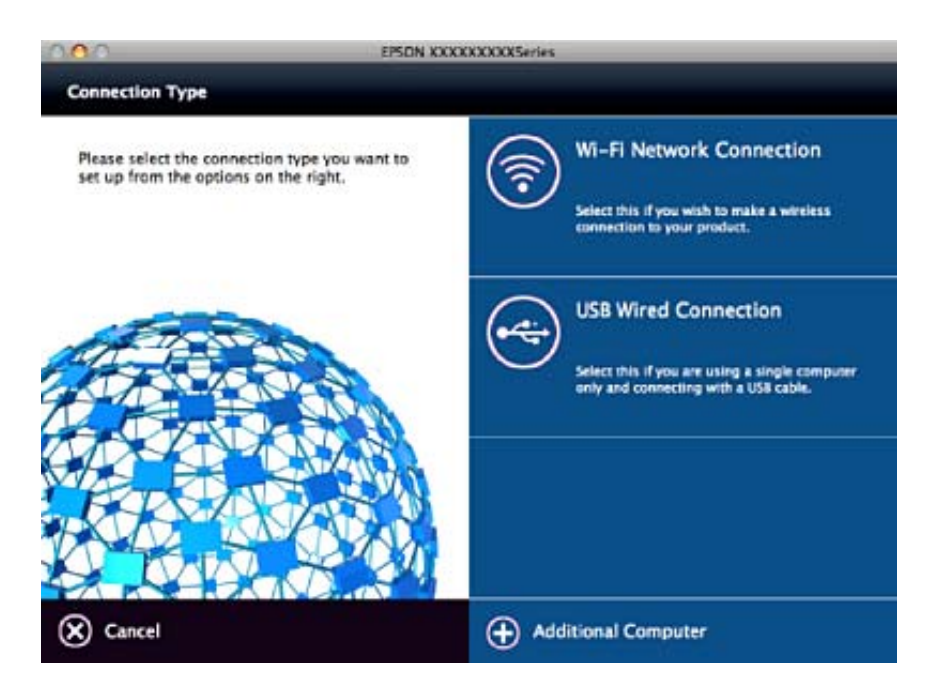

Järgige ekraanijuhiseid. Toimub vajaliku tarkvara paigaldamine.

## Ühenduse loomine nutiseadmega

Kui ühendate skanneri sama Wi-Fi võrguga (SSID), millega nutiseadme, siis saate kasutada skannerit nutiseadmest. Skanneri kasutamiseks nutiseadmest tehke seadistus rakenduses Epson DocumentScan.

#### Märkus.

🗅 Kui soovite ühendada arvuti ja nutiseadme skanneriga samal ajal, siis soovitame kõigepealt ühendada arvuti.

□ Saate paigaldada rakenduse Epson DocumentScan App Store'ist või Google Playst.

## Wi-Fi seadistuste tegemine juhtpaneelilt

Saate võrguseadistusi muuta skanneri juhtpaneelilt. Pärast skanneri võrguga ühendamist looge ühendus skaneeriga seadmelt, mida soovite kasutada (arvuti, nutitelefon, tahvelarvuti jne.)

### Wi-Fi-sätete tegemine nupuvajutusega

Saate Wi-Fi-võrgu automaatselt häälestada, vajutades pääspunktil olevat nuppu. Saate teha häälestuse selliselt, kui on täidetud alljärgnevad tingimused.

Dia Pääsupunkt toetab WPS-i (Wi-Fi Protected Setup).

Deraegune Wi-Fi-ühendus loodi, vajutades pääspunktil olevat nuppu.

#### Märkus.

Kui te nuppu ei leia või teete häälestuse tarkvara abil, siis tutvuge pääsupunktiga kaasnenud dokumentatsiooniga.

1. Seadke skanneri ühendusrežiimi lüliti asendisse 🛜.

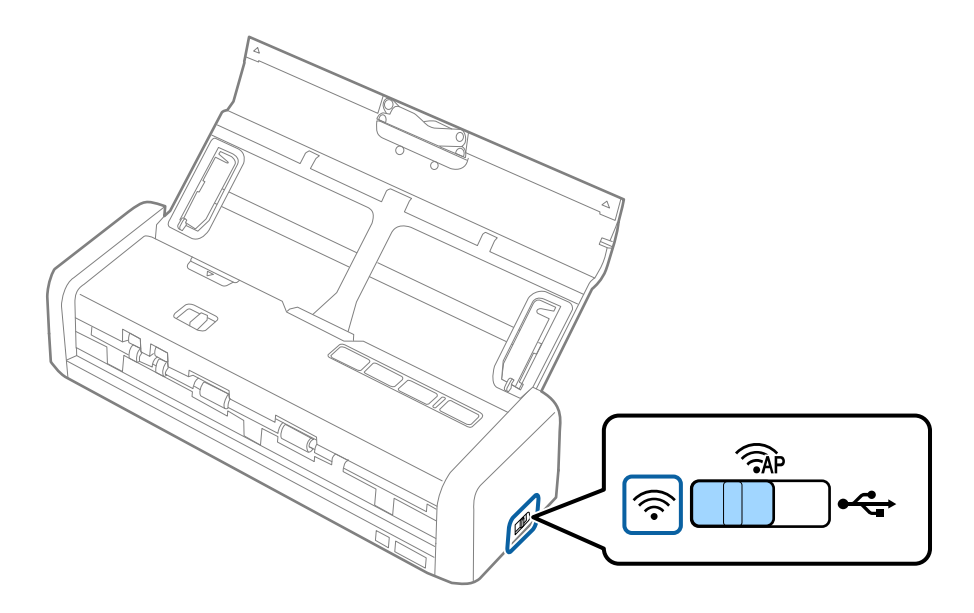

2. Lülitage skanner sisse.

Peate ootama, kuni valmisoleku tuli ja 🛜 hakkavad skanneril samaaegselt vilkuma.

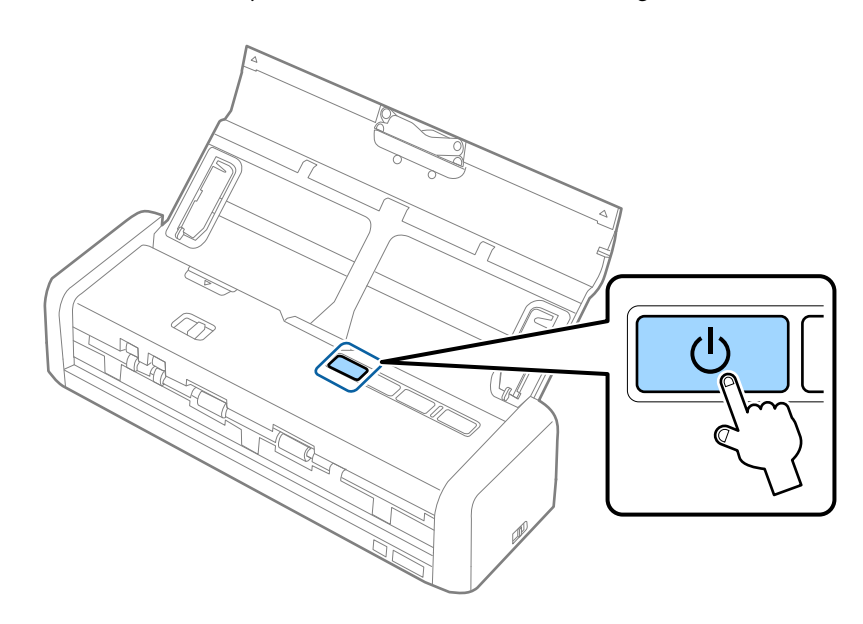

3. Hoidke skanneril vähemalt kolm sekundit all nuppu 👁.

Peate ootama, kuni valmisoleku tuli ja 🛜 hakkavad skanneril kordamööda vilkuma.

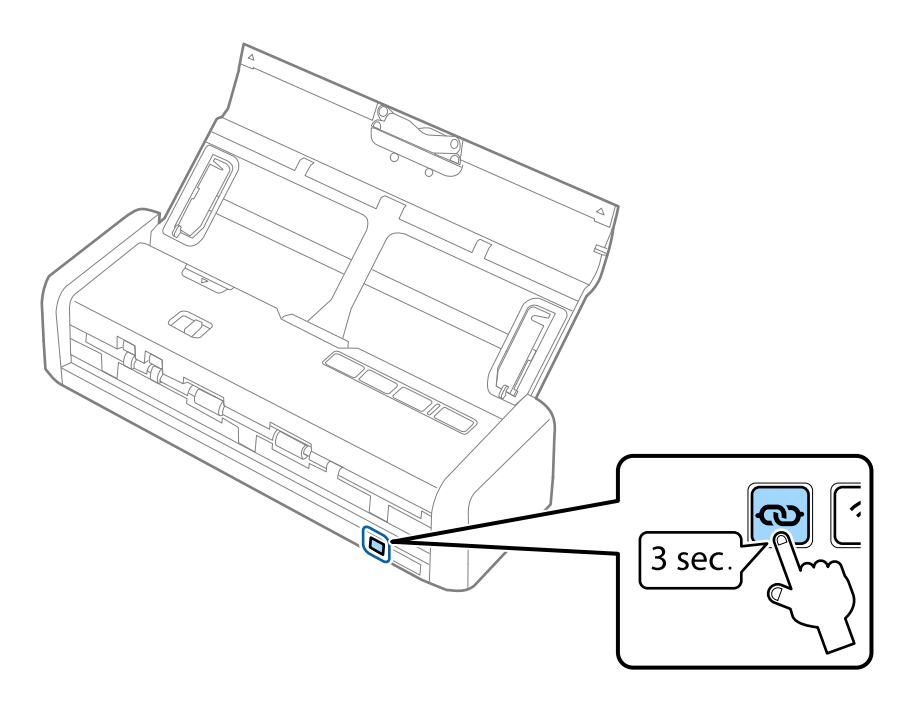

4. Hoidke pääsupunktil olevat nuppu [WPS] all seni, kuni vilkuma hakkab turvatuli.

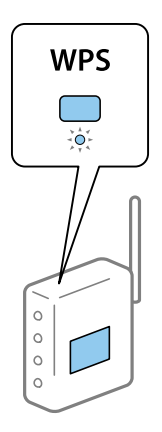

Kui valmisoleku tuli ja tuli 🛜 jäävad skanneril põlema, on ühendus loodud. Sellele võib kuluda mõni minut.

#### Märkus.

- □ *Kui te ei tea, kus nupp [WPS] asub või kui pääspunktil pole ühtegi nuppu, siis tutvuge pääsupunktiga kaasnenud dokumentatsiooniga.*
- □ Ühenduse loomine on nurjunud, kui tuli läheb põlema. Lähtestage skanner ja pääsupunkt, viige need üksteisele lähemale ja proovige võrgusätted uuesti määrata.

#### Seotud teave

- ➡ "Põhiline skaneerimine" lk 51
- ➡ "Täiustatud skaneerimine" lk 62
- ➡ "Võrgutõrked" lk 123

### Wi-Fi-sätete tegemine PIN-koodi häälestusega (WPS)

PIN-koodi abil saate pääsupunktiga ühenduse luua. Saate seda meetodit kasutada häälestamiseks, kui pääsupunktil on WPS-funktsioon (Wi-Fi Protected Setup). Sisestage arvutiga pääsupunkti PIN-kood.

1. Seadke skanneri ühendusrežiimi lüliti asendisse ÂP.

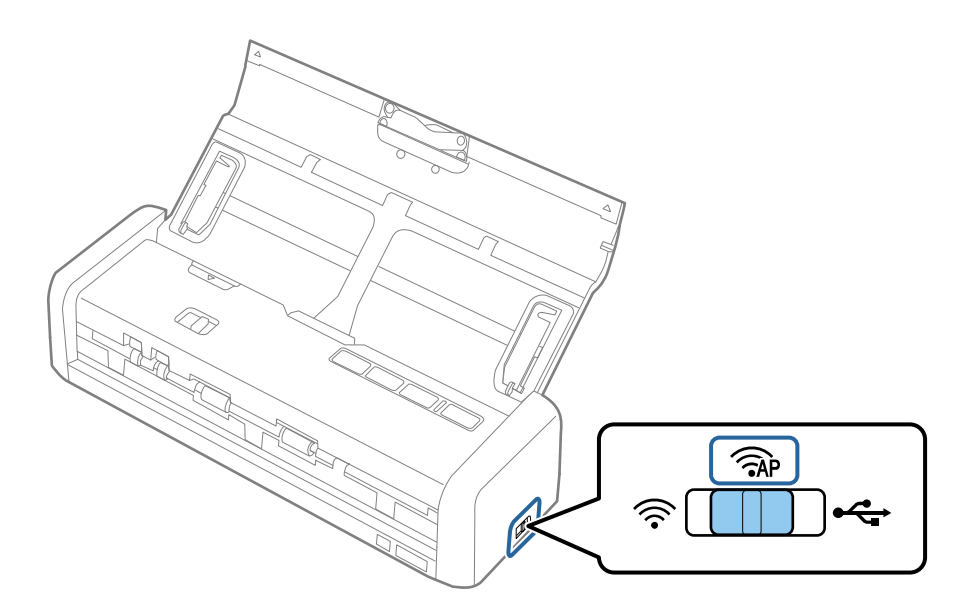

#### Võrgusätted

#### Märkus.

Ehkki PIN-koodi meetod häälestab skanneri Wi-Fi-võrgu jaoks, peate ühendusrežiimi lüliti seadma selles sammus valikule AP.

2. Hoidke skanneri sisselülitamiseks all nuppu 👁.

Jätkake nupu 👁 allhoidmist, kuni valmisoleku tuli ja 🛜 hakkavad skanneril kordamööda vilkuma.

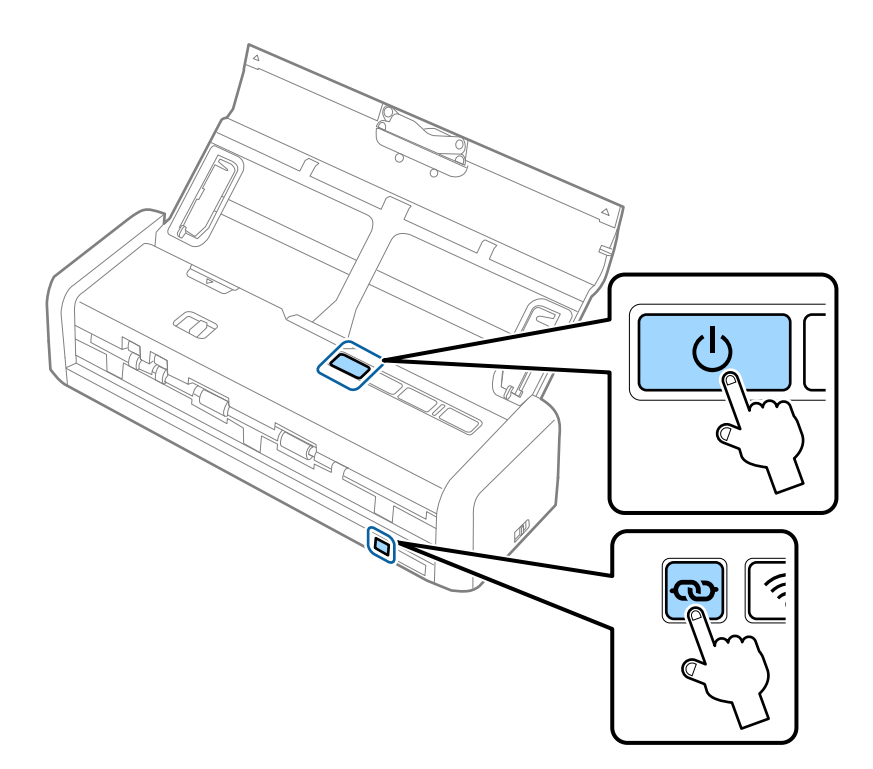

3. Sisestage arvutiga pääsupunkti kahe minuti jooksul PIN-kood (kaheksakohaline number), mis asub skanneri põhjale kleebitud sildil.

Kui valmisoleku tuli ja tuli 🛜 jäävad skanneril põlema, on Wi-Fi häälestamine skanneri jaoks lõppenud.

#### Märkus.

PIN-koodi sisestamise kohta vaadake üksikasju pääsupunktiga kaasnenud dokumentatsioonist.

4. Lülitage skanner välja.

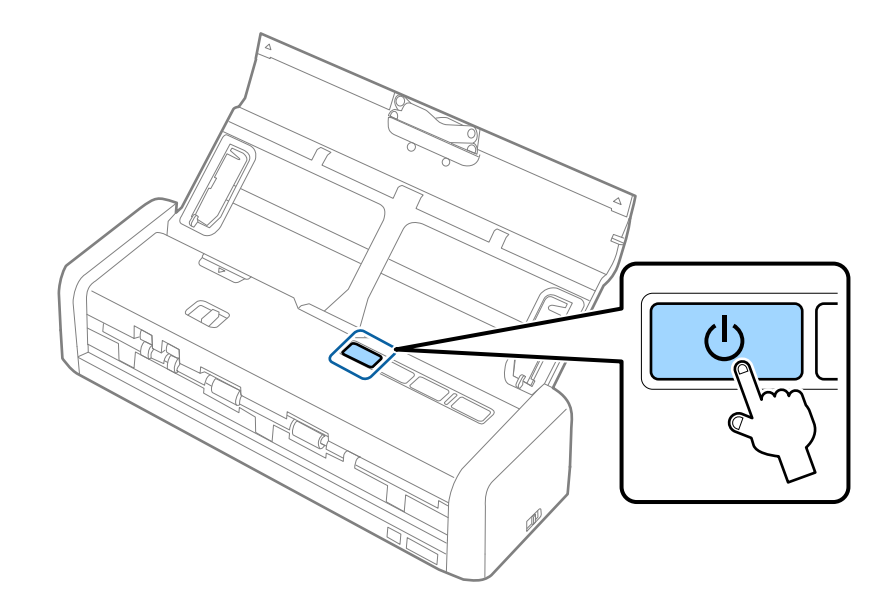

5. Seadke skanneri ühendusrežiimi lüliti valikule 🛜 ja lülitage seejärel skanner sisse.

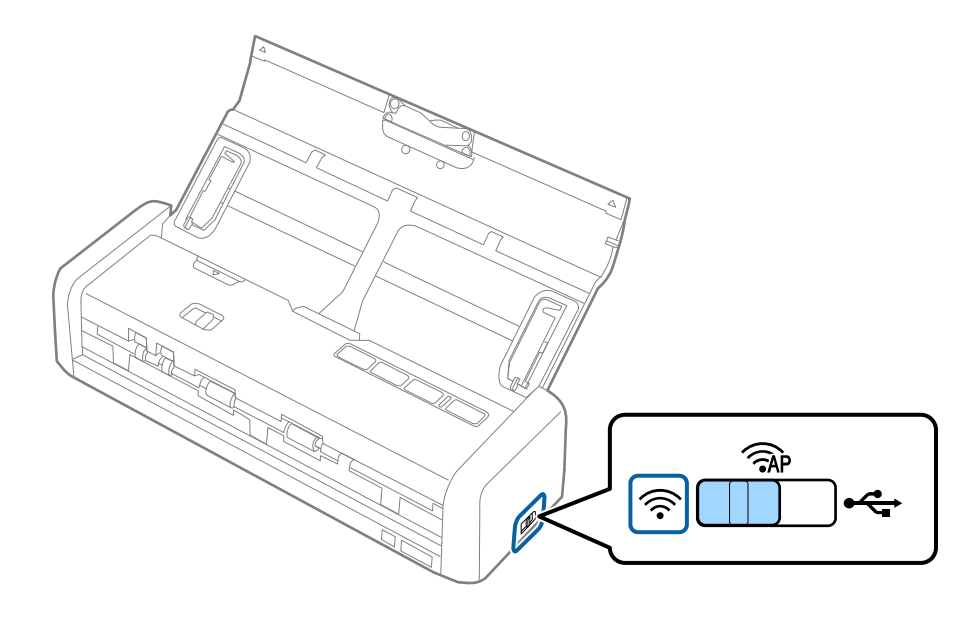

Kui valmisoleku tuli ja tuli 🛜 jäävad skanneril põlema, on ühendus loodud.

#### Märkus.

Ühenduse loomine on nurjunud, kui tuli läheb põlema. Lähtestage skanner ja pääsupunkt, viige need üksteisele lähemale ja proovige võrgusätted uuesti määrata.

#### Seotud teave

- ➡ "Põhiline skaneerimine" lk 51
- ➡ "Täiustatud skaneerimine" lk 62
- ➡ "Võrgutõrked" lk 123

## Wi-Fi-sätete tegemine rakenduses EpsonNet Config

Võite kasutada rakendust EpsonNet Config, et ühendada skanner Wi-Fi-võrku. Ühendage skanner esmalt arvutiga pääsupunktirežiimis, et registreerida skanneris Wi-Fi-võrgu sätted. Seejärel taaskäivitage skanner Wi-Fiühendusrežiimis, et ühendada see Wi-Fi-võrku.

Enne alustamist kontrollige alljärgnevaid sätteid.

□ Rakendus EpsonNet Config on arvutisse installitud. Kui see on installimata, installige see tarkvarakettalt või laadige alla alljärgnevalt veebisaidilt.

#### http://epson.sn > Häälestus > Allalaadimine

□ Skanner ja arvuti on sisse lülitatud ja ühendatud pääsupunktirežiimis.

#### Märkus.

Kui kasutate operatsioonisüsteemi iOS või Android, võite kasutada rakendust Epson DocumentScan, et ühendada skanner Wi-Fi-võrku.

- 1. Käivitage oma arvutist EpsonNet Config.
  - □ Windows 10

Vajutage nuppu Start ja valige seejärel **Kõik rakendused** > **EpsonNet** > **EpsonNet Config VX** > **EpsonNet Config**.

Uindows 8.1/Windows 8/Windows Server 2012 R2/Windows Server 2012

Sisestage rakenduse nimi otsingu tuumnuppu ja valige seejärel kuvatud ikoon.

□ Windows 7/Windows Vista/Windows XP/Windows Server 2008 R2/Windows Server 2008/Windows Server 2003 R2/Windows Server 2003

Vajutage nuppu Start ja valige seejärel **Kõik programmid** (või **Programmid**) > **EpsonNet** > **EpsonNet** Config VX > EpsonNet Config.

Mac OS X

Valige Mine > Rakendused > EPSON Software > EpsonNet > EpsonNet Config VX > EpsonNet Config.

#### Märkus.

Kus "X" tähistab tarkvara versiooni.

2. Valige loendist oma skanner ja klõpsake nuppu **Configuration**.

| Call EpsonNet Config<br>Device(D) Display(V) | Tools(I) Help(H)                        |            |              |       |
|----------------------------------------------|-----------------------------------------|------------|--------------|-------|
| EpsonNe                                      | <b>t</b> - 1630                         | K.         |              | EPSON |
| 🚯 Refri                                      | onfiguration of Launch                  | Browser    | Filter (All) | •     |
| Model Nam.                                   | drass                                   | 1P Address | Route        |       |
| ODS-1XI                                      | 000000000000000000000000000000000000000 | XXX.XXX.XX | Wireless LAN |       |
|                                              |                                         |            |              |       |
|                                              |                                         |            |              |       |
|                                              |                                         |            |              |       |
|                                              |                                         |            |              |       |
|                                              |                                         |            |              |       |
|                                              |                                         |            |              |       |
|                                              |                                         |            |              |       |
|                                              |                                         |            |              |       |
|                                              |                                         |            |              |       |
|                                              |                                         |            |              |       |
|                                              |                                         |            |              |       |
| Start configuring the de                     | vice.                                   |            |              | Ready |

3. Valige Network Interface > Network > Basic (Wireless).

| Network Interface                       | Basic Settings                |                          |  |
|-----------------------------------------|-------------------------------|--------------------------|--|
| B-Information                           | Communication Moder           | Simple AP mode           |  |
| - Basic<br>- Wireless                   | Wreless Mode:                 | Auto                     |  |
| C PELWARA                               | SSID                          | X0000000000000 - Refresh |  |
| Basic (Wireless)<br>Datailed (Wireless) | Channel                       | 11                       |  |
| 8-TCP/IP                                | Send Transmission Rate:       |                          |  |
| -Basic<br>-Basic (IPv6) 1               | Receive Transmission Rate:    |                          |  |
| -Basic (IPv6) 2                         | Security                      |                          |  |
| - DNS<br>- DNS (IPv6)                   | Security Level                | WPA-PSK(AES) + Detailed  |  |
| -SLP                                    | WPA Settings                  |                          |  |
| LLMNR                                   | PSK (Pre-shared Key):         |                          |  |
| Basic                                   | Reenter PSK (Pre-shared Key): |                          |  |
| Administrator Settings                  |                               |                          |  |
| <ul> <li>Administrator Infor</li> </ul> |                               |                          |  |
| - Password *                            |                               |                          |  |

4. Tehke oma Wi-Fi-ühenduseks vajalikud sätted.

| - Information                           |                              | (e.e               |          |
|-----------------------------------------|------------------------------|--------------------|----------|
| Basic                                   | Communication Mode:          | Infrastructure     |          |
| Wireless                                |                              | · - 1000 - 10000   |          |
| Network                                 | SSID                         | X000000000000 - Re | etresh   |
| - Basic (Wireless)                      |                              |                    |          |
| - Detailed (Wirele                      | Channel:                     | 1                  |          |
| B-TCP/IP                                | Send Transmission Rate:      |                    |          |
| - Basic                                 | Receive Transmission Rate:   |                    |          |
| Basic (IPv6) 1                          |                              |                    |          |
| -Basic (IPv6) 2                         | Security                     |                    |          |
| - DNS<br>- DNS (IPv6)                   | Security Level               | WPA-PSK(AES)       | letailed |
| -SLP                                    | WPA Settings                 |                    |          |
| LLMNR                                   | PCF (Deschwad Kau)           |                    |          |
| SNMP                                    | Fox (me-shared key):         |                    |          |
| Basic                                   | Reenter PSK (Pre-shared Key) |                    |          |
| Administrator Settings                  |                              |                    |          |
| <ul> <li>Administrator Infor</li> </ul> |                              |                    |          |
| - Password *                            |                              |                    |          |

| Kirje              | Sätted                                                  |
|--------------------|---------------------------------------------------------|
| Communication Mode | Valige säte Infrastructure                              |
| SSID               | Valige pääsupunkti SSID, millega soovite ühendust luua. |
| Security Level     | Valige raadiovõrguühenduse turvatase.                   |
| WEP Settings       | Valige raadiovõrguühenduse parool.                      |
| WPA Settings       |                                                         |

#### Märkus.

- □ *Vajaduse korral tehke rohkem sätteid.*
- □ Kui te ei tea pääsupunkti turvasätteid, vaadake pääsupunktiga kaasnenud dokumentatsiooni või pöörduge võrguadministraatori poole.
- 5. Klõpsake nuppu Transmit.
- 6. Sulgege EpsonNet Config.

Klõpsake nuppu Device ja seejärel Quit.

7. Lülitage skanner välja.

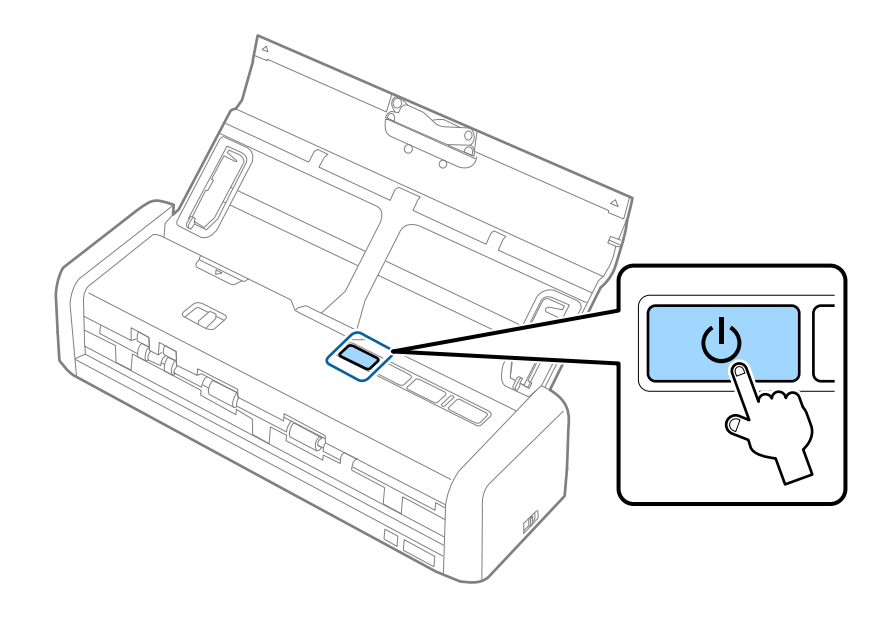

- 8. Ühendage arvuti Wi-Fi-võrku.
- 9. Seadke skanneri ühendusrežiimi lüliti asendisse  $\widehat{\diamondsuit}$ .

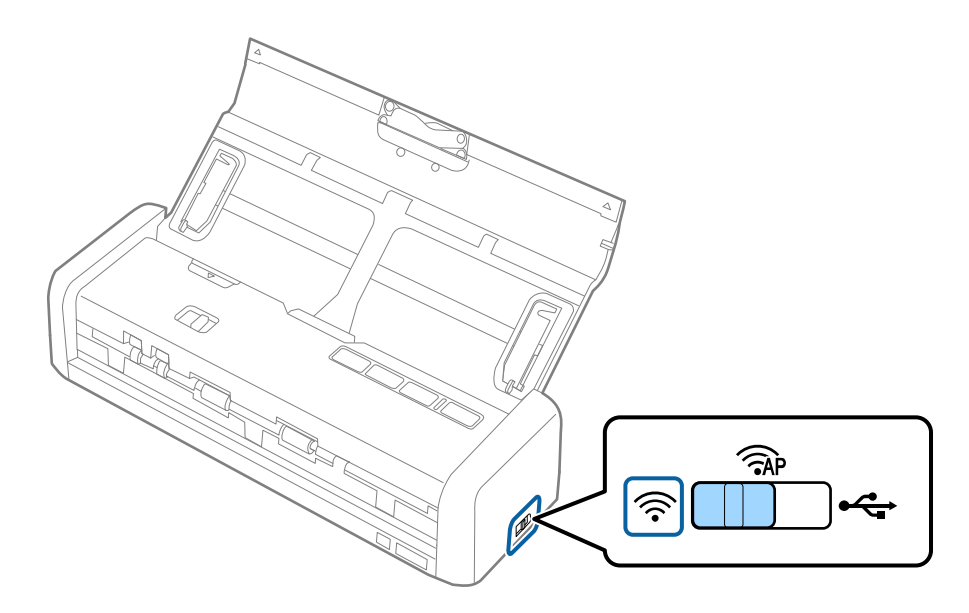

10. Lülitage skanner sisse.

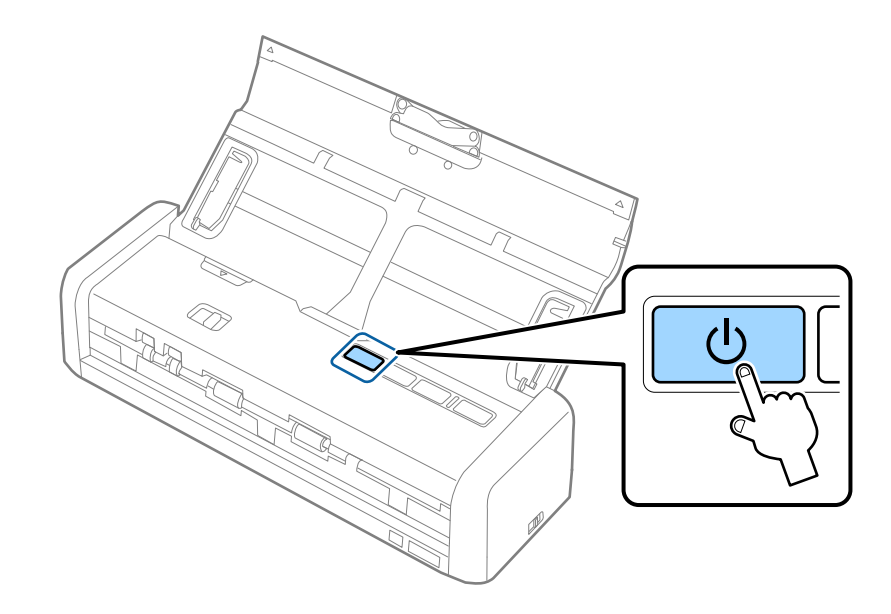

Kui valmisoleku tuli ja tuli 🛜 jäävad skanneril põlema, on ühendus loodud.

#### Seotud teave

- ➡ "Pääsupunktirežiimi sätete määramine" lk 92
- ➡ "Põhiline skaneerimine" lk 51
- ➡ "Täiustatud skaneerimine" lk 62
- ➡ "Võrgutõrked" lk 123

## Pääsupunktirežiimi sätete määramine

See meetod võimaldab ühendada skanneri seadmetega otse, ilma pääsupunktita. Skanner toimib pääsupunktina.

#### **Oluline teave:**

Kui loote arvutist või nutiseadmest ühenduse skanneriga, kasutades pääsupunktirežiimi ühendust, ühendatakse skanner sama Wi-Fi-võrguga (SSID-ga), millega arvuti või nutiseade, ja seadmete vahel luuakse ühendus. Kuna skanneri väljalülitamisel ühendatakse arvuti või nutiseade automaatselt teise ühendatava Wi-Fi-võrguga, ei ühendata seda taas eelmise Wi-Fi-võrguga, kui skanner jälle sisse lülitatakse. Looge uuesti nutiseadmest või arvutist ühendus skanneri SSID-ga pääsupunktirežiimis. Kui te ei soovi luua ühendust igal korral, kui skanneri sisse või välja lülitate, soovitame kasutada Wi-Fi-võrku, ühendades skanneri pääsupunktiga. 1. Seadke skanneri ühendusrežiimi lüliti asendisse  $\widehat{P}$ .

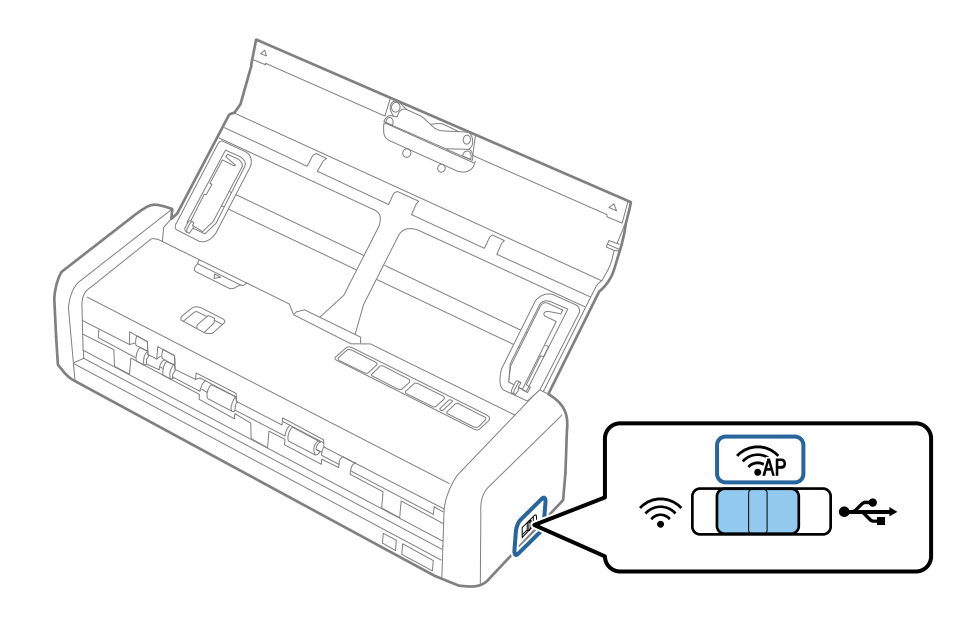

2. Lülitage skanner sisse.

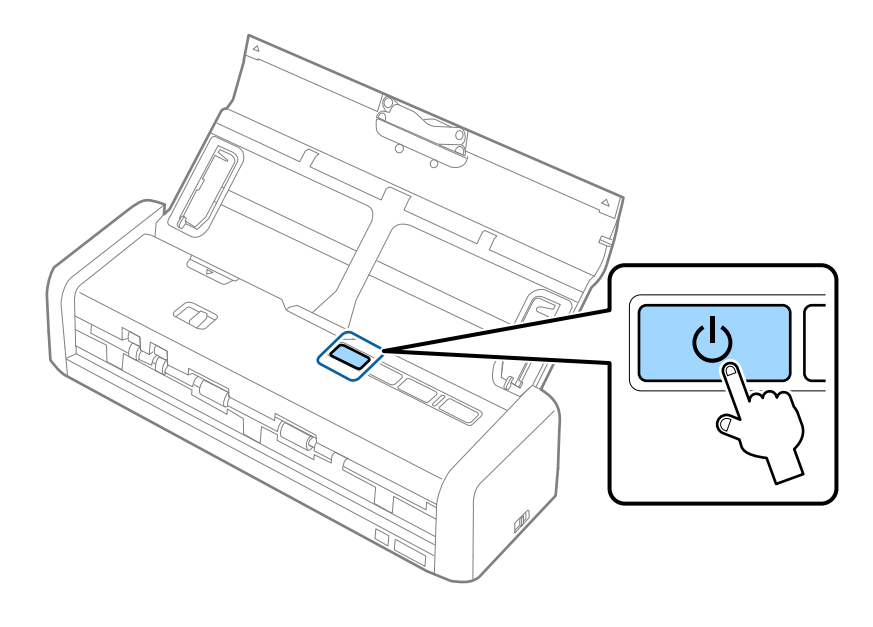

Peate ootama, kuni valmisoleku tuli ja 🛜 jäävad põlema.

3. Looge nutiseadmest või arvutist ühendus skanneriga, kasutades skanneri SSID-d ja parooli.

#### Märkus.

- □ SSID ja parooli leiate skanneri põhjale kleebitud sildilt.
- **J** Juhised leiate nutiseadme või arvutiga kaasnenud dokumentatsioonist.

#### Seotud teave

- ➡ "Põhiline skaneerimine" lk 51
- ➡ "Täiustatud skaneerimine" lk 62
- ➡ "Võrgutõrked" lk 123

## Pääsupunktirežiimi sätete tegemine nupuvajutusega

Saate pääsupunktirežiimi häälestada WPS-nuppu vajutades või kasutades WPS-funktsiooni, kui teie seade seda meetodit toetab.

#### Märkus.

- □ Enne skanneri ühendamist võrku kontrollige, kas seade toetab WPS-funktsiooni.
- □ Juhised leiate nutiseadme või arvutiga kaasnenud dokumentatsioonist.
- 1. Seadke skanneri ühendusrežiimi lüliti asendisse 🖘 .

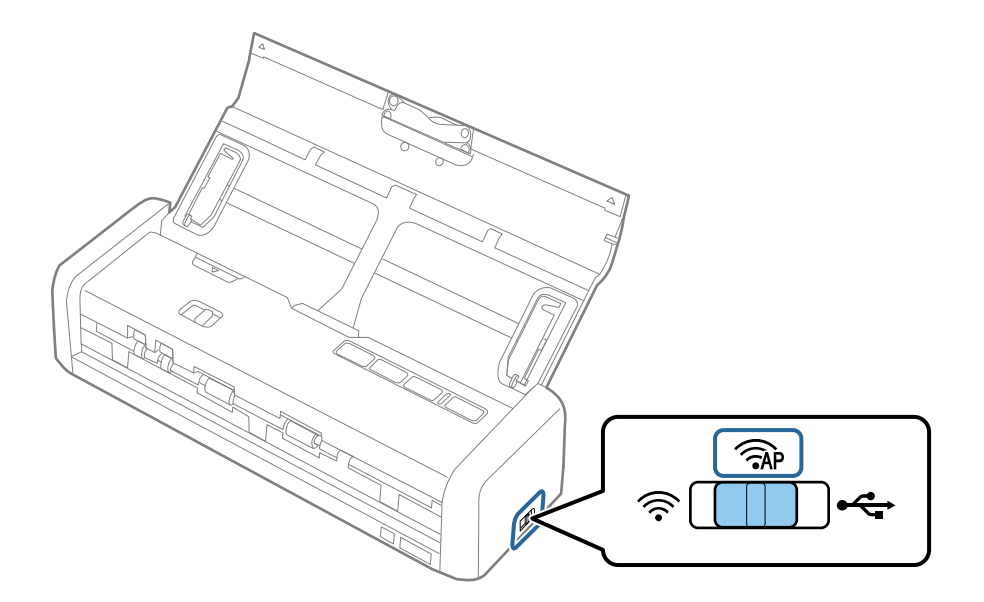

2. Lülitage skanner sisse.

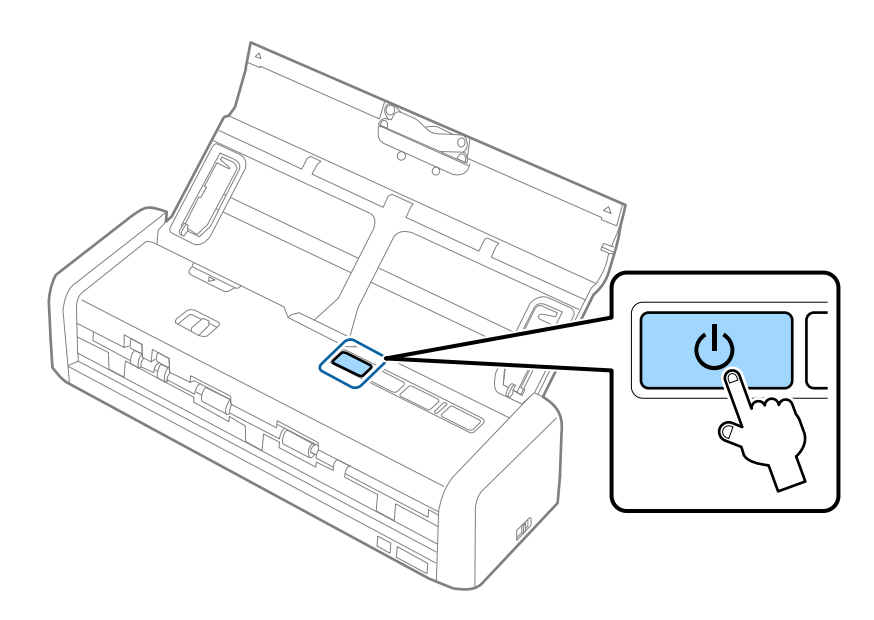

Peate ootama, kuni valmisoleku tuli ja 🛜 jäävad põlema.

#### Võrgusätted

3. Hoidke vähemalt kolm sekundit all skanneri nuppu 👁, kuni valmisoleku tuli ja 🛜 hakkavad skanneril kordamööda vilkuma.

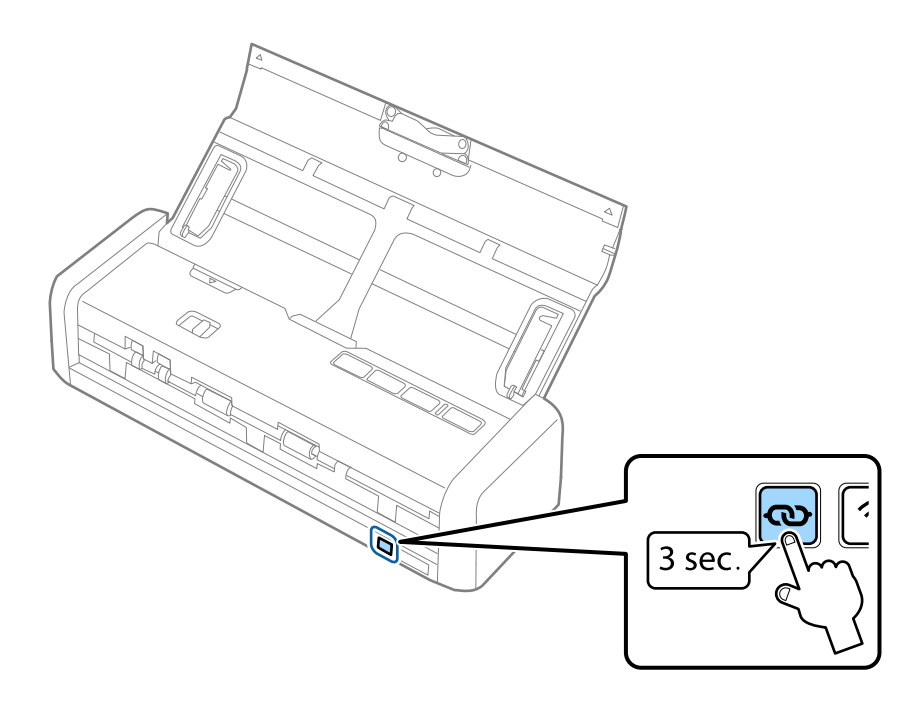

Skanner läheb kaheks minutiks WPS-ühenduse ooterežiimi ning valmisoleku tuli ja 🛜 jäävad põlema.

 Vajutage seadmel, mida soovite skanneriga ühendada, WPS-nuppu või käivitage WPS-funktsioon. Selle toimingu peate tegema ligikaudu kahe minuti jooksul. Vastasel juhul WPS-ühenduse ooterežiim katkestatakse.

#### Märkus.

Juhised leiate nutiseadme või arvutiga kaasnenud dokumentatsioonist.

#### Seotud teave

- ➡ "Põhiline skaneerimine" lk 51
- ➡ "Täiustatud skaneerimine" lk 62
- ➡ "Võrgutõrked" lk 123

## Võrgu oleku kontrollimine võrgu näidikutule alusel

Saate kontrollida võrgu olekut skanneri juhtpaneeli näidikutule abil.

#### Seotud teave

- ➡ "Nupud ja tuled" lk 15
- ➡ "Tõrkeindikaatorid" lk 16

## Pääsupunktide vahetamine või uute lisamine

Lähtestage Wi-Fi sätted, kui pääsupunkti vahetamise tõttu SSID muutub, või kui lisatakse uus pääsupunkt ja tekib uus võrgukeskkond.

#### Seotud teave

➡ "Ühendusviisi muutmine arvutiks" lk 96

## Ühendusviisi muutmine arvutiks

Installeri ja uue seadistuse kasutamine erinevas ühendusviisis.

□ Seadistamine veebisaidilt

Avage järgmine veebisait ja sisestage seejärel toote nimi.

#### http://epson.sn

Minge menüüsse **Häälestus**, seejärel vajutage allalaadimise ja ühendamise osas nupule **Allalaadimine**. Tehke alla laaditud faili peal klõps või topeltklõps, et installerit käivitada. Järgige ekraanijuhiseid.

Seadistamine tarkvaraketta abil (kehtib vaid mudelite puhul, millega tarnitakse tarkvaraketas, ja kasutajatele, kellel on kettaajamiga arvuti).

Sisestage tarkvaraketas arvutisse ja järgige ekraanil olevaid juhiseid.

#### Ühendusviisi muutmise valimine

Järgige ekraanil olevaid juhiseid, kuni ekraanil kuvatakse järgnevat.

□ Windows

Vajutage aknas Valige tarkvara install üksust **Muutke või taasseadistage ühendusviis**, seejärel vajutage nupule **Edasi**.

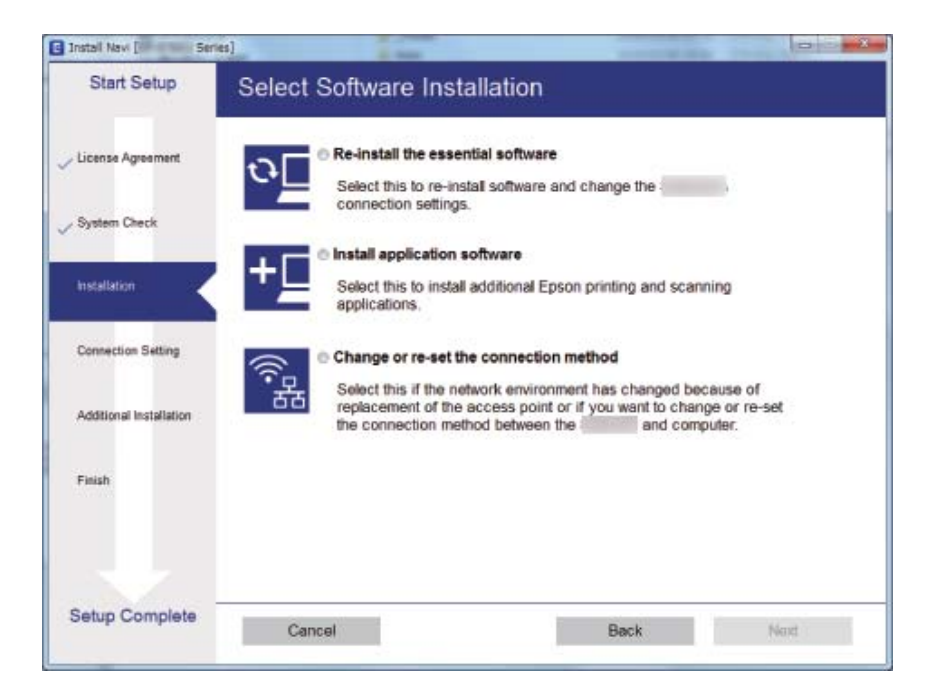

#### □ Mac OS X

Valige, kuidas soovite skanneri arvutiga ühendada.

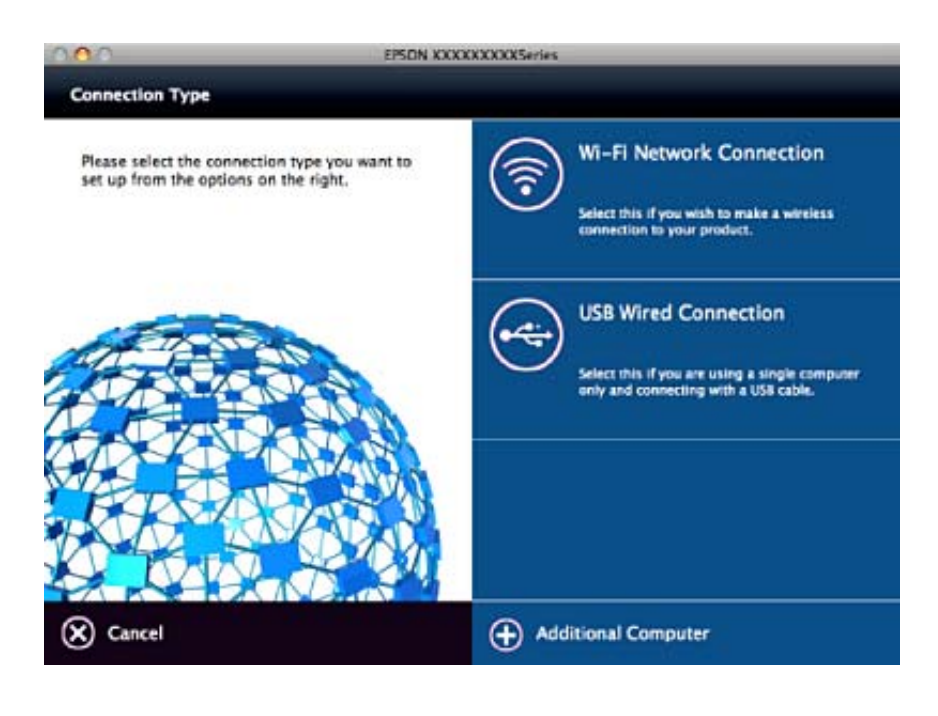

## Võrgusätete taastamine juhtpaneelilt

Saate taastada kõigi võrgusätete vaikesätted.

1. Seadke skanneri ühendusrežiimi lüliti asendisse 🛜.

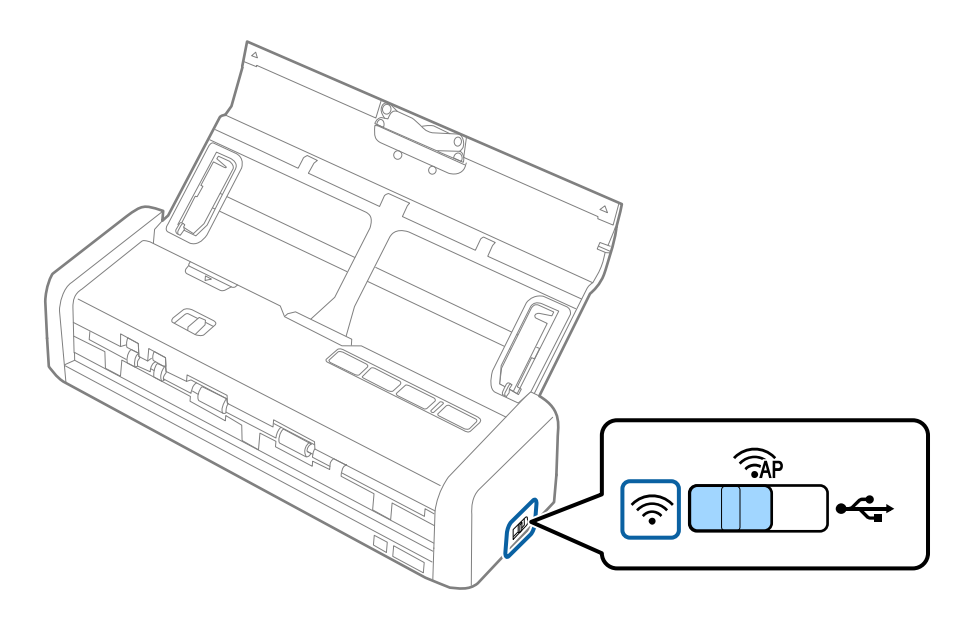

2. Hoidke skanneri sisselülitamiseks all nuppu 👁.

Jätkake nupu  $oldsymbol{\varpi}$  allhoidmist, kuni valmisoleku tuli ja  $\widehat{\widehat{\mbox{schematrix}}}$  hakkavad skanneril kordamööda vilkuma.

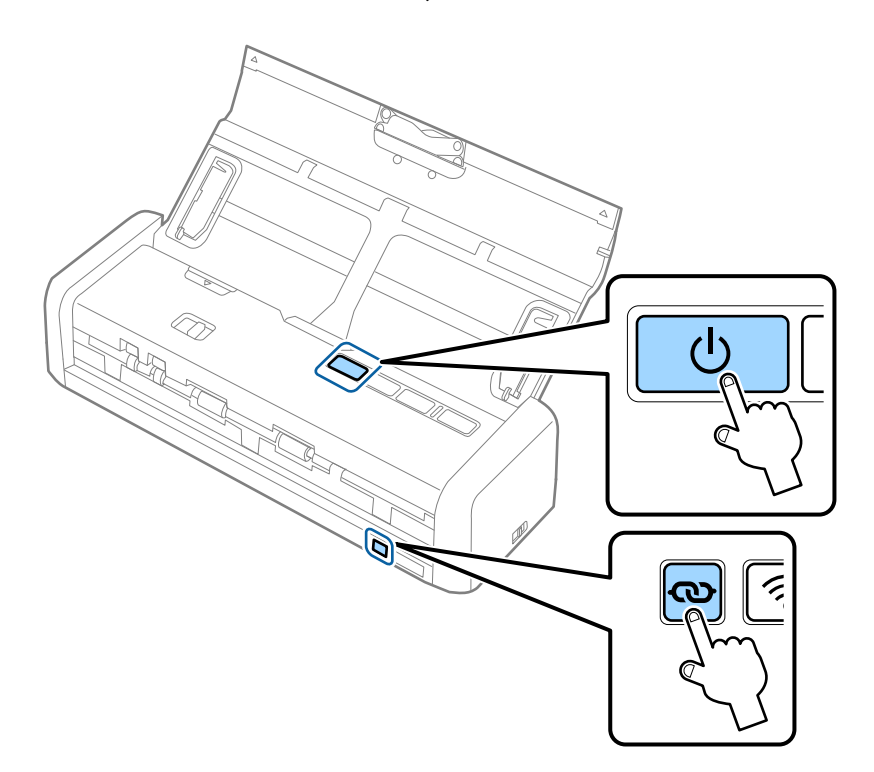

3. Lülitage skanner välja.

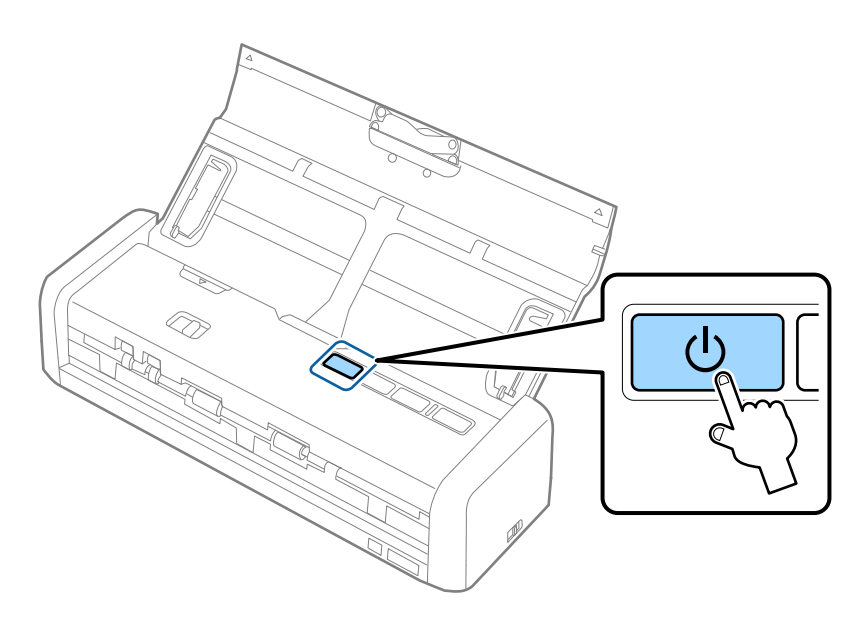

# Hooldamine

## Skanneri korpuse puhastamine

Pühkige korpusel olevad plekid ära kuiva lapiga või lapiga, mida on niisutatud pehme pesuaine ja veega.

#### **Oluline teave:**

- Ärge kasutage skanneri puhastamiseks kunagi alkoholi, lahustit ega söövitavat lahust. Selle tagajärjeks võib olla moondumine või värvimuutus.
- Arge laske veel toote sisse tungida. See võib tekitada tõrke.
- □ Ärge kunagi avage skanneri korpust.
- 1. Skanneri väljalülitamiseks vajutage nuppu  $\bigcirc$ .
- 2. Võtke vahelduvvoolu adapter skanneri küljest lahti.
- 3. Puhastage väliskest lahja puhastusaine ja veega niisutatud lapiga.

## Skanneri sisemuse puhastamine

Skanneri pikema kasutamise järel võivad rullile või skanneri sees olevale klaasist osale kogunenud paberi ja ruumi tolm põhjustada probleeme paberi söötmisega või skannitud pildi kvaliteediga. Sellisel juhul puhastage skanneri sisemust kuiva või veega niisutatud lapiga.

#### **Oluline teave:**

- Ärge kasutage skanneri puhastamiseks kunagi alkoholi, lahustit ega söövitavat lahust. Selle tagajärjeks võib olla deformeerumine või värvimuutus.
- Ärge pihustage skannerile vedelikku ega õlitusainet. Seadmete või elektriskeemide kahjustused võivad põhjustada tööhäireid.
- □ Ärge kunagi avage skanneri korpust.
- 1. Skanneri väljalülitamiseks vajutage nuppu Ů.
- 2. Võtke vahelduvvooluadapter skanneri küljest lahti.

- 3. Tõmmake skanneri kaant avamiseks kindlalt tähise ▼ juurest.

4. Pühkige pehme lapiga ära skanneri sees plastikust rullil ja põhjas asuval klaaspinnal olevad plekid.

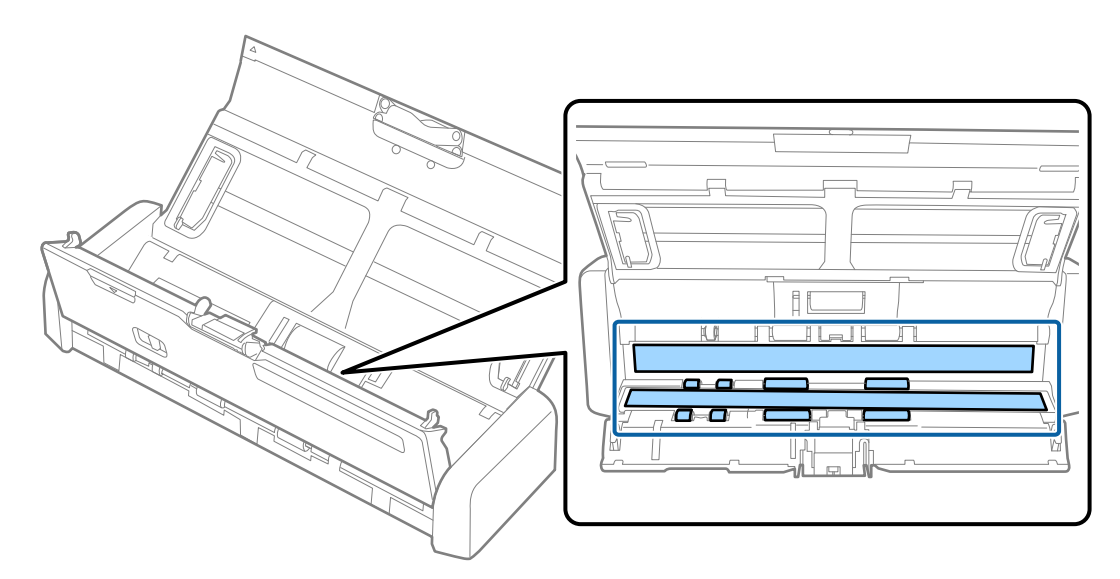

### **Oluline teave:**

- □ Ärge suruge liiga tugevasti klaaspinnale.
- □ Ärge kasutage harja ega kõva tööriista. Klaasil olevad kriimud võivad skannimise kvaliteeti mõjutada.
- □ Ärge pihustage puhastusainet otse klaaspinnale.

5. Hoidke haakidest mõlemal pool eraldusplokki ja eemaldage see.

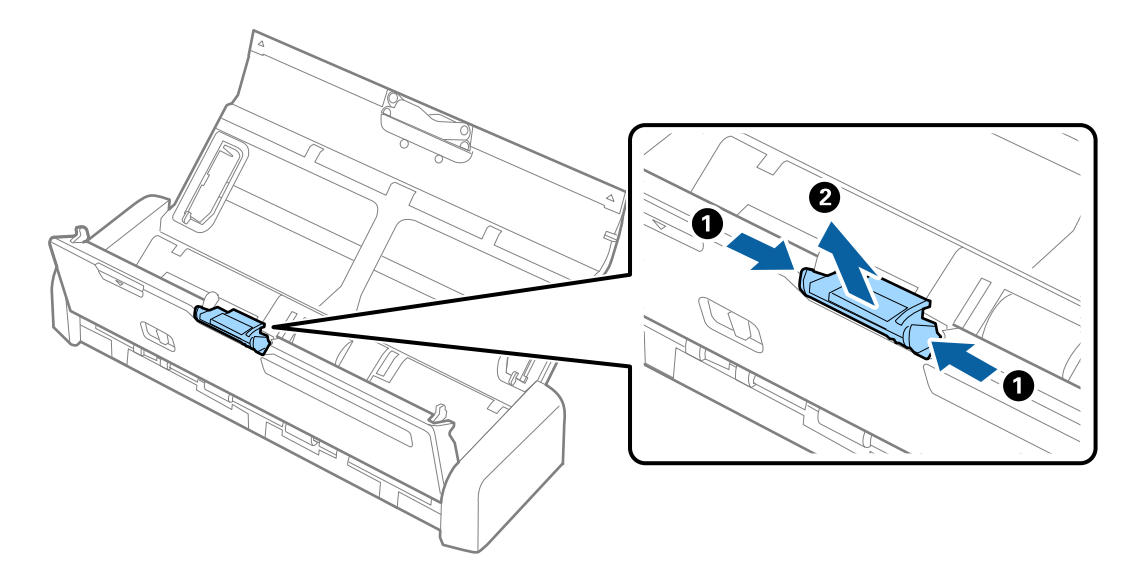

6. Pühkige eraldusplokilt pehme lapiga maha plekid.

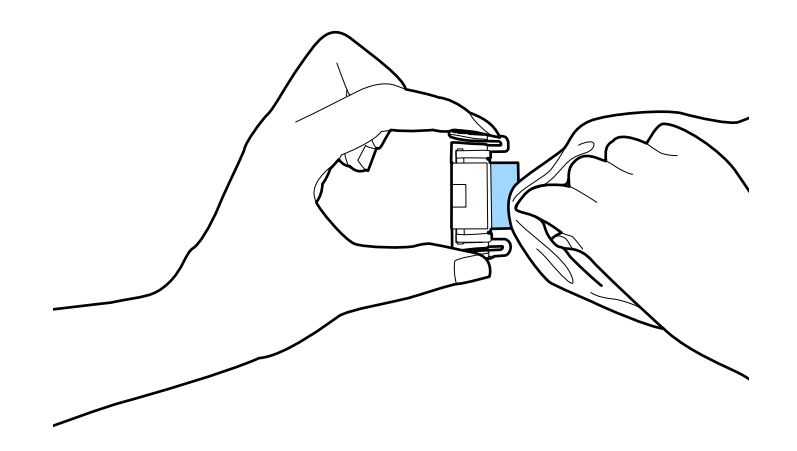

7. Pange eraldusplokk paigaldamiseks korpuses olevasse soonde.

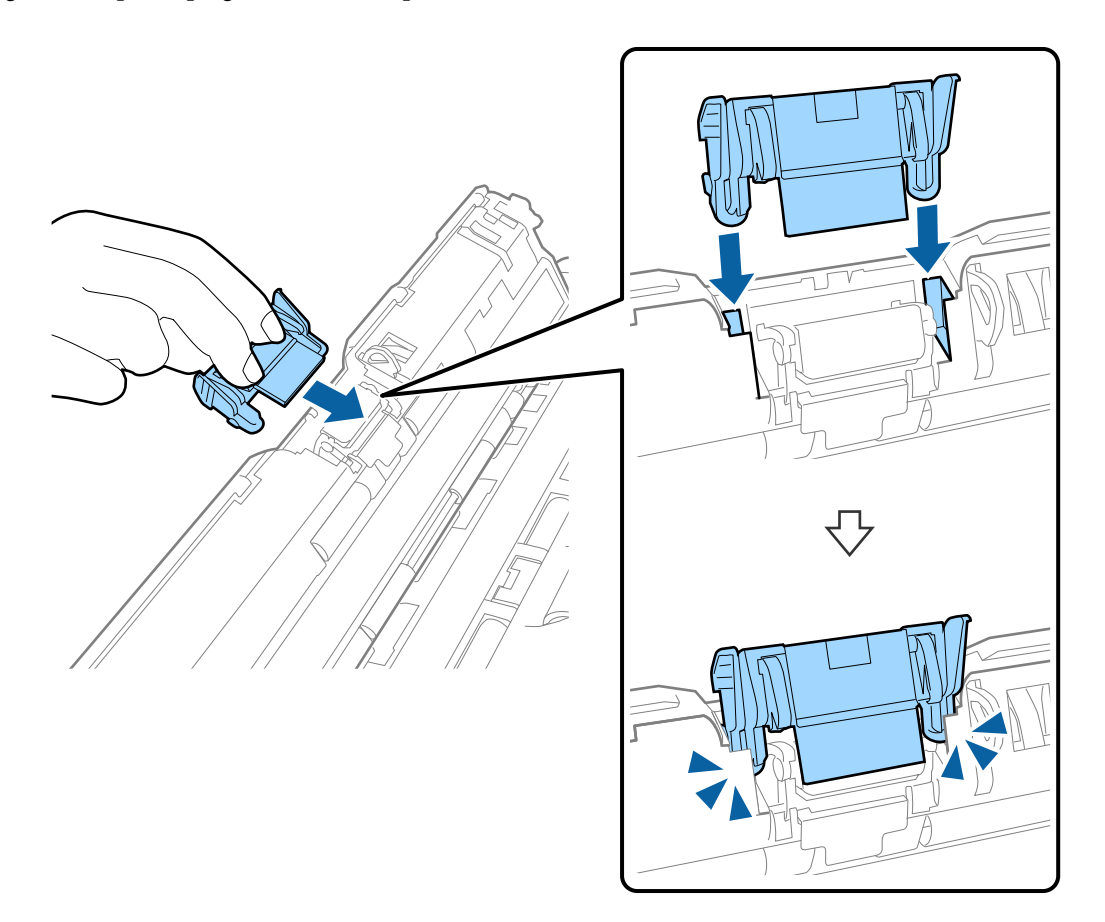

8. Eemaldage kogumisrulliku kaas.

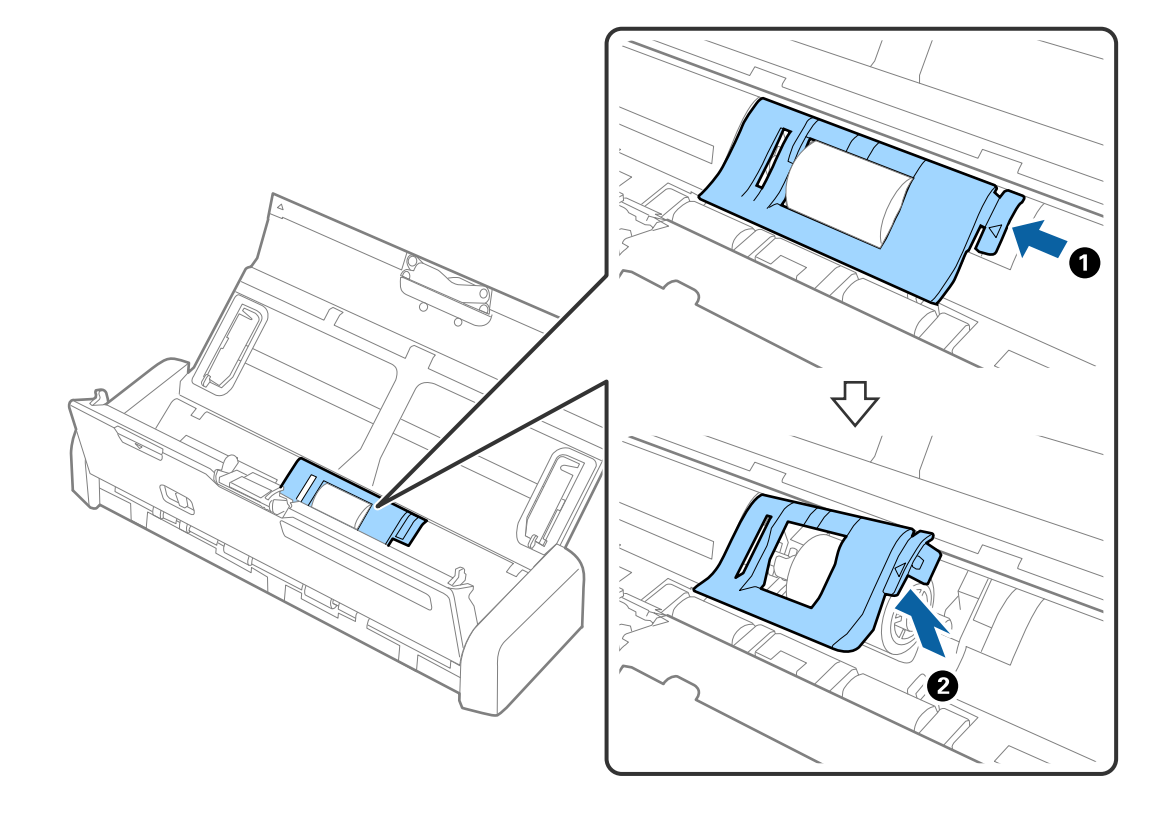

9. Eemaldage kogumisrullik.

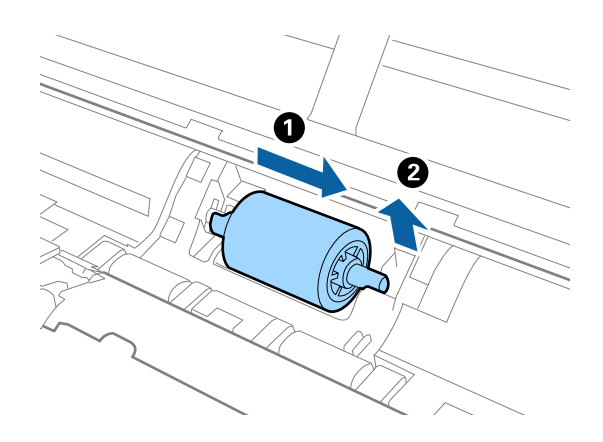

10. Pühkige kogumisrullikult pehme lapiga maha plekid.

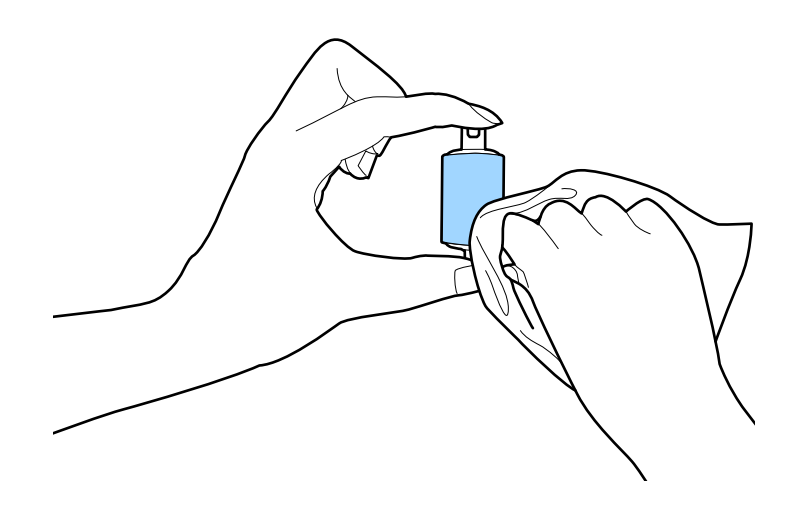

11. Lükake kogumisrullik vasakule ja sisestage see korpuses olevasse metalltelge.

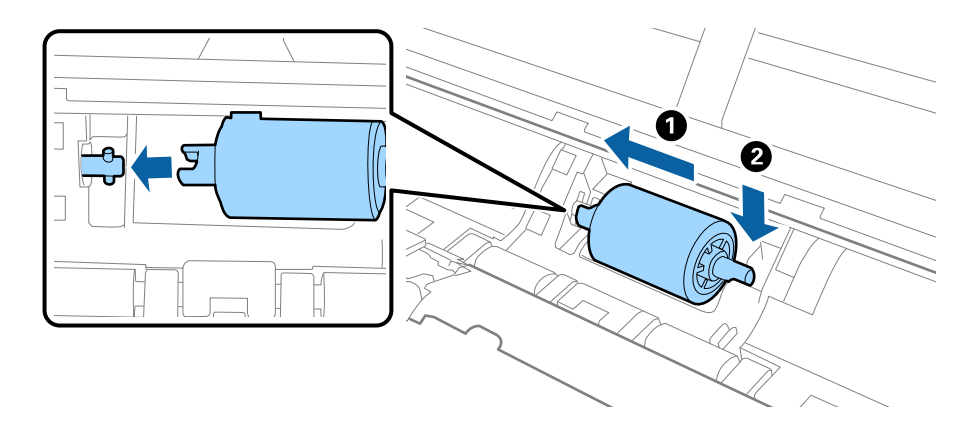

12. Paigaldage kogumisrulliku kaas.

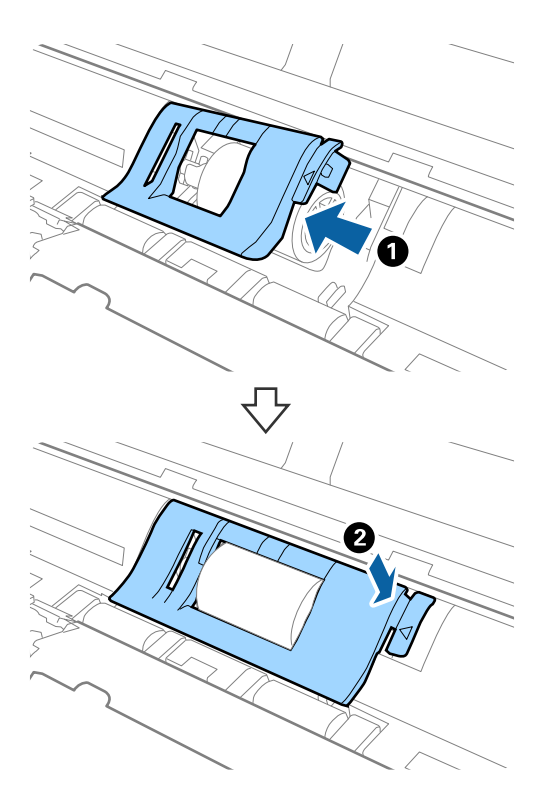

- 13. Ühendage vahelduvvooluadapter vooluvõrku ja lülitage skanner sisse.

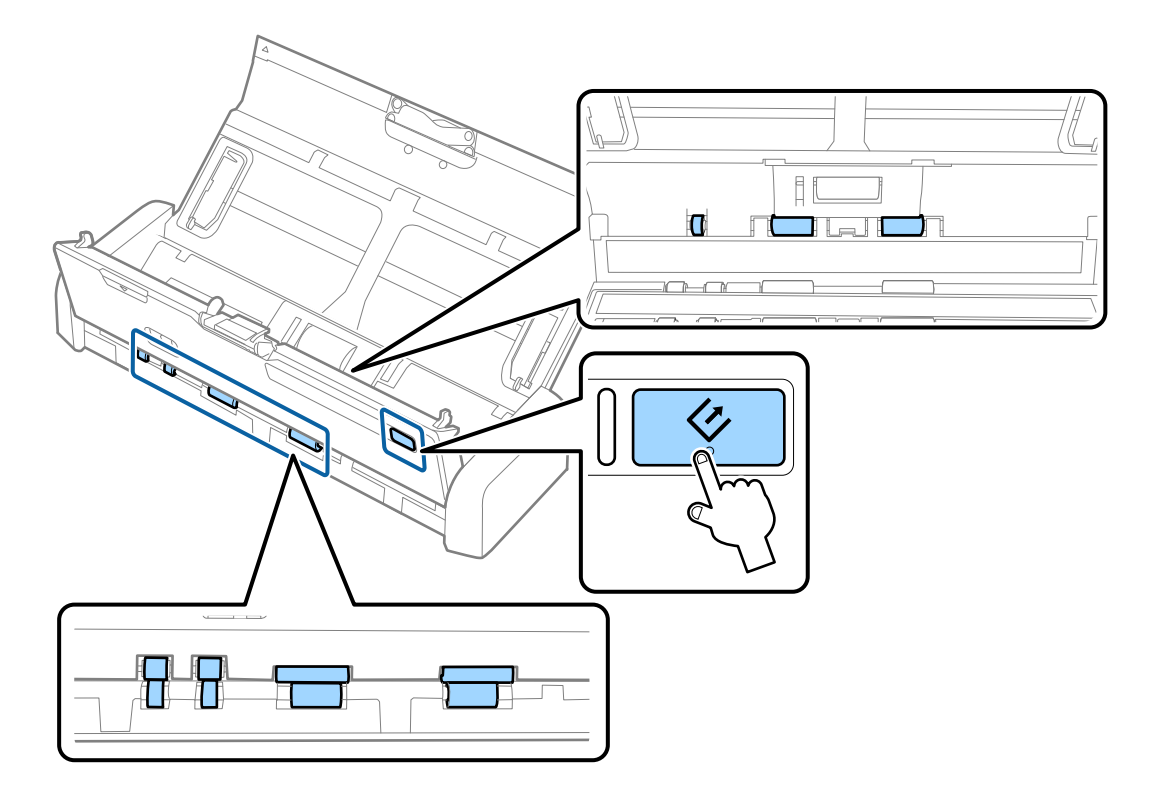

#### **Ettevaatust!**

Olge ettevaatlik, et teie käed või juuksed ei jääks rulli käitamisel mehhanismi vahele. See võib põhjustada vigastuse.

15. Vajutage skanneri kaant sulgemiseks kindlalt tähise ▼ juurest.

Skanner läheb puhastusrežiimist välja.

#### Seotud teave

- ➡ "Kogumisrulliku koodid" lk 19
- ➡ "Eraldusploki koodid" lk 19

## Kulutarvikute vahetamine

Kogumisrullik ja eraldusplokk tuleb välja vahetada, kui skannide arv ületab rulliku või ploki kasutustsüklit. Kui arvutis kuvatakse vahetamise teade, järgige alljärgnevaid samme selle vahetamiseks ja lähtestage skannide arv rakendusega Epson 2 Utility.

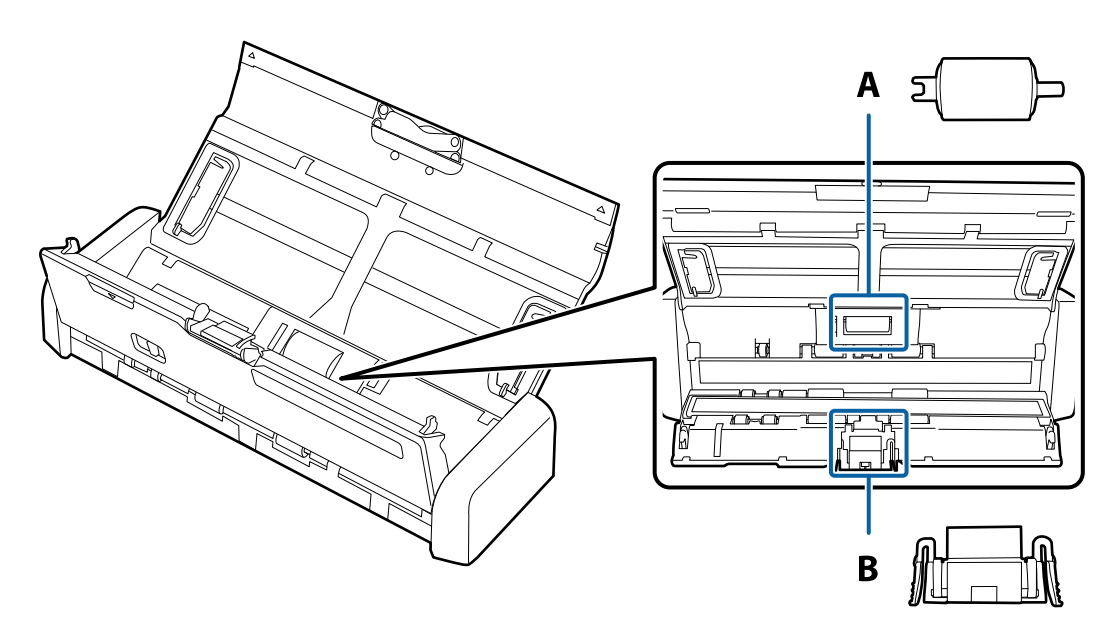

A: kogumisrullik, B: eraldusplokk

### Kogumisrulliku vahetamine

- 1. Skanneri väljalülitamiseks vajutage nuppu  $\mathcal{O}$ .
- 2. Võtke vahelduvvooluadapter skanneri küljest lahti.

3. Tõmmake skanneri kaant avamiseks kindlalt tähise  $\pmb{\nabla}$  juurest.

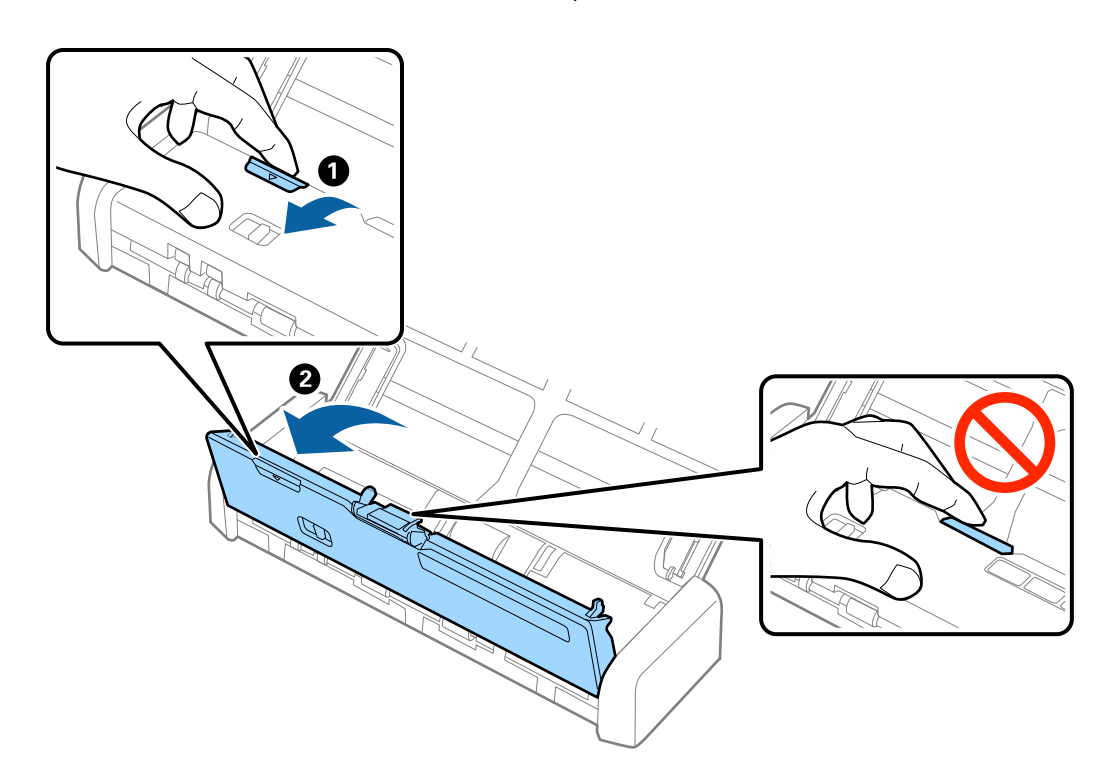

4. Eemaldage kogumisrulliku kaas.

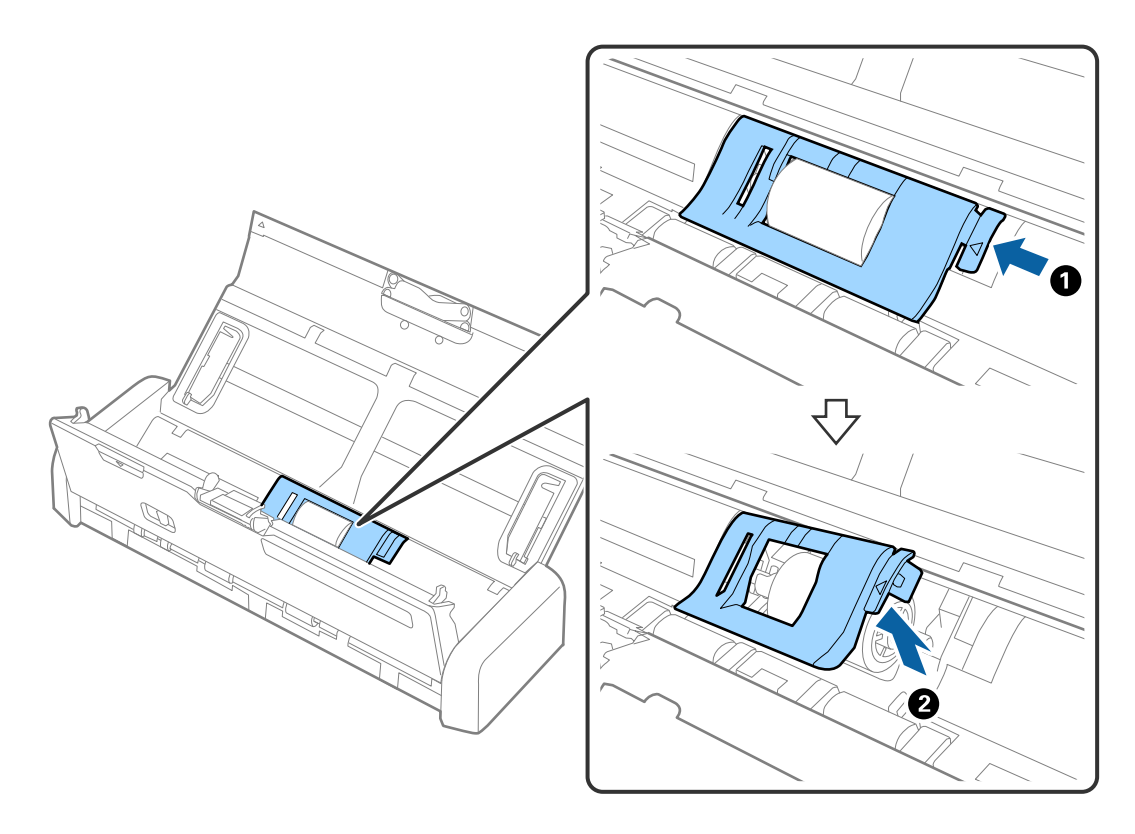

5. Eemaldage kogumisrullik.

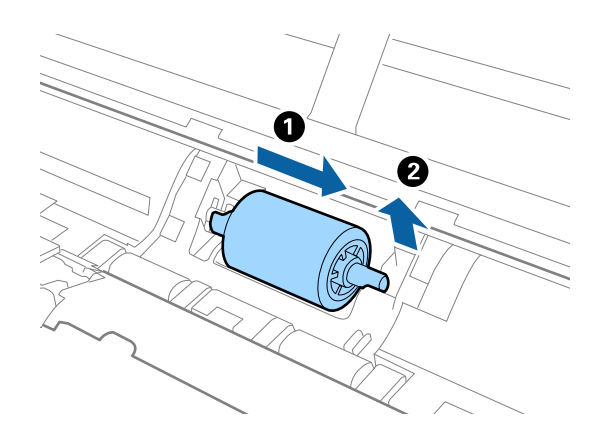

#### Märkus.

Vabanege kasutatud kogumisrullikust vastavalt kohalikele reeglitele ja määrustikele. Ärge demonteerige neid.

6. Lükake uus kogumisrullik vasakule ja sisestage see korpuses olevasse metalltelge.

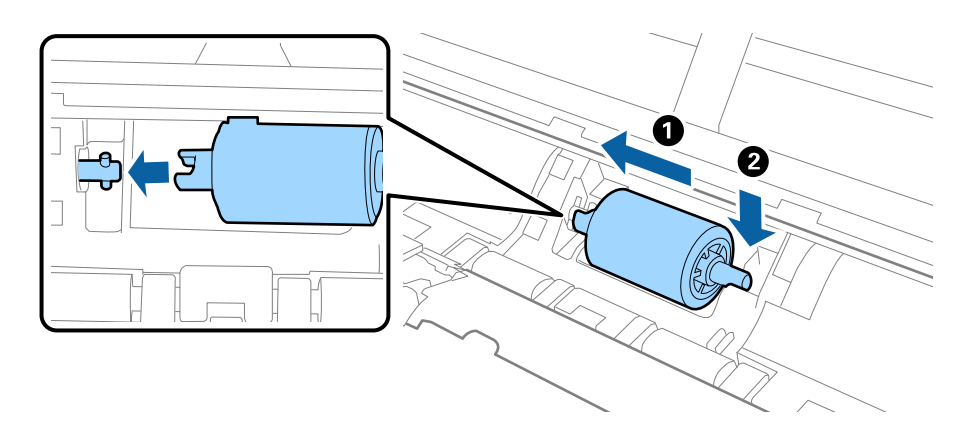

7. Paigaldage kogumisrulliku kaas.

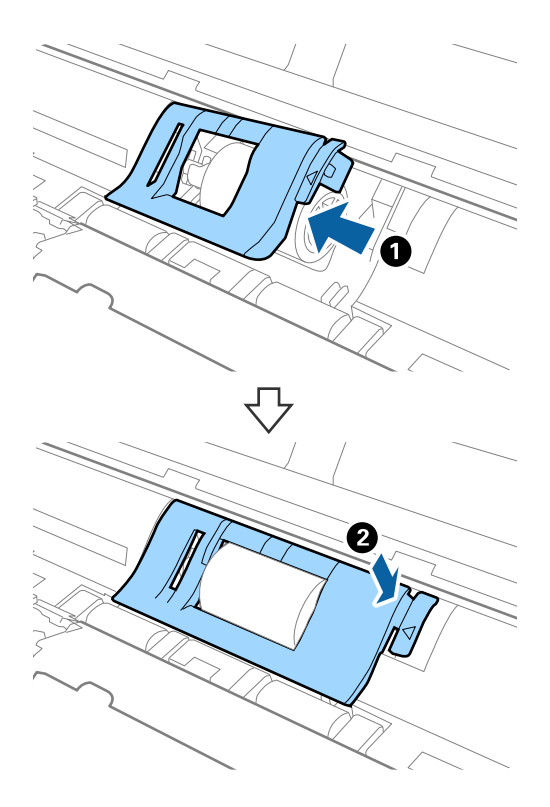

### **Oluline teave:**

Kui kaant on raske sulgeda, kontrollige, kas kogumisrullikud on õigesti paigaldatud.

- 8. Vajutage skanneri kaant sulgemiseks kindlalt tähise ▼ juurest.
- 9. Ühendage vahelduvvooluadapter vooluvõrku ja lülitage skanner sisse.
- 10. Lähtestage tarkvara Epson Scan 2 Utility abil skannide arv.

### Eraldusploki vahetamine

- 1. Skanneri väljalülitamiseks vajutage nuppu $\boldsymbol{\heartsuit}.$
- 2. Võtke vahelduvvooluadapter skanneri küljest lahti.
- 3. Tõmmake skanneri kaant avamiseks kindlalt tähise ▼ juurest.

4. Hoidke haakidest mõlemal pool eraldusplokki ja eemaldage see.

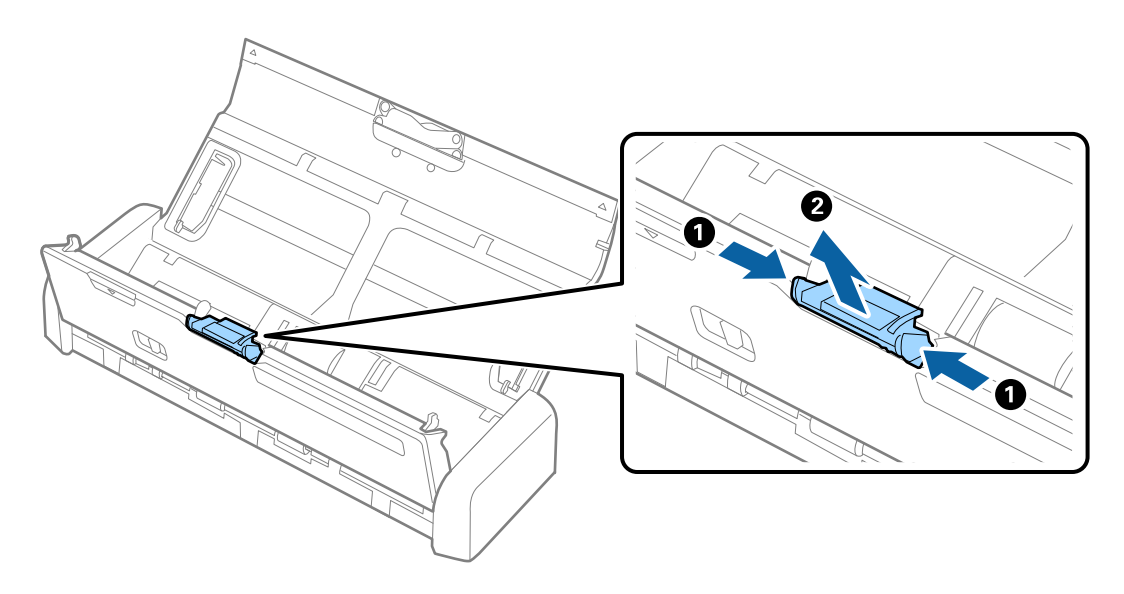

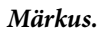

Vabanege kasutatud eraldusplokist vastavalt kohalikele reeglitele ja määrustikele. Ärge demonteerige neid.

5. Pange uus eraldusplokk paigaldamiseks korpuses olevasse soonde.

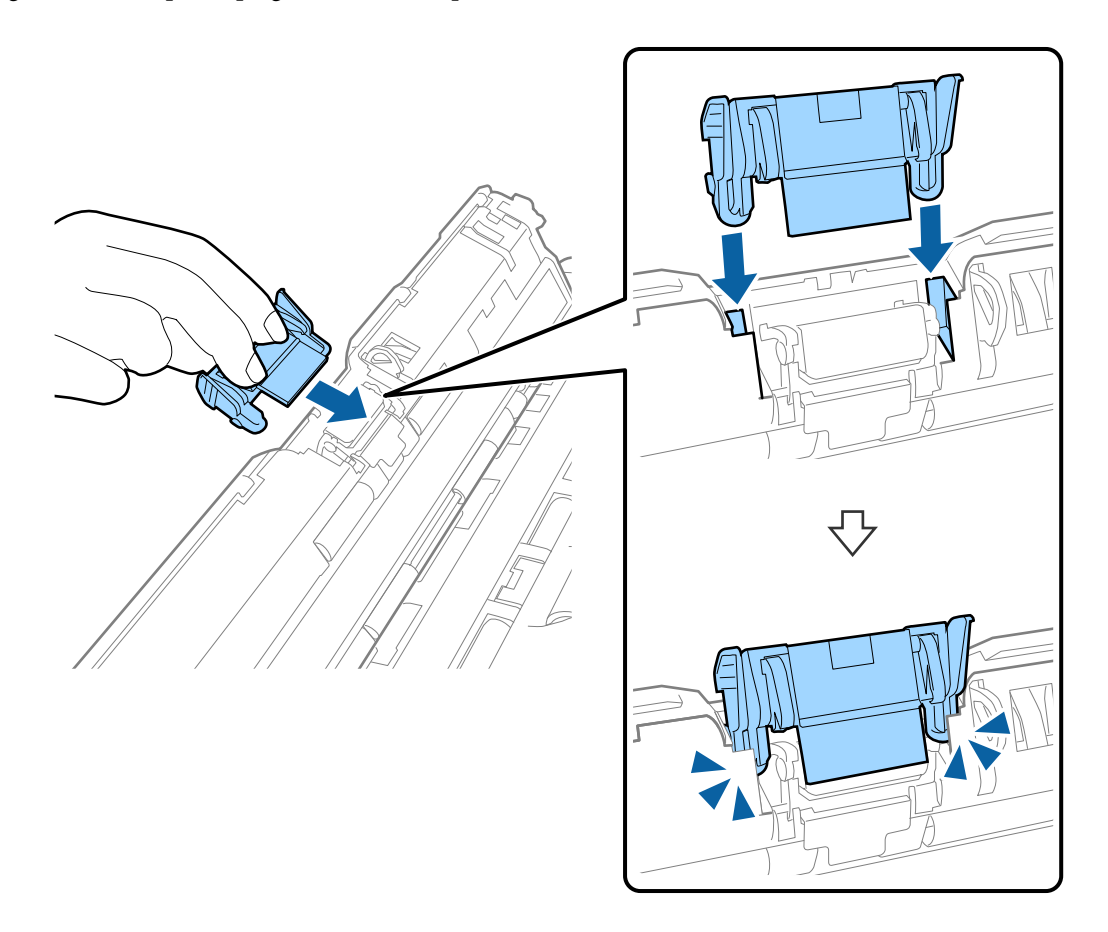

- 6. Vajutage skanneri kaant sulgemiseks kindlalt tähise ▼ juurest.
- 7. Ühendage vahelduvvooluadapter vooluvõrku ja lülitage skanner sisse.
- 8. Lähtestage tarkvara Epson Scan 2 Utility abil skannide arv.

### Skannide arvu lähtestamine

Pärast kogumisrulliku või eraldusploki vahetamist lähtestage skannide arvu rakendusega Epson Scan 2 Utility.

- 1. Lülitage skanner sisse.
- 2. Käivitage Epson Scan 2 Utility.
  - □ Windows 10

Vajutage nuppu Start ja valige seejärel Kõik rakendused > EPSON > Epson Scan 2 > Epson Scan 2 Utility.

□ Windows 8.1/Windows 8/Windows Server 2012 R2/Windows Server 2012

Ekraan Start > Rakendused > Epson > Epson Scan 2 Utility.

□ Windows 7/Windows Vista/Windows XP/Windows Server 2008 R2/Windows Server 2008/Windows Server 2003 R2/Windows Server 2003

Vajutage nuppu Start ja valige seejärel **Kõik programmid** (või **Programmid**) > **EPSON** > **Epson Scan 2** > **Epson Scan 2 Utility**.

Mac OS X

Valige Mine > Rakendused > EPSON Software > Epson Scan 2 Utility.

- 3. Klõpsake vahekaarti Loendur.
- 4. Klõpsake kogumisrulliku või eraldusploki jaoks nuppu Lähtesta.

| Scanner : EPSON XXXXX                            |       |
|--------------------------------------------------|-------|
|                                                  |       |
| Information Counter Power Save Adjustments Other |       |
| Scan Counter                                     |       |
| Scanner Glass : No Information                   |       |
| ADF: XXXXXX                                      |       |
| Single-Sided : XXXXX                             |       |
| Double-Sided : XXXXX                             |       |
| Carrier Sheet : No Information                   |       |
| Card Slot : XXX                                  |       |
| Paper Jam : XX                                   |       |
| Double Feed : XX                                 |       |
| Pickup Roller                                    |       |
| Number of Scans : XXXXXX                         | Reset |
| Life Cycle : XXXXXX                              |       |
| Separation Pad                                   |       |
| Number of Scans : XXXXX                          | Reset |
| Life Cycle : XXXXX                               |       |
|                                                  |       |
|                                                  |       |

### Seotud teave

- ➡ "Kogumisrulliku koodid" lk 19
- ➡ "Eraldusploki koodid" lk 19

# Energia säästmine

Saate energiat säästa, kasutades puhkerežiimi või automaatset välja lülitamist, kui skanner ei tee ühtegi toimingut. Saate määrata aja, mille järel skanner läheb puhkerežiimi ja lülitub automaatselt välja. Tõstmine mõjutab toote energiatõhusust. Püüdke enne muudatuste tegemist arvestada keskkonnaga.

- 1. Käivitage rakendus Epson Scan 2 Utility.
  - Windows 10

Vajutage nuppu Start, seejärel valige Kõik rakendused > EPSON > Epson Scan 2 > Epson Scan 2 Utility.

□ Windows 8.1/Windows 8/Windows Server 2012 R2/Windows Server 2012

Start aken > Rakendused > Epson > Epson Scan 2 Utility.

□ Windows 7/Windows Vista/Windows XP/Windows Server 2008 R2/Windows Server 2008/Windows Server 2003 R2/Windows Server 2003

Vajutage nuppu Start, seejärel valige **Kõik programmid** (või **Programmid**) > **EPSON** > **Epson Scan 2** > **Epson Scan 2** Utility.

Mac OS X

Valige Mine > Rakendused > EPSON Software > Epson Scan 2 Utility.

- 2. Klõpsake vahekaartil Energiasääst.
- 3. Seadistage Unetaimer (min) või Toite väljalülituse taimer (min), seejärel klõpsake nupule Sea.

| r                                                                                                    |          |
|----------------------------------------------------------------------------------------------------|----------|
| 🛃 Epson Scan 2 Utility                                                                                       | $\times$ |
| Scanner :     EPSON XXXXX       Information     Counter     Power Save     Adjustments     Other             | ~        |
| Sleep Timer (minutes) : XX  Power Off Timer (minutes) AC power or AC adapter : XX  Battery or USB power : XX |          |
| Set                                                                                                    |          |
| 0                                                                                                    |          |

# Skanneri kandmine

Kui te peate skannerit liigutamiseks või remonti viimiseks kandma või transportima, järgige skanneri pakkimisel alltoodud samme.

# Ettevaatust!

- □ Tugevad löögid võivad skannerit kahjustada.
- Ärge laske skannerile paista otsesel päiksevalgusel ega jätke seda küttekehade lähedusse ega kohtadesse, kus võib olla kõrge temperatuur, nagu auto sisemus. Kuumus võib selle korpust deformeerida.
- Soovitame lennukis hoida skannerit käsipagasi hulgas. Pöörduge lennufirma poole, et kontrollida, kas saate seadme lennukile kaasa võtta. Olenevalt käsitsemisele lennujaamas võib skanner tugeva löögi osaks saamisel saada kahjustada.

- 1. Skanneri väljalülitamiseks vajutage nuppu Ů.
- 2. Võtke vahelduvvooluadapter skanneri küljest lahti.
- 3. Eemaldage USB-kaabel.
- 4. Pange sisestussalve pikendus hoiule, et sisestussalv sulgeda.

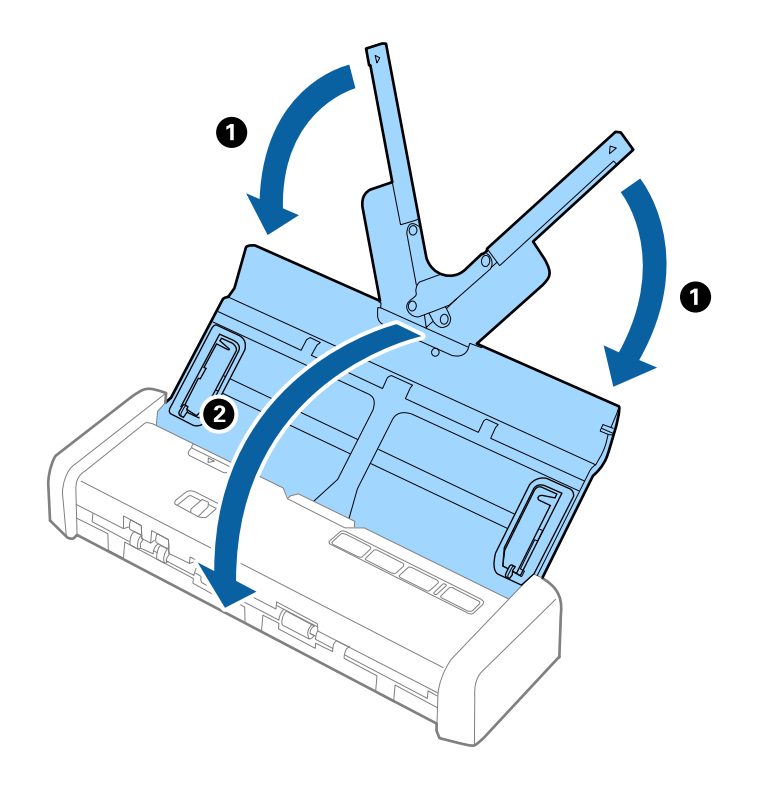

5. Skanneri transportimise ajaks kinnitage skanneriga kaasa tulnud pakkematerjal, seejärel pakkige skanner uuesti originaalkarpi või muusse vastupidavasse karpi.

# Rakenduste ja püsivara värskendamine

Võib-olla saate rakendusi ja püsivara värskendades teatud probleeme lahendada ning funktsioone parandada või lisada. Kasutage kindlasti rakenduste ja püsivara uusimat versiooni.

- 1. Veenduge, et skanner ja arvuti on ühendatud ning et arvuti on ühendatud internetiga.
- 2. Käivitage rakendus EPSON Software Updater ja värskendage rakendusi või püsivara.

#### Märkus. Operatsioonisüsteemi Windows Server tugi puudub.

□ Windows 10

Vajutage nuppu Start ja valige Kõik rakendused > Epson Software > EPSON Software Updater.

□ Windows 8.1/Windows 8

Sisestage rakenduse nimi otsinguväljale ja valige seejärel kuvatud ikoon.

□ Windows 7/Windows Vista/Windows XP

Vajutage nuppu Start, seejärel valige Kõik programmid või Programmid > Epson Software > EPSON Software Updater.

Mac OS X

Valige Finder > Mine > Rakendused > Epson Software > EPSON Software Updater.

### **Oluline teave:**

Ärge lülitage arvutit või skannerit värskendamise ajal välja.

#### Märkus.

Kui te ei leia värskendatavat rakendust loendist, ei saa te värskendada rakendusega EPSON Software Updater. Kontrollige rakenduste viimaste versioonide saadavalolekut oma kohalikul Epsoni veebisaidil.

http://www.epson.com

# **Probleemide lahendamine**

# Probleemid skanneriga

### Skanneri tuled näitavad tõrke olemasolu

Kui skanneri tuled näitavad tõrke olemasolu, siis kontrollige alljärgnevat.

- D Veenduge, et skanneri sisse poleks kinni jäänud ühtegi originaali.
- D Mitme originaali söötmise korral avage ADF-i kaas ja eemaldage originaalid. Seejärel sulgege ADF-i kaas.
- □ Veenduge, et skanneri kaas oleks suletud.
- Veenduge, et skanner oleks arvutiga õigesti ühendatud. Kui on toimunud Wi-Fi-ühenduse tõrge, kontrollige Wi-Fi-sätteid.
- □ Veenduge, et Epson Scan 2 oleks korralikult installitud.
- □ Kui püsivara värskendamine nurjub ja skanner läheb taasterežiimi, värskendage püsivara uuesti USB-ühenduse kaudu.

Veenduge ka, et vahelduvvooluadapter oleks skanneriga ühendatud.

Lülitage skanner välja ja uuesti sisse. Kui see ei lahendanud probleemi, võib skanner olla vigane või tuleb välja vahetada skanneriseadme sees olev valgusallikas. Võtke ühendust edasimüüjaga.

### Seotud teave

➡ "Tõrkeindikaatorid" lk 16

### Skanner ei lülitu sisse

- □ Ühendage skanneriga vahelduvvooluadapter.
- □ Vahelduvvooluadapterit kasutades kontrollige, et see oleks kindlalt skanneri ja pistikupesaga ühendatud.

Kontrollige ka, kas elektrivõrgu pistikupesa töötab. Ühendage elektrivõrgu pistikupessa teine seade ja kontrollige, kas saate toite sisse lülitada.

- D Skanneri käivitamiseks tühja akuga ja ilma vahelduvvooluadapterita tehke alljärgnevat.
  - □ Kasutage porti USB 3.0 (SuperSpeed). Te ei saa kasutada porti USB 2.0 (Hi-Speed) ega USB 1.1, et kasutada skannerit USB-toitel.
  - □ Kasutage skanneriga kaasnenud USB-kaablit.
  - Ühendage skanner otse arvuti USB-pordiga. Skanner ei pruugi korralikult töötada, kui see on arvutiga ühendatud ühe või mitme USB-jaoturi kaudu.
- Kui skanner töötab akutoitel madala või kõrge temperatuuri tingimustes, ei lülitu skanner sisse. Kasutage skannerit töötemperatuuri vahemikus.

# Skanner lülitub akutoitel töötades välja

- □ Ühendage skanneriga vahelduvvooluadapter.
- □ Kasutage skannerit töötemperatuuri vahemikus. Skanner võib madala või kõrge temperatuuri käes äkitselt välja lülituda.
- □ Funktsiooni Energiasääst sätteid saab määrata rakendusest Epson Scan 2 Utility.

Käivitage rakendus **Epson Scan 2 Utility**, valige vahekaart **Energiasääst** ja kontrollige sätteid. Rakenduse **Epson Scan 2 Utility** käivitamise kohta lugege lähemalt allpool.

□ Windows 10

Vajutage nuppu Start ja valige seejärel Kõik rakendused > EPSON > Epson Scan 2 Utility.

□ Windows 8.1/Windows 8/Windows Server 2012 R2/Windows Server 2012

Sisestage rakenduse nimi otsingu tuumnuppu ja valige seejärel kuvatud ikoon.

□ Windows 7/Windows Vista/Windows XP/Windows Server 2008 R2/Windows Server 2008/Windows Server 2003 R2/Windows Server 2003

Vajutage nuppu Start ja valige seejärel **Kõik programmid** või **Programmid** > **EPSON** > **Epson Scan 2** > **Epson Scan 2** Utility.

Mac OS X

Valige Mine > Rakendused > Epson Software > Epson Scan 2 Utility.

### Skanner ei lülitu akutoitel töötades välja

Veenduge, et vahelduvvooluadapter ja USB-kaabel oleksid lahutatud. Seejärel vajutage lähtestusnuppu skanneri all.

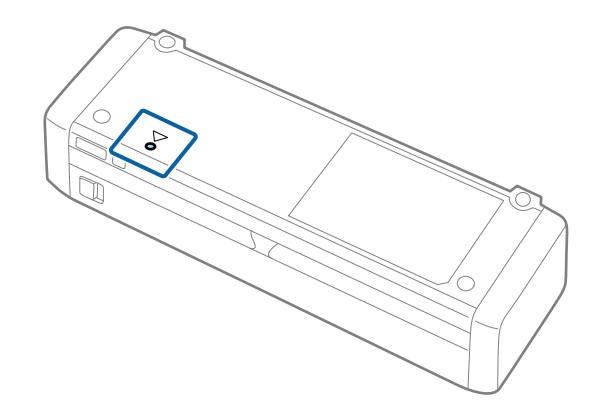

# Probleemid skaneerimise käivitamisel

# Ei saa käivitada rakendust Epson Scan 2

□ Veenduge, et skanner oleks arvutiga õigesti ühendatud.

Kui on toimunud Wi-Fi-ühenduse tõrge, kontrollige Wi-Fi-sätteid.

- Veenduge, et USB-kaabel oleks kindlalt skanneri ja arvutiga ühendatud.
- □ Kasutage skanneriga kaasnenud USB-kaablit.

- □ Veenduge, et skanner oleks sisse lülitatud.
- Dodake, kuni olekutuli lõpetab vilkumise, mis tähendab, et skanner on töövalmis.
- Ühendage skanner otse arvuti USB-pordiga. Skanner ei pruugi korralikult töötada, kui see on arvutiga ühendatud ühe või mitme USB-jaoturi kaudu.
- □ Kui kasutate mõnda TWAIN-ühilduvat rakendust, veenduge, et skanneri sätetest oleks valitud õige skanner.

### Skanneri nupu vajutamine ei käivita õiget rakendust

- Veenduge, et skanner oleks arvutiga õigesti ühendatud.
- □ Veenduge, et rakendus Epson Scan 2 ja muud rakendused oleksid õigesti installitud.
- □ Veenduge, et Document Capture Pro (Windows) või Document Capture (Mac OS X) oleks õigesti installitud.
- □ Kontrollige, kas rakenduses Document Capture Pro (Windows) või Document Capture (Mac OS X) on skanneri nupule määratud õige säte.
- □ Kui kasutate raadiovõrguühendust, ei saa te skanneril määratud nupust tööd käivitada, sest Document Capture Pro ja Document Capture ei toeta nupuvajutusega skannimist üle raadiovõrgu.

Nupuvajutusega skannimise alustamiseks käivitage enne skannimist arvutist rakendus Epson Scan 2.

### Seotud teave

➡ "Skannimine, kasutades skanneri nuppu" lk 60

# Probleemid paberi söötmisega

# Söödetakse mitu originaali

Mitme originaali söötmise korral avage skanneri kaas ja eemaldage originaalid. Seejärel sulgege skanneri kaas.

Kui mitme originaali söötmine toimub sageli, proovige alljärgnevat.

- 🖵 Kui söödate toetamata originaale, võib skanner ühe korraga sööta mitu originaali.
- □ Puhastage skanneri sees olevaid rulle.
- □ Vähendage korraga sisestatavate originaalide arvu.
- □ Kasutage rakenduses Epson Scan 2 režiimi Automaatne söötmisrežiim ja skannige originaalid ükshaaval.
- □ Tuulutage originaale, joondage nende servad ja seadke eesmine serv kiilukujuliseks, enne kui laadite need sisestussalve.

### Seotud teave

- ➡ "Skanneri sisemuse puhastamine" lk 99
- ➡ "Erineva suuruse või tüübiga originaalide ükshaaval skannimine (Automaatne söötmisrežiim)" lk 62
- ➡ "Standardsuurusega algdokumentide seadmesse panemine" lk 30

# Kinnijäänud originaalide eemaldamine skannerist

Kui originaal on skannerisse kinni jäänud, järgige selle eemaldamiseks alljärgnevaid samme.

#### Märkus.

Kui vahelduvvooluadapter skannimise ajal lahutatakse, jääb skanner seisma ning kuvatakse tõrge. Ärge lahutage vahelduvvooluadapterit skannimise ajal.

- 1. Eemaldage kõik sisestussalve jäänud originaalid.
- 2. Tõmmake skanneri kaant avamiseks kindlalt tähise ▼ juurest.

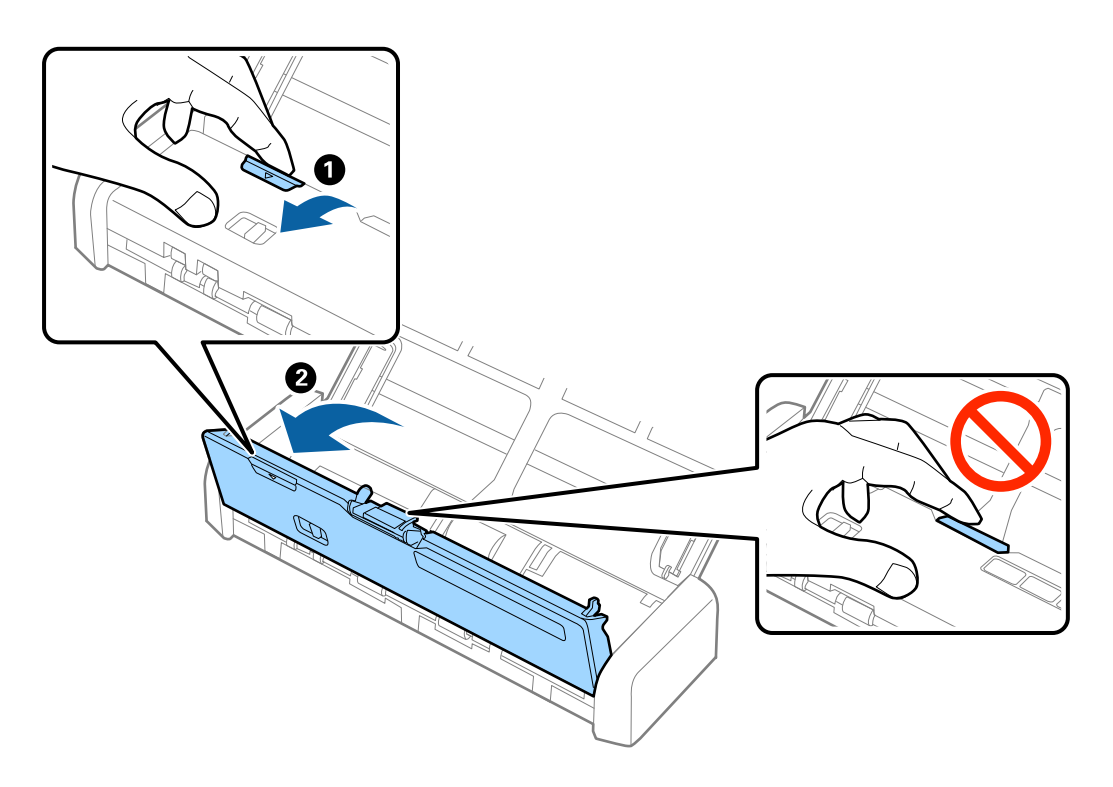

3. Eemaldage hoolikalt kõik skannerisse jäänud originaalid.

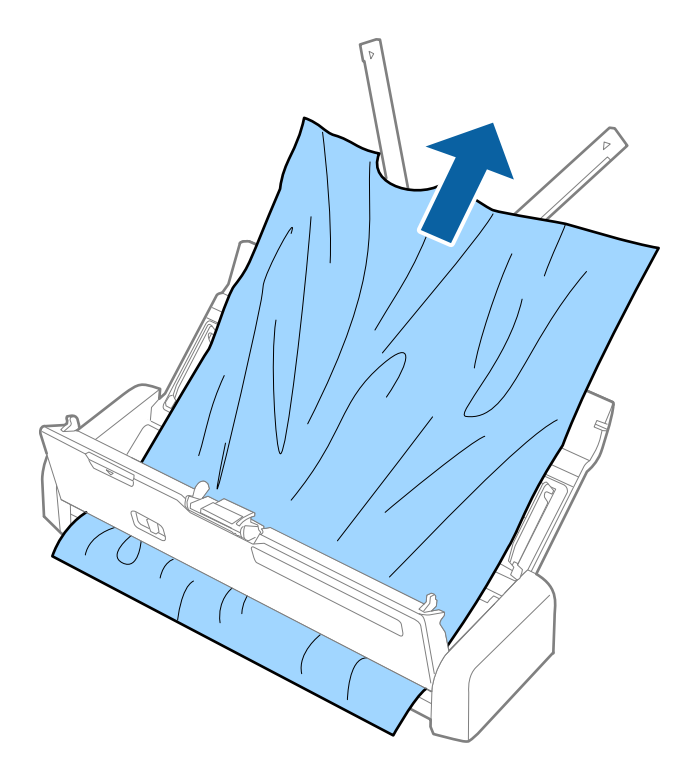

4. Vajutage skanneri kaant sulgemiseks kindlalt tähise ▼ juurest.

# Algdokumendid määrduvad

Puhastage skanneri sisemust.

### Seotud teave

➡ "Skanneri sisemuse puhastamine" lk 99

### Skannimisele kulub palju aega

- □ Kui skanner töötab USB-toitel, langeb skannimiskiirus. Kui tahate skannimiskiirust suurendada, ühendage skanneriga vahelduvvooluadapter.
- □ Kui skanner töötab akutoitel ja akulaeng on madal, langeb skannimiskiirus. Ühendage skanneriga vahelduvvooluadapter.
- Kui eraldusvõime on kõrge, võib skannimine aega võtta.
- Portidega USB 3.0 (SuperSpeed) või USB 2.0 (Hi-Speed) varustatud arvutid võimaldavad skannida kiiremini kui pordiga USB 1.1 arvutid. Kui ühendate skanneri pordiga USB 3.0 või USB 2.0, veenduge, et arvuti vastaks süsteeminõuetele.

- □ Kui kasutate turbetarkvara, tehke failile TWAIN.log monitoorimiserand või seadistage failile TWAIN.log ainult lugemisõigus. Turbetarkvara funktsioonide kohta leiate teavet tarkvaraga kaasas olevast spikrist jne. Fail TWAIN.log salvestakse alljärgnevaisse asukohtadesse.
  - □ Windows 10/Windows 8.1/Windows 8/Windows 7/Windows Vista:
    - C:\Users\(kasutajanimi)\AppData\Local\Temp
  - □ Windows XP:

C:\Documents and Settings\(kasutajanimi)\Local Settings\Temp

# Probleemid pildi skannimisel

# Skannitud tekst või pildid on hägused

- □ Veenduge, et söötevalitsa säte oleks skanneris õige. Originaalide skannimiseks ADF-iga seadke söötevalits valikule (ADF). Plastkaardi skannimiseks kaardipesast seadke söötevalits valikule (kaart).
- □ Valige rakenduses Epson Scan 2 vahekaart Täpsemad seaded, seejärel valige Pildi suvand > Teksti täiustamine.
- □ Rakenduses Epson Scan 2, kui suvandi **Pildi tüüp** sätteks vahekaardil **Põhiseaded** on valitud **Mustvalge**, reguleerige sätet **Künnis** vahekaardil **Täpsemad seaded**. Kui suurendate sätet **Künnis**, muutub must tugevamaks.
- 🖵 Kui eraldusvõime on madal, püüdke eraldusvõimet suurendada ja siis skannida.

# Skannimisel ADF-ist ilmuvad sirgjooned

- Duhastage ADF.
  - Sirgjooned tekivad pildile, kui praht või mustus on kogunenud ADF-i.
- Eemaldage originaalile kogunenud mustus ja muu praht.

### Seotud teave

➡ "Skanneri sisemuse puhastamine" lk 99

# Pildi kvaliteet on madal

- 🖵 Kui eraldusvõime on madal, püüdke eraldusvõimet suurendada ja siis skaneerida.
- □ Reguleerige rakenduses Epson Scan 2 kujutist, kasutades vahekaardil **Täpsemad seaded** olevaid üksusi, seejärel skaneerige.

### Seotud teave

- ➡ "Skannimise otstarbele sobiva resolutsiooni valimine" lk 54
- ➡ "Pildi reguleerimise funktsioonid" lk 63

# Skaneeritud pildi laiendamine või kokku surumine

Skaneeritud pildi laiendamisel või kokku surumisel saate reguleerida laiendussuhet tarkvara Epson Scan 2 Utility funktsiooni **Seadistused** abil. See funktsioon on ainult Windowsis.

### Märkus.

Epson Scan 2 Utility on tarkvaraga Epson Scan 2 kaasa tulev rakendus.

- 1. Käivitage rakendus Epson Scan 2 Utility.
  - □ Windows 10

Vajutage nuppu Start, seejärel valige Kõik rakendused > EPSON > Epson Scan 2 > Epson Scan 2 Utility.

□ Windows 8.1/Windows 8/Windows Server 2012 R2/Windows Server 2012

Sisestage rakenduse nimi otsinguväljale ja valige seejärel kuvatud ikoon.

□ Windows 7/Windows Vista/Windows XP/Windows Server 2008 R2/Windows Server 2008/Windows Server 2003 R2/Windows Server 2003

Vajutage nuppu Start, seejärel valige **Kõik programmid** või **Programmid** > **EPSON** > **Epson Scan 2** > **Epson Scan 2** Utility.

- 2. Valige vahekaart Seadistused.
- 3. Kasutage suvandit Suurendamine/vähendamine skaneeritud piltide laiendussuhte reguleerimiseks.
- 4. Sätete rakendamiseks skannerile vajutage nuppu Sea.

# Piltide taustale tekib varikujutis

Algdokumendi tagaküljel olevad kujutised võivad olla jäänud skaneeritud pildile.

- Valige rakenduses Epson Scan 2 vahekaart Täpsemad seaded, seejärel reguleerige funktsiooni Heledus. See funktsioon ei pruugi olla saadaval olenevalt seadistustest vahekaardil Põhiseaded > Pildi tüüp või teistest seadistustest vahekaardil Täpsemad seaded.
- □ Valige rakenduses Epson Scan 2 vahekaart Täpsemad seaded, seejärel valige Pildi suvand > Teksti täiustamine.

### Seotud teave

- ➡ "Heledus" lk 67 Saate muuta kogu pildi heledust.
- "Teksti täiustamine" lk 66
   Saate originaali hägusad tähed muuta selgemaks ja teravamaks. Saate ka alandada tausta mõju või ebaühtlust.

# Tekib muaree (võrgumuster)

Kui algdokumendiks on prinditud dokument, võib skaanitud kujutisele ilmuda muaree (võrgumuster).

□ Seadke tarkvara Epson Scan 2 vahekaardil **Täpsemad seaded** suvandit **Mahendus**.

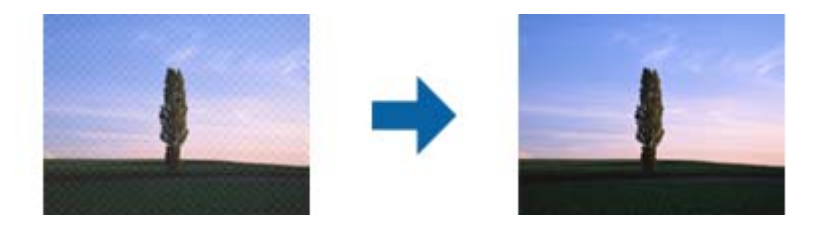

□ Muutke eraldusvõimet ja skannige seejärel uuesti.

### Seotud teave

➡ "Mahendus" lk 65

Saate kõrvaldada muaree-efektid (võrgutaolised varjud), mis tekivad trükitud paberi, näiteks ajakirja, skannimisel.

➡ "Skannimise otstarbele sobiva resolutsiooni valimine" lk 54

### Algdokumendi serva ei skaneerita algdokumendi suuruse automaatsel tuvastamisel

- □ Valige rakenduses Epson Scan 2 vahekaart **Põhiseaded**, seejärel valige **Dokumendi formaat** > **Seaded**. Reguleerige aknas **Dokumendi formaadi seadistused** seadet **Kärpimisveerised suurusele "Automaatne"**.
- Olenevalt algdokumendist ei pruugita algdokumendi ala õigesti tuvastada, kui kasutatakse funktsiooni Automaatne tuvastus. Valige loendist Dokumendi formaat algdokumendi kohane suurus.

### Märkus.

Kui algdokumendi, mida soovite skaneerida, suurust loendis pole, siis valige Kohanda, seejärel looge suurus käsitsi.

### Teksti ei tuvastata õigesti, kui see on salvestatud vormingus Otsitav PDF

- □ Kontrollige rakenduse Epson Scan 2 aknas **Pildivormingu suvandid**, et vahekaardil **Tekst** on seade **Tekstikeel** õigesti seadistatud.
- □ Kontrollige, kas algdokument asetseb otse.
- 🖵 Kasutage selge tekstiga algdokumenti. Järgmiste algdokumentide korral võib teksti olla raske tuvastada.
  - Algdokumentide korral, mida on juba mitu korda kopeeritud
  - □ Faksiga saadud (madala lahutusega) algdokumentide korral
  - □ Algdokumentide korral, mille märkide vahe või reavahe on liiga väike
  - Algdokumentide korral, millel on joonestik/ruudustik või tekstialune joon
  - □ Käsitsi kirjutatud algdokumentide korral
  - Murdejoontega algdokumentide korral
- □ Kui, olles rakendusesEpson Scan 2, vahekaardil **Pildi tüüp** on seade **Põhiseaded** väärtuseks **Mustvalge**, siis reguleerige seadet **Künnis** vahekaardil **Täpsemad seaded**. Suurendades seadet **Künnis** muutub musta värvi ala suuremaks.
- □ Valige rakenduses Epson Scan 2 vahekaart Täpsemad seaded, seejärel valige Pildi suvand > Teksti täiustamine.

### Seotud teave

- ➡ "Salvestamine vormingus Otsitav PDF" lk 70
- "Teksti täiustamine" lk 66
   Saate originaali hägusad tähed muuta selgemaks ja teravamaks. Saate ka alandada tausta mõju või ebaühtlust.
- ➡ "Künnis" lk 68

Saate reguleerida monokromaatilise (mustvalge) kujutise serva. Suurendades läve muutub musta värvi ala suuremaks. Vähendades läve muutub valge värvi ala suuremaks.

# Ei suuda lahendada skaneeritud pildil olevaid probleeme

Kui olete proovinud kõiki lahendusi ja probleem püsib, siis initsialiseerige tarkvara Epson Scan 2 sätted, kasutades utiliiti Epson Scan 2 Utility.

### Märkus.

Epson Scan 2 Utility on tarkvaraga Epson Scan 2 kaasa tulev rakendus.

- 1. Käivitage rakendus Epson Scan 2 Utility.
  - □ Windows 10

Vajutage nuppu Start, seejärel valige Kõik rakendused > EPSON > Epson Scan 2 Utility.

Uindows 8.1/Windows 8/Windows Server 2012 R2/Windows Server 2012

Sisestage rakenduse nimi otsinguväljale ja valige seejärel kuvatud ikoon.

□ Windows 7/Windows Vista/Windows XP/Windows Server 2008 R2/Windows Server 2008/Windows Server 2003 R2/Windows Server 2003

Vajutage nuppu Start, seejärel valige **Kõik programmid** või **Programmid** > **EPSON** > **Epson Scan 2** > **Epson Scan 2** Utility.

Mac OS X

Valige Mine > Rakendused > Epson Software > Epson Scan 2 Utility.

- 2. Valige vahekaart Veel.
- 3. Vajutage nupule Lähtesta.

### Märkus.

Kui initsialiseerimine probleemi ei lahenda, siis eemaldage tarkvara Epson Scan 2 ja installige see uuesti.

# Võrgutõrked

### Kui te ei saa võrku seadistada

Lülitage välja seadmed, mida soovite võrguga ühendada. Oodake umbes 10 sekundit, seejärel lülitage seadmed järgmises järjekorras sisse: pääsupunkt, arvuti või nutiseade, skanner. Liigutage skanner ja arvuti või nutiseade pääsupunktile lähemale, kus raadiolainesignaal on tugevam, ja proovige uuesti võrku seadistada.

### Seadmetest pole võimalik ühendust luua, ehkki võrgusätetega on kõik korras

Kui arvutist või nutiseadmest pole võimalik skanneriga ühendust luua, ehkki skanneri võrgusätetega on kõik korras, tutvuge alljärgnevaga.

□ Kui kasutate samaaegselt mitut pääsupunkti, ei pruugi skanneri kasutamine arvutist või nutiseadmest pääsupunktide sätete tõttu võimalik olla. Ühendage arvuti või nutiseade sama pääsupunktiga, mille külge on ühendatud skanner.

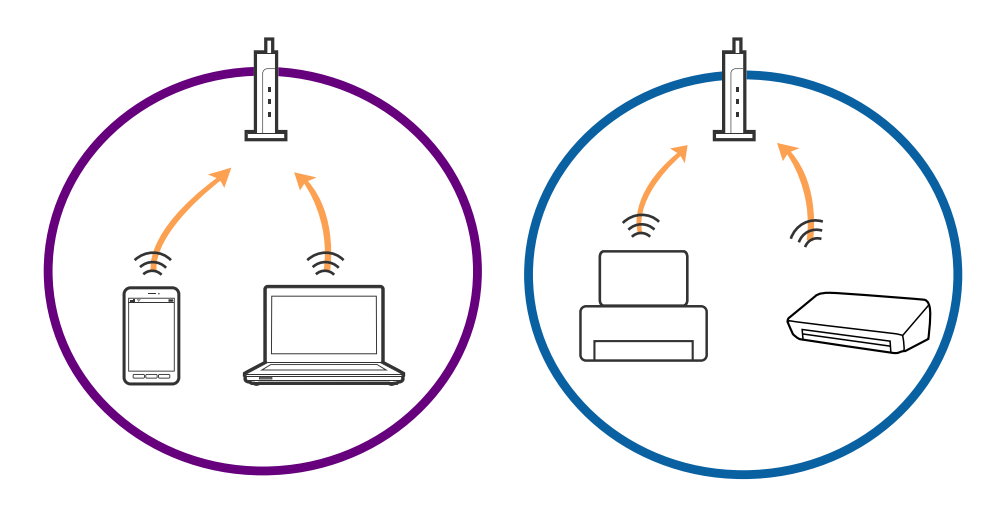

Pääsupunktiga ühenduse loomine ei pruugi õnnestuda, kui pääsupunktil on mitu SSID-d ja seadmed on ühendatud sama pääsupunkti erinevate SSID-de külge. Ühendage arvuti või nutiseade sama SSID külge, mille külge on ühendatud skanner.

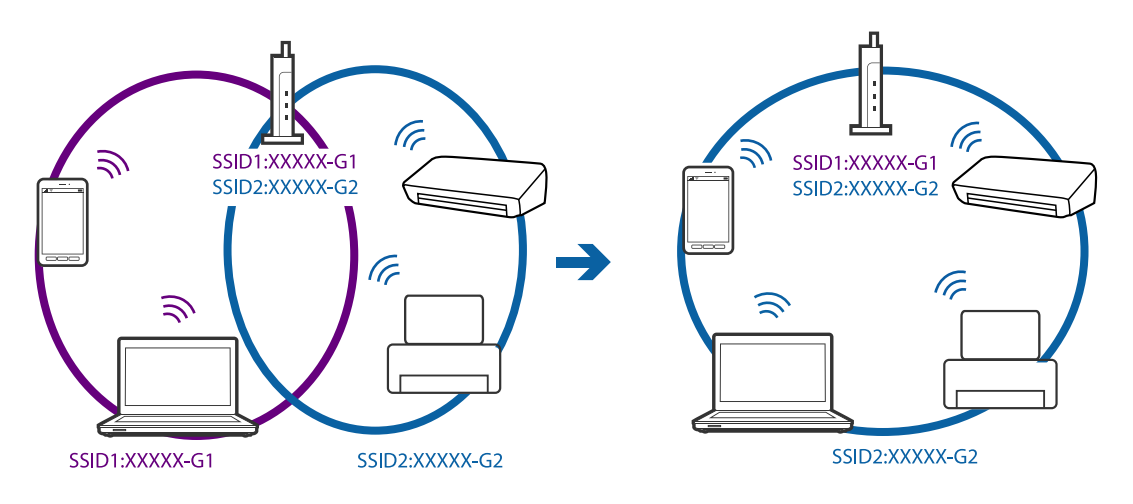

□ Standarditele IEEE 802.11a ja IEEE 802.11g vastaval pääsupunktil on nii 2,4 GHz kui ka 5 GHz SSID-d. Kui ühendate arvuti või nutiseadme 5 GHz SSID-ga, ei saa te skanneriga ühendust, sest skanner toetab vaid 2,4 GHz ühendust. Ühendage arvuti või nutiseade sama SSID külge, mille külge on ühendatud skanner.

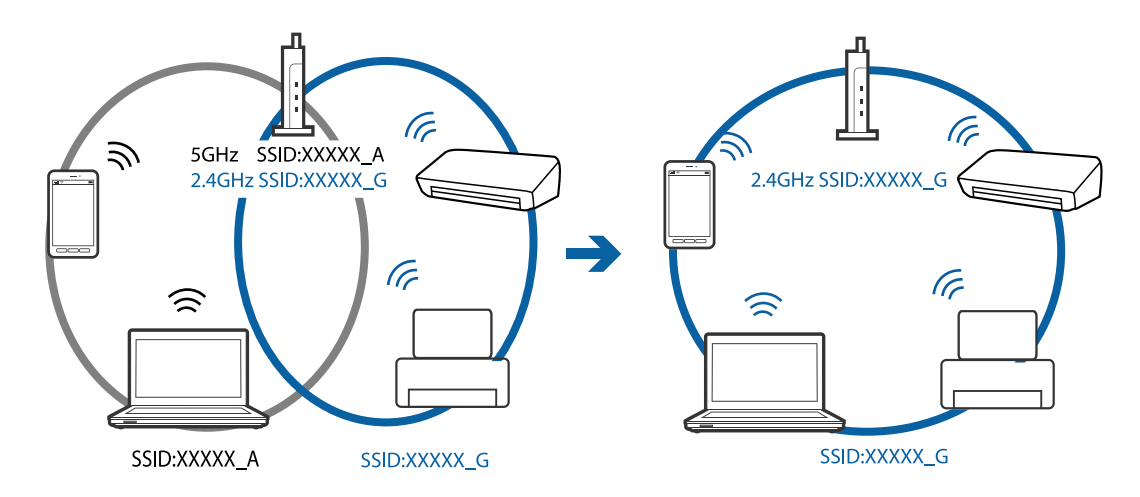

□ Enamikul pääsupunktidest on privaatsuseraldaja funktsioon, mis blokeerib volitamata seadmetelt tuleva andmeside. Kui skanner ja arvuti või nutiseade ei saa omavahel ühendust, ehkki seadmed on ühendatud samasse võrku, inaktiveerige pääsupunktis privaatsuseraldaja. Üksikasjad leiate pääsupunkti kasutusjuhendist.

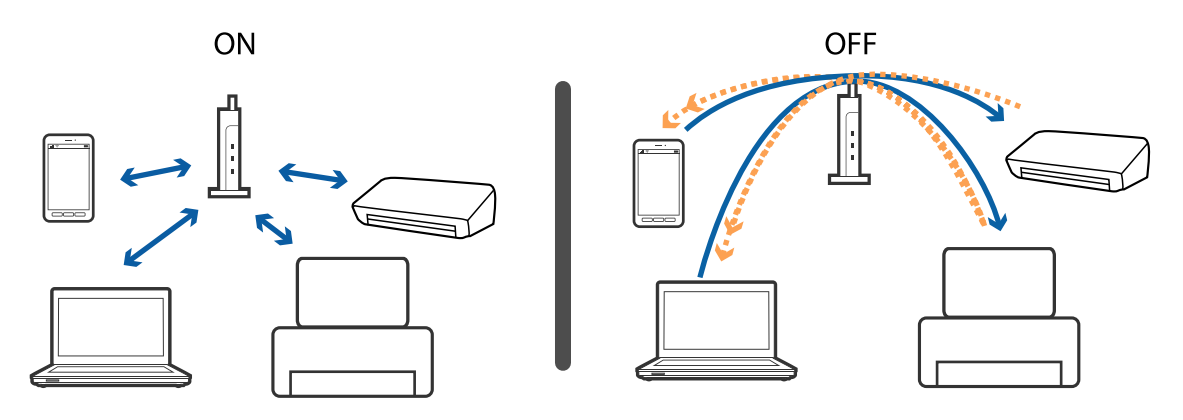

### Seotud teave

- ➡ "Skanneriga ühendatud SSID kontrollimine" lk 125
- ➡ "Arvuti SSID kontrollimine" lk 126

### Skanneriga ühendatud SSID kontrollimine

Saate ühendatud SSID-d kontrollida rakendusest EpsonNet Config.

Skanneri enda SSID-d ja parooli saate kontrollida skanneri põhjale kleebitud sildilt. Neid kasutatakse siis, kui ühendate skanneri ühendusrežiimis AP.

### Seotud teave

➡ "EpsonNet Config" lk 18

### Arvuti SSID kontrollimine

### Windows

Valige Juhtpaneel > Võrk ja Internet > Võrgu- ja ühiskasutuskeskus.

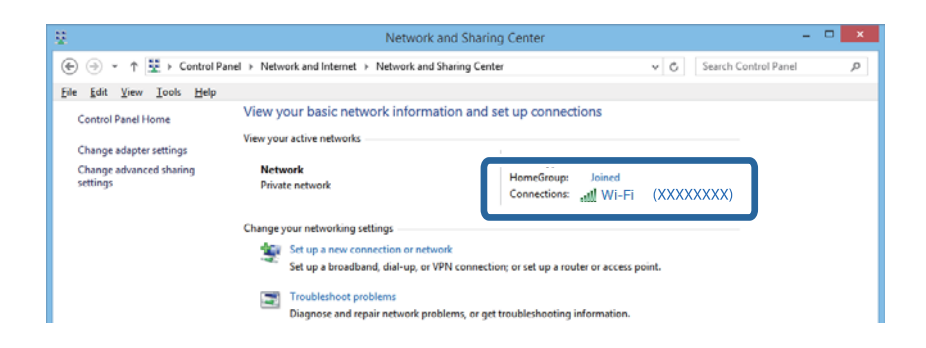

### Mac OS X

Vajutage arvuti akna ülaosas olevale Wi-Fi ikoonile. Kuvatakse SSID-de loendit, ühendatud SSID on tähistatud linnukesega.

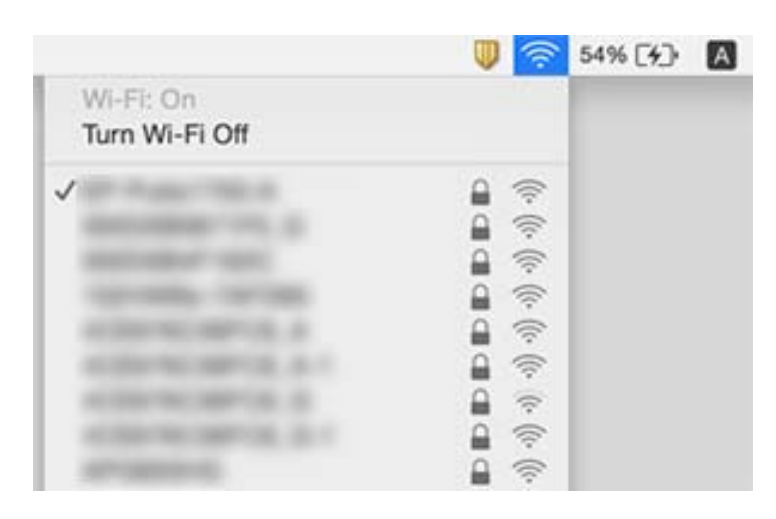

# Äkitselt ei suuda skanner üle võrguühenduse skannida

- □ Kui olete vahetanud pääsupunkti või teenuseosutajat, proovige skanneri võrgusätted uuesti määrata. Ühendage arvuti või nutiseade sama SSID külge, millega on ühendatud skanner.
- □ Lülitage välja seadmed, mida soovite võrguga ühendada. Oodake umbes 10 sekundit, seejärel lülitage seadmed järgmises järjekorras sisse: pääsupunkt, arvuti või nutiseade, skanner. Liigutage skanner ja arvuti või nutiseade pääsupunktile lähemale, kus raadiolainesignaal on tugevam, ja proovige võrgusätted uuesti määrata.
- Proovige arvutist vaadata ükskõik millist veebisaiti, et kontrollida, kas arvuti võrgusätted on õigesti määratud. Kui ühtegi veebisaiti ei õnnestu avada, siis on probleem arvutis. Üksikasjad leiate arvuti juhendist.
- □ Kontrollige rakendusest Epson Scan 2 Utility, kas võrgusätted on õigesti määratud.
- □ Kui skannite skanneri nupuga, käivitage enne skanneri nupule vajutamist arvutist kindlasti Epson Scan 2.

### Seotud teave

- ➡ "Skanneriga ühendatud SSID kontrollimine" lk 125
- ➡ "Arvuti SSID kontrollimine" lk 126
- ➡ "Seadmetest pole võimalik ühendust luua, ehkki võrgusätetega on kõik korras" lk 124
- ➡ "Skannimine rakendusega Epson Scan 2" lk 51

# Skanner lakkas äkitselt skannimast — USB

- □ Veenduge, et ühendusrežiimi lüliti oleks asendis .
- □ Lahutage USB-kaabel arvutist. Paremklõpsake arvutis kuvatud skanneri ikoonil ja valige seejärel **Eemalda** seade. Ühendage USB-kaabel arvutiga ja testige skannimist. Kui skannimine on võimalik, on häälestamine lõppenud.
- □ Lähtestage USB-ühendus, järgides samme käesoleva juhendi jaotises [Arvutiga ühendamise meetodi vahetamine].

### Seotud teave

➡ "Ühendusviisi muutmine arvutiks" lk 96

# Rakenduste eemaldamine ja paigaldamine

### Rakenduste desinstallimine

Teatud probleemide lahendamiseks või juhul, kui olete oma operatsioonisüsteemi täiendanud, peate rakendused desinstallima ja seejärel uuesti installima. Logige administraatorina arvutisse sisse. Kui arvuti küsib parooli, sisestage administraatori parool.

### **Rakenduste desinstallimine Windowsis**

- 1. Sulgege kõik töötavad programmid.
- 2. Ühendage skanner arvuti küljest lahti.
- 3. Avage juhtpaneel:
  - ❑ Windows 10

Tehke paremklõps stardinupul või suruge see alla ja hoidke seda, seejärel valige Juhtpaneel.

□ Windows 8.1/Windows 8/Windows Server 2012 R2/Windows Server 2012

### Valige Töölaud > Sätted > Juhtpaneel.

□ Windows 7/Windows Vista/Windows XP/Windows Server 2008 R2/Windows Server 2008/Windows Server 2003 R2/Windows Server 2003

Vajutage Start ja valige **Juhtpaneel**.

- 4. Klõpsake ikooni Desinstalli programm (või Programmide lisamine või eemaldamine):
  - □ Windows 10/Windows 8.1/Windows 8/Windows 7/Windows Vista/Windows Server 2012 R2/Windows Server 2012/Windows Server 2008 R2/Windows Server 2008

Valige Desinstalli programm menüüs Programmid.

- □ Windows XP/Windows Server 2003 R2/Windows Server 2003 Klõpsake **Programmide lisamine või eemaldamine**.
- 5. Valige rakendus, mida soovite desinstallida.
- 6. Desinstallige rakendused:
  - □ Windows 10/Windows 8.1/Windows 8/Windows 7/Windows Vista/Windows Server 2012 R2/Windows Server 2012/Windows Server 2008 R2/Windows Server 2008

Klõpsake Desinstalli/muuda või Desinstalli.

□ Windows XP/Windows Server 2003 R2/Windows Server 2003

Klõpsake Muuda/eemalda või Eemalda.

*Märkus. Kui kuvatakse aken Kasutajakonto juhtimine, klõpsake nuppu Jätka.* 

7. Järgige ekraanijuhiseid.

### Märkus.

Võimalik, et kuvatakse teade, mis palub arvuti taaskäivitada. Kui see kuvatakse, siis veenduge, et valitud on suvand **Soovin arvuti kohe taaskäivitada** ja klõpsake seejärel nuppu**Lõpeta**.

### Rakenduste desinstallimine platvormil Mac OS X

### Märkus.

Veenduge, et rakendus EPSON Software Updater on installitud.

1. Laadige alla desinstallija, kasutades rakendust EPSON Software Updater.

Kui olete Desinstallija alla laadinud, ei pea te seda edaspidi rakendusi desinstallides uuesti alla laadima.

- 2. Ühendage skanner arvuti küljest lahti.
- 3. Skanneri draiveri desinstallimiseks valige suvand Süsteemi eelistused jaotisest menüü > Printerid ja skannerid (või Prindi ja skaneeri, Printer ja faks) ja seejärel eemaldage skanner lubatud skannerite loendist.
- 4. Sulgege kõik töötavad programmid.
- 5. Valige Finder > Mine > Rakendused > Epson Software > Programmide eemaldaja.
- 6. Valige rakendus, mida soovite desinstallida, seejärel klõpsake nuppu Desinstalli.

### **Oluline teave:**

Desinstallija eemaldab arvutist kõik Epsoni skannerite draiverid. Kui kasutate mitut Epsoni skannerit ja soovite kustutada ainult mõned draiverid, kustutage esmalt kõik ja installige seejärel vajalikud draiverid uuesti.

### Märkus.

Kui te ei leia desinstallitavat rakendust rakenduste loendist, ei saa te seda desinstallijaga desinstallida. Sellisel juhul valige suvandid **Finder** > **Mine** > **Rakendused** > **Epson Software**, valige rakendus, mida soovite desinstallida ja lohistage see prügikasti ikoonile.

### **Rakenduste installimine**

Järgige allpool toodud samme vajalike rakenduste installimiseks.

### Märkus.

- □ Logige administraatorina arvutisse sisse. Kui arvuti küsib parooli, sisestage administraatori parool.
- □ *Rakenduste uuesti installimiseks peate need esmalt desinstallima.*
- 1. Sulgege kõik töötavad programmid.
- 2. Rakenduse Epson Scan 2 installimisel ühendage skanner ja arvuti ajutiselt lahti.

### Märkus.

Ärge ühendage skannerit ja arvutit enne, kui seda teha palutakse.

3. Installige rakendus, järgides alltoodud veebisaidil olevaid juhiseid.

### http://epson.sn

**Märkus.** Windowsis saate kasutada ka skanneriga kaasnenud tarkvaraketast.

# **Tehnilised and med**

# Skanneri üldised spetsifikatsioonid

### Märkus.

Spetsifikatsioone võidakse etteteatamata muuta.

| Skanneri tüüp            | Portatiivne, paberisööduga, ühe läbimisega kahepoolne värviskanner            |
|--------------------------|-------------------------------------------------------------------------------|
| Fotoelektriline seade    | CIS                                                                           |
| Efektiivseid piksleid    | 5,100×8,700 tihedusel 600 punkti tolli kohta                                  |
|                          | 5,100×13,200 tihedusel 300 punkti tolli kohta                                 |
| Valgusallikas            | RGB LED                                                                       |
| Eraldusvõime skannimisel | 600 punkti tolli kohta (primaarne skannimine)                                 |
|                          | 600 punkti tolli kohta (alamskannimine)                                       |
| Väljunderaldusvõime      | 50 kuni 1,200 punkti tolli kohta (sammuga 1 punkt tolli kohta) <sup>*1</sup>  |
| Dokumendi suurus         | Max: 215.9×1,117.6 mm (8.5×44 tolli)                                          |
|                          | Min: 89×70 mm (3.5×2.75 tolli)                                                |
| Paberisisend             | Esikülg allapoole laadimine (ADF)                                             |
|                          | Esikülg ülespoole laadimine (kaardipesa)                                      |
| Paberiväljund            | Esikülg allapoole väljutamine (ADF)                                           |
|                          | Esikülg ülespoole väljutamine (kaardipesa)                                    |
| Paberi mahutavus         | Originaalide virna paksus:                                                    |
|                          | alla 2 mm (0.07 tolli)                                                        |
|                          | 64 g/m²: 25 lehte                                                             |
|                          | 80 g/m²: 20 lehte                                                             |
|                          | 128 g/m²: 12 lehte                                                            |
|                          | Laadimismaht oleneb paberi tüübist.                                           |
| Värvisügavus             | Värv                                                                          |
|                          | 48 bitti piksli kohta, seesmine (16 bitti piksli kohta värvi kohta, seesmine) |
|                          | 24 bitti piksli kohta, väline (8 bitti piksli kohta värvi kohta, väline)      |
|                          | Halltoonid                                                                    |
|                          | 16 bitti piksli kohta, seesmine                                               |
|                          | 8 bitti piksli kohta, väline                                                  |
|                          | Must ja valge                                                                 |
|                          | 16 bitti piksli kohta, seesmine                                               |
|                          | 1 bitti piksli kohta, väline                                                  |

| Liides <sup>*2</sup> | SuperSpeed USB   |
|----------------------|------------------|
|                      | IEEE 802.11b/g/n |

\*1 50 kuni 300 punkti tolli kohta (368.3 kuni 1,117.6 mm (14.5 kuni 44 tolli) pikkust)

\*2 USB- ja võrguühendust ei saa korraga samaaegselt kasutada.

# Wi-Fi spetsifikatsioonid

| Standardid                                     | IEEE 802.11b/g/n                                          |
|------------------------------------------------|-----------------------------------------------------------|
| Sagedusvahemik                                 | 2,4 GHz                                                   |
| Maksimaalne edastatav raadiosageduslik võimsus | 18,2 dBm (EIRP)                                           |
| Koordinatsioonirežiimid                        | Infrastruktuurirežiim, pääsupunktirežiim <sup>*1 *2</sup> |
| Raadiovõrgu turvalisus                         | WEP (64/128bit), WPA2-PSK (AES) <sup>*1 *3</sup>          |

- \*1 Pole IEEE 802.11b jaoks toetatud.
- \*2 Pääsupunktirežiimi ühendust ja Wi-Fi-ühendust saab kasutada samaaegselt.
- \*3 On kooskõlas WPA2 standarditega ja toetab protokolle WPA-/WPA2-isiklik.

# Mõõduandmed

| Mõõtmed* | Laius: 288 mm (11.3 tolli)   |
|----------|------------------------------|
|          | Sügavus: 88.5 mm (3.5 tolli) |
|          | Pikkus: 67 mm (2.6 tolli)    |
| Kaal     | Ligikaudu 1.3 kg (2.9 naela) |

\* Ilma esileulatuvate osadeta.

# **Elektrilised andmed**

# Skanneri elektrilised andmed

| Nominaalne alalissisendvoolu toitepinge | Alalisvool 5 V |
|-----------------------------------------|----------------|
| Nominaalne alalissisendvool             | 3 A            |

| Võimsustarve <sup>*</sup> | USB-ühendus                     |
|---------------------------|---------------------------------|
|                           | Töötamise ajal: ligikaudu 8 W   |
|                           | Valmisrežiimis: ligikaudu 2.6 W |
|                           | Unerežiimis: ligikaudu 1.2 W    |
|                           | Väljalülitatud: 0.5 W või vähem |
|                           | Wi-Fi-ühendus                   |
|                           | Töötamise ajal: ligikaudu 10 W  |
|                           | Valmisrežiimis: ligikaudu 3.9 W |
|                           | Unerežiimis: ligikaudu 2.4 W    |
|                           | Väljalülitatud: 0.5 W või vähem |

### \* Kui aku on täielikult laetud.

# Vahelduvvoolu adapteri elektrilised andmed

| Mudel                              | A491H (AC 100 kuni 240 V)<br>A492E (AC 220 kuni 240 V) |
|------------------------------------|--------------------------------------------------------|
| Nominaalne sisendvool              | 0.6 A                                                  |
| Nominaalne sagedusvahemik          | 50 kuni 60 Hz                                          |
| Nominaalne väljundvoolu toitepinge | DC 5 V                                                 |
| Nominaalne väljundvool             | 3 A                                                    |

# Aku spetsifikatsioonid

| Тüüp          | Liitiumioon                                |  |
|---------------|--------------------------------------------|--|
| Nominaalpinge | 3.6 V                                      |  |
| Nominaalmaht  | 2090 mAh                                   |  |
| Laadimisaeg   | Vahelduvvooluadapteriga: ligikaudu 3 tundi |  |
|               | USB 3.0 pordist: ligikaudu 4 tundi*        |  |
|               | USB 2.0 pordist: ligikaudu 20 tundi*       |  |

\* Need väärtused on mõõdetud sisselülitatud skanneriga. Kui skanner on välja lülitatud, kulub laadimisele rohkem aega.

# Keskkonnaandmed

| Temperatuur   | Käitamise ajal   | 5 kuni 35 °C (41 kuni 95 °F)                                                                                                    |
|---------------|------------------|----------------------------------------------------------------------------------------------------|
|               | Laadimise ajal   | 8 kuni 35 °C (47 kuni 95 °F)                                                                                                    |
|               | Hoiundamise ajal | –20 kuni 60 °C (–4 kuni 140 °F)                                                                                                    |
| Niiskus       | Käitamise ajal   | 15 kuni 80% (kastepunkti ületamata)                                                                                                    |
|               | Hoiundamise ajal | 15 kuni 85% (kastepunkti ületamata)                                                                                                    |
| Töötingimused |                  | Tavalised büroo- või kodutingimused. Vältige skanneri kasutamist<br>otsese päikesevalguse käes, tugeva valgusallika lähedal või väga<br>tolmustes tingimustes. |

# Süsteeminõuded

| Windows                    | Windows 10 (32-bitine, 64-bitine)                          |
|----------------------------|------------------------------------------------------------|
|                            | Windows 8.1 (32-bitine, 64-bitine)                         |
|                            | Windows 8 (32-bitine, 64-bitine)                           |
|                            | Windows 7 (32-bitine, 64-bitine)                           |
|                            | Windows Vista (32-bitine, 64-bitine)                       |
|                            | Windows XP Professional x64 Edition, hoolduspakett 2       |
|                            | Windows XP (32-bitine), hoolduspakett 3                    |
|                            | Windows Server 2012 R2                                     |
|                            | Windows Server 2012                                        |
|                            | Windows Server 2008 R2                                     |
|                            | Windows Server 2008 (32-bitine, 64-bitine)                 |
|                            | Windows Server 2003 R2 (32-bitine, 64-bitine)              |
|                            | Windows Server 2003 (32-bitine, 64-bitine) hoolduspakett 2 |
| Mac OS X <sup>*1, *2</sup> | Mac OS X v10.11.x                                          |
|                            | Mac OS X v10.10.x                                          |
|                            | Mac OS X v10.9.x                                           |
|                            | Mac OS X v10.8.x                                           |
|                            | Mac OS X v10.7.x                                           |
|                            | Mac OS X v10.6.8                                           |

\*1 Ei toetata kiiret kasutajavahetust operatsioonisüsteemil Mac OS X või uuemal.

\*2 Ei toetata operatsioonisüsteemile Mac OS X mõeldud UNIX-i failisüsteemi (UFS).

# Standardid ja load

# USA mudelite standardid ja tunnustused

Toode

| EMÜ | FCC jaotis 15, alamjaotis B, klass B |
|-----|--------------------------------------|
|     | CAN/CSA-CEI/IEC CISPR 22 klass B     |

Antud seade sisaldab järgmist raadiomoodulit.

Tootja: Askey Computer Corporation

Tüüp: WLU6117-D69 (RoHS)

Toode vastab FCC reeglite osale 15 ja IC reeglite osale RSS-210. Epson ei võta vastutust kaitsenõuete täitmata jätmise eest, mis tuleneb toote mittesoovitatavast modifitseerimisest. Käitamine peab vastama kahele tingimusele: (1) seade ei tohi põhjustada kahjulikke häireid ja (2) seade peab aktsepteerima kõiki vastuvõetavaid häireid, sealhulgas häireid, mis võivad põhjustada seadme soovimatut käitumist.

Selleks, et hoida ära raadiohäirete mõju litsentseeritud teenusele, tuleb seadet käitada sisetingimustes ja akendest eemal, et saavutada maksimaalne varjestus. Välja paigaldatud seade (või selle saateantenn) peab olema litsentseeritud.

Seade vastab FCC/IC kiirgusega kokkupuute piirmääradele, mis on kehtestatud kontrollimata keskkonnale, ja vastab FCC raadiosagedusliku (RF) kiirgusega kokkupuute juhistele IC raadiosagedusliku kiirgusega (RF) kokkupuute reeglite OET65 ja RSS-102 lisas C. Seade tuleb paigaldada ja seda tuleb kasutada nii, et radiaator oleks vähemalt 20 cm (7,9 tolli) kaugusel inimese kehast (välja arvatud väljaulatuvad osad, nagu käed, randmed, jalad, pahkluud).

### Vahelduvvooluadapter (A491H)

| Ohutus | UL60950-1                            |
|--------|--------------------------------------|
|        | CAN/CSA-C22.2 nr 60950-1             |
| EMÜ    | FCC jaotis 15, alamjaotis B, klass B |
|        | CAN/CSA-CEI/IEC CISPR 22 klass B     |

# Euroopa mudelite standardid ja heakskiit

### Toode ja vahelduvvoolu adapter

Euroopa kasutajatele

Käesoleva deklareerib Seiko Epson Corporation, et järgmised raadioseadmete mudelid on vastavuses direktiiviga 2014/53/EU. EU vastavusdeklaratsiooni terviktekst on saadaval järgmisel veebisaidil.

### http://www.epson.eu/conformity

J391A

A491H, A492E

Kasutamiseks vaid Iirimaal, UK-s, Austrias, Saksamaal, Liechtensteinis, Šveitsis, Prantsusmaal, Belgias, Luksemburgis, Holandis, Itaalias, Portugalis, Hispaanias, Taanis, Soomes, Norras, Rootsis, Islandil, Horvaatias, Küprosel, Kreekas, Sloveenias, Maltal, Bulgaarias, Tšehhis, Eestis, Ungaris, Lätis, Leedus, Poolas, Rumeenias ja Slovakkias.

Epson ei võta vastutust kaitsenõuete täitmata jätmise eest, mis tuleneb toote soovitamata modifitseerimisest.

CE

# Austraalia mudelite standardid ja tunnustused

### Toode

EMÜ AS/NZS CISPR22, klass B

Käesolevaga kinnitab Epson, et järgmised seadmemudelid on kooskõlas AS/NZS4268 põhinõuete ja asjakohaste sätetega:

J391A

Epson ei võta vastutust kaitsenõuete täitmata jätmise eest, mis tuleneb toote soovitamata modifitseerimisest.

### Vahelduvvoolu adapter (A491H)

| Ohutus | AS/NZS 60950.1          |
|--------|-------------------------|
| EMÜ    | AS/NZS CISPR22, klass B |

# Kust saada abi?

# **Tehnilise toe veebisait**

Kui vajate veel abi, külastage alltoodud Epsoni klienditoe veebisaiti. Valige oma riik või piirkond ja avage kohaliku Epsoni veebisaidi klienditoe jaotis. Veebisaidil on saadaval ka uusimad draiverid, KKK-d, juhendid ja muud allalaaditavad materjalid.

http://support.epson.net/

http://www.epson.eu/Support (Euroopa)

Kui teie Epsoni seade ei tööta korralikult ja teil ei õnnestu probleemi lahendada, pöörduge abi saamiseks Epsoni tugiteenuste poole.

# Epsoni klienditoega kontakteerumine

# Enne Epsoni klienditoe poole pöördumist

Kui teie Epsoni seade ei tööta korralikult ja teil ei õnnestu probleemi lahendada seadme juhendites sisalduva tõrkeotsinguteabe abil, pöörduge abi saamiseks Epsoni tugiteenuste poole. Kui allpool ei ole esitatud teie piirkonna Epsoni klienditoe kontaktandmeid, pöörduge edasimüüja poole, kelle käest seadme ostsite.

Epsoni klienditugi saab teid aidata palju kiiremini, kui saate neile anda alljärgneva informatsiooni.

□ Seadme seerianumber

(seerianumber asub tavaliselt seadme taga)

- Seadme mudel
- Seadme tarkvara versioon

(Klõpsake nuppu Teave, Versiooniteave või muud sarnast nuppu toote tarkvaras.)

- Teie arvuti mark ja mudel
- Teie arvuti operatsioonisüsteemi nimi ja versioon
- □ Koos seadmega tavaliselt kasutatavate programmide nimed ja versioonid

#### Märkus.

Olenevalt tootest võidakse faksi valimisloendi andmed ja/või võrgusätted salvestada toote mällu. Seadmerikke või toote parandamise tagajärjel võivad andmed ja/või sätted kaotsi minna. Epson ei vastuta mingisuguste andmete kadumise, andmete ja/või sättet varundamise ega taastamise eest isegi garantiiajal. Soovitame andmed ise varundada või teha vajalikud märkmed.

# **Kasutajad Euroopas**

Leiate teavet Epsoni klienditoega ühenduse võtmise kohta oma üleeuroopalisest garantiidokumendist.

### Kasutajad Taiwanis

Teave, kasutajatugi ja teenused.

### Veebisait

http://www.epson.com.tw

Saadaval tootekirjeldused, draiverid ja tootepäringud.

### Epsoni klienditugi

Telefon: +886-2-80242008

Meie klienditoe meeskond suudab teid telefoni teel aidata järgmistes küsimustes.

- Hinnapäringud ja tooteteave
- Küsimused toodete kasutamise või probleemide kohta
- D Päringud remondi ja garantii kohta

### Remondikeskus

http://www.tekcare.com.tw/branchMap.page

TekCare on Epson Taiwan Technology & Trading Ltd volitatud hooldekeskus.

### Abi kasutajatele Austraalias

Epson Australia soovib teile pakkuda kõrgetasemelist teenindust. Peale seadme dokumentatsiooni saate lisateavet järgmistest kohtadest.

### Interneti-URL

#### http://www.epson.com.au

Külastage Epson Australia veebisaiti. Siia tasub aeg-ajalt vaadata. Saidilt saate draivereid alla laadida, vaadata Epsoni esinduste asukohti, teavet uute toodete kohta ja võtta ühendust tehnilise toega (e-posti teel).

### Epsoni klienditugi

Telefon: 1300-361-054

Epsoni klienditugi tagab klientidele viimase võimalusena abi. Klienditoe operaatorid aitavad teid Epsoni toodete paigaldamisel, seadistamisel ja kasutamisel. Meie müügieelse klienditoe töötajad jagavad kirjandust uute Epsoni toodete ning teavet lähimate edasimüüjate või teenindusagentide kohta. Siit saate vastuse paljudele oma küsimustele.

Helistades hoidke kogu oluline teave käepärast. Mida paremini olete ette valmistunud, seda kiiremini suudame probleemi lahendada. Eelmainitud teave hõlmab teie Epsoni toote dokumentatsiooni, arvuti tüüpi, operatsioonisüsteemi nime, rakendusprogrammide nimesid ning muud teavet, mida peate vajalikuks.

### **Toote transportimine**

Epson soovitab toote pakendi hilisema transportimise jaoks alles hoida.

# Abi kasutajatele Singapuris

Ettevõtte Epson Singapore pakutav teave, kasutajatugi ja teenused on saadaval järgmistest kohtadest.

### Veebisait

### http://www.epson.com.sg

Saadaval on toodete kirjeldused, draiverid, korduma kippuvad küsimused (KKK), hinnapäringud ja tehnilise toe teenus e-posti teel.

### Epsoni klienditugi

Tasuta number: 800-120-5564

Meie klienditoe meeskond suudab teid telefoni teel aidata järgmistes küsimustes.

- □ Hinnapäringud ja tooteteave
- □ Küsimused toote kasutamise või probleemide lahendamise kohta
- D Päringud remondi ja garantii kohta

### Abi kasutajatele Tais

Teave, kasutajatugi ja teenused.

### Veebisait

### http://www.epson.co.th

Saadaval tootekirjeldused, draiverid, korduma kippuvad küsimused (KKK) ja e-post.

### Epsoni tugiliin

Telefon: 66-2685-9899

E-post: support@eth.epson.co.th

Meie klienditoe meeskond saab teid telefoni teel aidata järgmistes küsimustes.

- □ Hinnapäringud ja tooteteave
- Küsimused toodete kasutamise või probleemide kohta
- D Päringud remondi ja garantii kohta

### Abi kasutajatele Vietnamis

Teave, kasutajatugi ja teenused.

### Epsoni tugiliin

Telefon (Ho Chi Minh): 84-8-823-9239 Telefon (Hanoi): 84-4-3978-4785, 84-4-3978-4775

### Epsoni teeninduskeskus

65 Truong Dinh Street, District 1, Hochiminh City, Vietnam. 29 Tue Tinh, Quan Hai Ba Trung, Hanoi City, Vietnam

# Abi kasutajatele Indoneesias

Teave, kasutajatugi ja teenused.

### Veebisait

http://www.epson.co.id

□ Saadaval tootekirjeldused, draiverid

□ Korduma kippuvad küsimused (KKK), hinnapäringud, küsimuste esitamine e-posti teel.

### Epsoni tugiliin

Telefon: 62-21-572-4350

Faks: 62-21-572-4357

Meie klienditoe meeskond saab teid telefoni või faksi teel aidata järgmistes küsimustes.

□ Hinnapäringud ja tooteteave

Tehniline tugi

### Epsoni teeninduskeskus

| Maakond           | Ettevõtte nimi         | Aadress                                                                              | Telefon<br>E-post                                                   |
|-------------------|------------------------|--------------------------------------------------------------------------------------|---------------------------------------------------------------------|
| DKI JAKARTA       | ESS Jakarta MG.<br>DUA | RUKO MANGGA DUA MALL NO. 48 JL.<br>ARTERI MANGGA DUA - JAKARTA UTARA-<br>DKI         | (+6221)62301104<br>jkt-technical1@epson-<br>indonesia.co.id         |
| NORTH<br>SUMATERA | ESC Medan              | Kompleks Graha Niaga, Jl. Bambu II No. A-4,<br>Medan- 20114                          | (+6261)42066090/42066091<br>mdn-technical@epson-<br>indonesia.co.id |
| WEST JAWA         | ESC Bandung            | JL. CIHAMPELAS NO. 48A-BANDUNG JABAR<br>40116                                        | (+6222)4207033<br>bdg-technical@epson-<br>indonesia.co.id           |
| DI<br>YOGYAKARTA  | ESC Yogyakarta         | YAP Square, Blok A No.6 Jl. C Simanjutak<br>YOGYAKARTA - DIY                         | (+62274)581065<br>ygy-technical@epson-<br>indonesia.co.id           |
| EAST JAWA         | ESC Surabaya           | HITECH MALL LT.2 BLOK A NO. 24 JL.<br>KUSUMA BANGSA NO. 116 -118 -<br>SURABAYA JATIM | (+6231)5355035<br>sby-technical@epson-<br>indonesia.co.id           |
| SOUTH<br>SULAWESI | ESC Makassar           | JL. GUNUNG BAWAKARAENG NO. 68E -<br>MAKASSAR SULSEL                                  | (+62411)328212<br>mksr-technical@epson-<br>indonesia.co.id          |

| Maakond            | Ettevõtte nimi    | Aadress                                                                                                    | Telefon<br>E-post                             |
|--------------------|-------------------|----------------------------------------------------------------------------------------------------|-----------------------------------------------|
| WEST<br>KALIMANTAN | ESC Pontianak     | JL. NUSA INDAH I NO. 40A PONTIANAK<br>KALBAR 78117                                                                                  | (+62561)735507                                |
|                    |                   |                                                                                                    | pontianak-technical@epson-<br>indonesia.co.id |
| PEKANBARU          | ESC PEKANBARU     | JL. TUANKU TAMBUSAI NO. 353 -<br>PEKANBARU RIAU                                                                                     | (+62761)21420                                 |
|                    |                   |                                                                                                    | pkb-technical@epson-<br>indonesia.co.id       |
| DKI JAKARTA        | ESS JAKARTA KEIAI | WISMA KEIAI LT. 1 JL. JEND. SUDIRMAN KAV.<br>3 JAKPUS DKI JAKARTA                                                                   | (+6221)5724335                                |
|                    |                   |                                                                                                    | ess.support@epson-<br>indonesia.co.id         |
| EAST JAWA          | ESS SURABAYA      | JL. JAWA NO. 2-4 KAV. 29, RUKO SURYA INTI,<br>SURABAYA - JATIM                                                                      | (+6231)5014949                                |
|                    |                   |                                                                                                    | esssby.support@epson-<br>indonesia.co.id      |
| BANTEN             | ESS SERPONG       | Ruko mall WTC MATAHARI no. 953<br>SERPONG - Banten                                                                                  | (+6221)53167051                               |
|                    |                   |                                                                                                    | esstag.support@epson-<br>indonesia.co.id      |
| CENTRAL<br>JAWA    | ESS SEMARANG      | Komplek Ruko Metro Plaza Blok C20 , Jl. MT<br>Haryono No 970 Semarang - Jawa tengah                                                 | (+6224)8313807                                |
|                    |                   |                                                                                                    | esssmg.support@epson-<br>indonesia.co.id      |
| EAST<br>KALIMANTAN | ESC SAMARINDA     | Jl. KH. Wahid Hasyim (M. Yamin) Kel.<br>Sempaja Selatan Kec. Samarinda Utara<br>Samarinda- Kalimantan Timur (samping<br>kantor pos) | (+62541)7272904                               |
|                    |                   |                                                                                                    | escsmd.support@epson-<br>indonesia.co.id      |
| SOUTH<br>SUMATERA  | ESC PALEMBANG     | Jl. H.M. Rasyid Nawawi no.249, kelurahan 9<br>ilir Palembang - Sumsel                                                               | (+62711)311330                                |
|                    |                   |                                                                                                    | escplg.support@epson-<br>indonesia.co.id      |
| EAST JAVA          | ESC JEMBER        | Jl. Panglima Besar Sudirman No.1 D JEMBER<br>- JAWA TIMUR (Depan Balai Penelitian dan<br>Pengolahan Kakao)                          | (+62331) 486468,488373                        |
|                    |                   |                                                                                                    | jmr-admin@epson-indonesia.co.id               |
|                    |                   |                                                                                                    | jmr-technical@epson-<br>indonesia.co.id       |
| NORTH<br>SULAWESI  | ESC MANADO        | Tekno @Megamall, Megamall LG TK-21 Jl.<br>Piere Tendean Kawasan Megamas<br>Boulevard Manado 95111                                   | (+62431)7210033                               |
|                    |                   |                                                                                                    | MND-ADMIN@EPSON-<br>INDONESIA.CO.ID           |

Linnade puhul, mis ei ole siin nimekirjas, helistage numbril: 08071137766.

# Abi kasutajatele Hongkongis

Tehnilise toe ja muude müügijärgsete teenuste jaoks võtke ühendust ettevõttega Epson Hong Kong Limited.

### **Koduleht internetis**

http://www.epson.com.hk

Epson Hong Kong on loonud kohaliku kodulehe (nii hiina kui ka inglise keeles), et pakkuda kasutajatele alljärgnevat teavet.

- □ Tooteteave
- □ Vastused korduma kippuvatele küsimustele
- □ Uusimad draiverid Epsoni toodetele

### Tehnilise toe tugiliin

Meie tehnilise toe personaliga on teil võimalik ühendust võtta alljärgnevatel telefoni- ja faksinumbritel.

Telefon: 852-2827-8911

Faks: 852-2827-4383

### Abi kasutajatele Malaisias

Teave, kasutajatugi ja teenused.

### Veebisait

http://www.epson.com.my

□ Saadaval tootekirjeldused, draiverid

□ Korduma kippuvad küsimused (KKK), hinnapäringud, küsimuste esitamine e-posti teel.

### Epsoni kõnekeskus

Telefon: +60 1800-8-17349

- □ Hinnapäringud ja tooteteave
- Küsimused toodete kasutamise või probleemide kohta
- Päringud remondi ja garantii kohta

### Peakontor

Telefon: 603-56288288 Faks: 603-5628 8388/603-5621 2088

# Abi kasutajatele Indias

Teave, kasutajatugi ja teenused.

### Veebisait

http://www.epson.co.in

Saadaval tootekirjeldused, draiverid ja tootepäringud.

### Klienditugi

- □ Hooldus, tooteteave ja kulutarvikute tellimine (BSNL-liinid) Tasuta number: 18004250011
  - Avatud 9.00 kuni 18.00, esmaspäevast laupäevani (välja arvatud riigipühad)
- Hooldus (CDMA- ja mobiilikasutajad)
   Tasuta number: 186030001600
   Avatud 9.00 kuni 18.00, esmaspäevast laupäevani (välja arvatud riigipühad)

# Abi kasutajatele Filipiinidel

Tehnilise toe ja muude müügijärgsete teenuste jaoks võtke ühendust Epson Philippines Corporationiga alltoodud telefoni- ja faksinumbritel ning meiliaadressil.

### Veebisait

### http://www.epson.com.ph

Saadaval on tootekirjeldused, draiverid, korduma kippuvad küsimused (KKK) ja e-posti teel päringute tegemise võimalus.

### Epsoni Filipiinide klienditugi

Tasuta number: (PLDT) 1800-1069-37766

Tasuta number: (digitaalne) 1800-3-0037766

Manila (koos eeslinnadega): (+632)441-9030

Veebisait: http://customercare.epson.com.ph

E-post: customercare@epc.epson.som.ph

Meie klienditoe meeskond saab teid telefoni teel aidata järgmistes küsimustes.

- □ Hinnapäringud ja tooteteave
- □ Küsimused toodete kasutamise või probleemide kohta
- Päringud remondi ja garantii kohta

### **Epson Philippines Corporation**

Pealiin: +632-706-2609 Faks: +632-706-2665